## ROG STRIX B650-A GAMING WIFI

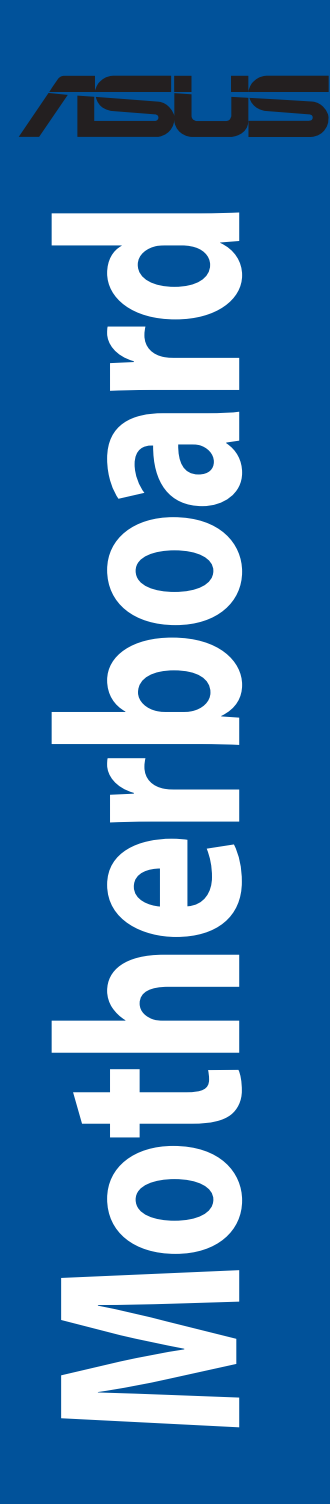

G21204 Überarbeitete Ausgabe V2 Oktober 2022

#### Copyright © 2022 ASUSTeK COMPUTER INC. Alle Rechte vorbehalten.

Kein Teil dieses Handbuchs, einschließlich der darin beschriebenen Produkte und Software, darf ohne ausdrückliche schriftliche Genehmigung von ASUSTeK COMPUTER INC. ("ASUS") mit jeglichen Mitteln in jeglicher Form reproduziert, übertragen, transkribiert, in Wiederaufrufsystemen gespeichert oder in jegliche Sprache übersetzt werden, abgesehen von vom Käufer als Sicherungskopie angelegter Dokumentation.

Die Produktgarantie erlischt, wenn (1) das Produkt ohne schriftliche Genehmigung von ASUS repariert, modifiziert oder geändert wird und wenn (2) die Seriennummer des Produkts unkenntlich gemacht wurde oder fehlt.

ASUS BIETET DIESES HANDBUCH IN SEINER VORLIEGENDEN FORM AN, OHNE JEGLICHE GARANTIE, SEI SIE DIREKT ODER INDIREKT, EINSCHLIESSLICH, ABER NICHT BESCHRÄNKT AUF INDIREKTE GARANTIEN ODER BEDINGUNGEN BEZÜGLICH DER VERKÄUFLICHKEIT ODER EIGNUNG FÜR EINEN BESTIMMTEN ZWECK. IN KEINEM FALL IST ASUS, SEINE DIREKTOREN, LEITENDEN ANGESTELLTEN, ANGESTELLTEN ODER AGENTEN HAFTBAR FÜR JEGLICHE INDIREKTEN, SPEZIELLEN, ZUFÄLLIGEN ODER FOLGESCHÄDEN (EINSCHLIESSLICH SCHÄDEN AUFGRUND VON PROFITVERLUSTEN, GESCHÄFTSVERLUSTEN, NUTZUNGS- ODER DATENVERLUSTEN, UNTERBRECHUNG VON GESCHÄFTSABLÄUFEN ET CETERA), SELBST WENN ASUS VON DER MÖGLICHKEIT SOLCHER SCHÄDEN UNTERRICHTET WURDE, DIE VON DEFEKTEN ODER FEHLERN IN DIESEM HANDBUCH ODER AN DIESEM PRODUKT HERRÜHREN.

DIE TECHNISCHEN DATEN UND INFORMATIONEN IN DIESEM HANDBUCH SIND NUR ZU INFORMATIONSZWECKEN GEDACHT, SIE KÖNNEN JEDERZEIT OHNE VORANKÜNDIGUNG GEÄNDERT WERDEN UND SOLLTEN NICHT ALS VERPFLICHTUNG SEITENS ASUS ANGESEHEN WERDEN. ASUS ÜBERNIMMT KEINE VERANTWORTUNG ODER HAFTUNG FÜR JEGLICHE FEHLER ODER UNGENAUIGKEITEN, DIE IN DIESEM HANDBUCH AUFTRETEN KÖNNTEN, EINSCHLIESSLICH DER DARIN BESCHRIEBENEN PRODUKTE UND SOFTWARE.

In diesem Handbuch erscheinende Produkte und Firmennamen könnten eingetragene Warenzeichen oder Copyrights der betreffenden Firmen sein und dienen ausschließlich zur Identifikation oder Erklärung und zum Vorteil des jeweiligen Eigentümers, ohne Rechtsverletzungen zu beabsichtigen.

## Inhaltsverzeichnis

| Sicherhe  | itsinforma            | ationen                                   | iv   |  |  |
|-----------|-----------------------|-------------------------------------------|------|--|--|
| Über die  | ses Handb             | ouch                                      | v    |  |  |
| ROG STR   | IX B650-A             | GAMING WIFI Spezifikationsübersicht       | vi   |  |  |
| Anschlüs  | sse mit ger           | meinsam genutzter Bandbreite              | X    |  |  |
| Verpack   | ungsinhalt            | t                                         | xi   |  |  |
| Kapitel   | 1:                    | Produkteinführung                         |      |  |  |
| 1.1       | Bevor Sie             | beginnen                                  | 1-1  |  |  |
| 1.2       | Motherbo              | pard-Layout                               | 1-2  |  |  |
| Kapitel   | 2:                    | Grundinstallation                         |      |  |  |
| 2.1       | Ihr Comp              | utersystem aufbauen                       | 2-1  |  |  |
|           | 2.1.1                 | CPU Installation                          | 2-1  |  |  |
|           | 2.1.2                 | Installation des Kühlsystems              | 2-3  |  |  |
|           | 2.1.3                 | DIMM Installation                         | 2-6  |  |  |
|           | 2.1.4                 | M.2 Installation                          | 2-7  |  |  |
|           | 2.1.5                 | Motherboard Installation                  | 2-13 |  |  |
|           | 2.1.6                 | ATX Stromversorgung                       | 2-14 |  |  |
|           | 2.1.7                 | SATA-Geräteanschlüsse                     | 2-15 |  |  |
|           | 2.1.8                 | E/A-Anschlüsse auf der Frontseite         | 2-16 |  |  |
|           | 2.1.9                 | Erweiterungskarte installieren            | 2-17 |  |  |
|           | 2.1.10                | Installation der beweglichen WLAN-Antenne |      |  |  |
| 2.2       | <b>BIOS Upd</b>       | late Utility                              | 2-21 |  |  |
| 2.3       | Rücktafel             | - und Audio-Anschlüsse des Motherboards   | 2-22 |  |  |
|           | 2.3.1                 | Hintere E/A-Anschlüsse                    | 2-22 |  |  |
|           | 2.3.2                 | Audio E/A-Anschlüsse                      | 2-23 |  |  |
| 2.4       | Erstmalig             | es Starten                                | 2-26 |  |  |
| 2.5       | Ausschalt             | ten des Computers                         | 2-26 |  |  |
| Kapitel   | 3:                    | BIOS- und RAID-Unterstützung              |      |  |  |
| 3.1       | Kennenle              | rnen des BIOS                             | 3-1  |  |  |
| 3.2       | BIOS-Setu             | up-Programm                               | 3-2  |  |  |
| 3.3       | ASUS EZ F             | Flash 3                                   | 3-3  |  |  |
| 3.4       | ASUS CrashFree BIOS 3 |                                           |      |  |  |
| 3.5       | RAID Kon              | figurationen                              | 3-5  |  |  |
| Anhang    | I                     |                                           |      |  |  |
| Hinweise  | 2                     |                                           | A-1  |  |  |
| Garantie  | ••••••                |                                           | A-12 |  |  |
| ASUS Ko   | ntaktinfor            | rmation                                   | A-14 |  |  |
| Service ι | ind Suppo             | ort                                       | A-14 |  |  |

## Sicherheitsinformationen

## **Elektrische Sicherheit**

- Um die Gefahr eines Stromschlags zu verhindern, ziehen Sie das Netzkabel aus der Steckdose, bevor Sie das System an einem anderen Ort aufstellen.
- Beim Anschließen oder Trennen von Geräten an das oder vom System müssen die Netzleitungen der Geräte ausgesteckt sein, bevor die Signalkabel angeschlossen werden.
   Wenn möglich, entfernen Sie alle Stromkabel vom bestehenden System, bevor Sie ein Gerät hinzufügen.
- Vor dem Anschließen oder Entfernen von Signalkabeln vom Motherboard, müssen alle Netzleitungen ausgesteckt sein.
- Erbitten Sie professionelle Unterstützung, bevor Sie einen Adapter oder eine Verlängerungsschnur verwenden. Diese Geräte könnten die Erdung unterbrechen.
- Prüfen Sie, ob das Netzteil auf die Spannung Ihrer Region richtig eingestellt ist. Sind Sie sich über die Spannung der von Ihnen benutzten Steckdose nicht sicher, erkundigen Sie sich bei Ihrem Energieversorgungsunternehmen vor Ort.
- Ist das Netzteil defekt, versuchen Sie nicht, es zu reparieren. Wenden Sie sich an den qualifizierten Kundendienst oder Ihre Verkaufsstelle.

### **Betriebssicherheit**

- Vor Installation des Motherboards und Anschluss von Geräten sollten Sie alle mitgelieferten Handbücher gewissenhaft lesen.
- Vor Inbetriebnahme des Produkts müssen alle Kabel richtig angeschlossen sein und die Netzleitungen dürfen nicht beschädigt sein. Bemerken Sie eine Beschädigung, kontaktieren Sie sofort Ihren Händler.
- Um Kurzschlüsse zu vermeiden, halten Sie Büroklammern, Schrauben und Heftklammern fern von Anschlüssen, Steckplätzen, Sockeln und Stromkreisen.
- Vermeiden Sie Staub, Feuchtigkeit und extreme Temperaturen. Stellen Sie das Produkt nicht an einem Ort auf, an dem es nass werden könnte.
- Stellen/legen Sie das Produkt auf eine stabile Fläche.
- Sollten technische Probleme mit dem Produkt auftreten, kontaktieren Sie den qualifizierten Kundendienst oder Ihre Verkaufsstelle.
- Ihr Motherboard darf nur in einer Umgebung mit einer Temperatur zwischen 0  $^{\circ}\mathrm{C}$  und 40  $^{\circ}\mathrm{C}$  verwendet werden.

#### Sicherheitsinformationen zu Knopfzellen

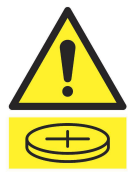

|            | WARNUNG                        |            |
|------------|--------------------------------|------------|
| AUSSERH    | ALB DER REICHWEITE VON         | KINDERN    |
| AUFBEWA    | HREN!                          |            |
| Das Vers   | chlucken kann zu che           | emischen   |
| Verbrennu  | ngen, zur Perforation von We   | ichgewebe  |
| und zum To | od führen. Innerhalb von 2 Stu | unden nach |
| dem Versch | nlucken können schwere Verb    | rennungen  |
| auftreten. | Suchen Sie sofort einen Arzt   | auf.       |

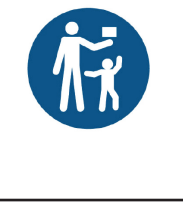

## Über dieses Handbuch

Dieses Benutzerhandbuch enthält Informationen, die Sie bei der Installation und Konfiguration des Motherboards brauchen.

### Wie dieses Handbuch aufgebaut ist

Dieses Handbuch enthält die folgenden Abschnitte:

Kapitel 1: Produkteinführung

Dieses Kapitel beschreibt die Leistungsmerkmale des Motherboards und die neuen Technologien, die es unterstützt. Es beschreibt Schalter, Brücken und Konnektoren auf dem Motherboard.

#### Kapitel 2: Grundinstallation

Dieses Kapitel führt die Hardwareeinstellungsvorgänge auf, die Sie bei der Installation der Systemkomponenten ausführen müssen.

#### Kapitel 3: BIOS- und RAID-Unterstützung

In diesem Kapitel erfahren Sie, wie Sie das BIOS starten, das BIOS mit dem EZ Flash-Dienstprogramm aktualisieren und RAID unterstützen.

### Wo finden Sie weitere Informationen

In den folgenden Quellen finden Sie weitere Informationen, sowie Produkt- und Software-Updates.

1. ASUS Webseite

Die ASUS Webseite (www.asus.com) enthält aktualisierte Informationen über ASUS Hardwareund Softwareprodukte.

#### 2. Optionale Dokumentation

Ihr Produktpaket enthält möglicherweise optionale Dokumente, wie z.B. Garantiekarten, die von Ihrem Händler hinzugefügt wurden. Diese Dokumente sind nicht Teil des Standardpakets.

## Anmerkungen zu diesem Handbuch

Um sicherzustellen, dass Sie die Schritte richtig ausführen, beachten Sie die folgenden Symbole, die in diesem Benutzerhandbuch verwendet werden.

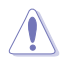

ACHTUNG: Informationen, um beim Ausführen einer Aufgabe Schäden an den Komponenten und Verletzungen zu vermeiden.

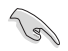

WICHTIG: Anweisungen, denen Sie folgen MÜSSEN, um die Aufgabe zu vollenden.

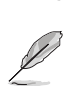

HINWEIS: Tipps und zusätzliche Informationen, die Ihnen helfen, die Aufgabe zu vollenden.

| CPU              | AMD AM5 Sockel für AMD Ryzen™ Desktop Prozessoren der 7000 Serie*                                                                                                    |  |  |
|------------------|----------------------------------------------------------------------------------------------------|--|--|
|                  | * Siehe <u>www.asus.com</u> für die CPU Support-Liste.                                                                                                    |  |  |
| Chipsatz         | AMD B650 Chipsatz                                                                                                    |  |  |
|                  | 4 x DIMM, Max. 128 GB, DDR5 6400+ (OC)/6200 (OC)/6000 (OC)/5800 (OC)/5600 (OC)/5400 (OC)/5200/5000/4800 ECC und nicht-ECC, ungepufferter Speicher*                                                                                                    |  |  |
|                  | Dual-Kanal-Speicherarchitektur                                                                                                    |  |  |
| Casishan         | Unterstützt AMD EXTended Profiles for Overclocking (EXPO™)                                                                                                    |  |  |
| Speicher         | OptiMem II                                                                                                    |  |  |
|                  | * Unterstützte Speichertypen, Datenrate (Geschwindigkeit) und Anzahl der DRAM-<br>Module variieren je nach CPU- und Speicherkonfiguration. Weitere Informationen<br>finden Sie unter <u>www.asus.com</u> in der Liste unterstützter Speichermodule. * Nicht-ECC ungegerüferter Speicher unterstützt die On-Die ECC Supktion |  |  |
|                  | 1 x DicelayDort*                                                                                                    |  |  |
|                  |                                                                                                    |  |  |
| Grafik           | IX ⊓D/WII-ANSCHIUSS""<br>* Unterstützt maximal 8K@60Hz wie bei DicnlayPort 1 4 angegeben                                                                                                    |  |  |
|                  | ** Unterstützt 4K@60Hz wie bei HDMI 2.1 angegeben.                                                                                                    |  |  |
|                  | AMD Ryzen™ Desktop Prozessoren der 7000 Serie*                                                                                                    |  |  |
|                  | 1 x PCle 4.0 x16 Steckplatz                                                                                                    |  |  |
| F                | AMD B650 Chipsatz                                                                                                    |  |  |
| steckplätze      | 1 x PCle 4.0 x16 Steckplatz (unterstützt x4 Modus)*                                                                                                    |  |  |
|                  | 2 x PCle 4.0/3.0 x1 Steckplätze                                                                                                    |  |  |
|                  | * Der PCIe 4.0 x16 Steckplatz (unterstützt x4 Modus) via AMD B650 Chipsatz teilt die                                                                                                    |  |  |
|                  | bandbrene mit dem m.2_5 steckplätze und 4 x SATA 6 Gb/c Anschlüsse                                                                                                    |  |  |
|                  | unterstützt*                                                                                                    |  |  |
|                  | AMD Ryzen™ Desktop Prozessoren der 7000 Serie                                                                                                    |  |  |
|                  | M.2_1 Steckplatz (Key M), Typ 2242/2260/2280 (unterstützt PCIe 5.0 x4 Modus)                                                                                                    |  |  |
|                  | M.2_2 Steckplatz (Key M), Typ 2242/2260/2280 (unterstützt PCIe 4.0 x4 Modus)                                                                                                    |  |  |
|                  | AMD B650 Chipsatz                                                                                                    |  |  |
| Speicher         | M.2_3 Steckplatz (Key M), Typ 2242/2260/2280/22110 (unterstützt PCIe 4.0 x4<br>Modus)**                                                                                                    |  |  |
|                  | 4 x SATA 6 Gb/s Anschlüsse**                                                                                                    |  |  |
|                  | * Die AMD RAIDXpert2-Technologie unterstützt sowohl PCIe RAID 0/1/10 als auch SATA<br>RAID 0/1/10.                                                                                                    |  |  |
|                  | ** Der M.2_3 Steckplatz teilt die Bandbreite mit dem PCIEx16_2 Steckplatz (unterstützt<br>x4 Modus). Wenn der PCIEx16_2 Steckplatz arbeitet, wird der M.2_3 Steckplatz<br>deaktiviert.                                                                                                    |  |  |
| Fally a vise of  | 1 x Intel 2,5 Gb Ethernet                                                                                                    |  |  |
| Ethernet         | ASUS LANGuard                                                                                                    |  |  |
|                  | Wi-Fi 6E                                                                                                    |  |  |
|                  | 2x2 Wi-Fi 6E (802.11 a/b/g/n/ac/ax)                                                                                                    |  |  |
| WLAN & Bluetooth | Unterstützt das 2,4/5/6 GHz-Frequenzband*                                                                                                    |  |  |
|                  | Bluetooth v5.2                                                                                                    |  |  |
|                  | * Die gesetzlichen Bestimmungen f ür WiFi 6E 6 GHz k önnen von Land zu Land verschieden sein.                                                                                                    |  |  |

(Fortsetzung auf der nächsten Seite)

|                          | USB hinten (insgesamt 9 Anschlüsse)                                                                                  |
|--------------------------|----------------------------------------------------------------------------------------------------|
|                          | 1 x USB 3.2 (Gen2x2) Anschluss (1 x USB Typ-C)                                                                       |
|                          | 4 x USB 3.2 (Gen2) Anschlüsse (3 x Typ-A und 1 x USB Typ-C)                                                          |
|                          | 4 x USB 2.0 Anschlüsse                                                                                               |
| USB                      | USB vorn (insgesamt 7 Anschlüsse)                                                                                    |
|                          | 1 x USB 3.2 (Gen2) Anschluss (unterstützt USB Typ-C)                                                                 |
|                          | 1 x USB 3.2 (Gen1) Header unterstützt zusätzliche 2 USB 3.2 (Gen1) Anschlüsse                                        |
|                          | 2 x USB 2.0 Header unterstützen zusätzliche 4 USB 2.0 Anschlüsse                                                     |
|                          | ROG SupremeFX 7.1 Surround Sound High Definition Audio CODEC<br>ALC4080                                              |
|                          | - Impedanzerfassung für die vorderen und hinteren Kopfhörerausgänge                                                  |
|                          | - Unterstützt Jack-Detection (Buchsenerkennung), Multistreaming,<br>Frontblenden-Jack-Retasking (Buchsenneubelegung) |
| Audio                    | - Hochwertiger 120 dB SNR Stereo-Wiedergabe-Ausgang und 113 dB SNR<br>Aufnahmeeingang                                |
| , auto                   | - Unterstützt bis zu 32-Bit/384 kHz Wiedergabe                                                                       |
|                          | Audioausstattung:                                                                                                    |
|                          | - SupremeFX Shielding-Technologie                                                                                    |
|                          | - Savitech SV3H712 AMP                                                                                               |
|                          | - Hochwertige Audio-Kondensatoren                                                                                    |
|                          | - Audio-Schutz                                                                                                    |
|                          | 1 x USB 3.2 (Gen2x2) Anschluss (1 x USB Typ-C)                                                                       |
|                          | 4 x USB 3.2 (Gen2) Anschlüsse (3 x Typ-A und 1 x USB Typ-C)                                                          |
|                          | 4 x USB 2.0 Anschlüsse                                                                                               |
|                          | 1 x DisplayPort                                                                                                    |
| Rückseite E/A-Anschlüsse | 1 x HDMI Anschluss                                                                                                   |
|                          | 1 x WLAN Modul                                                                                                    |
|                          | 1 x Intel 2,5 Gb Ethernet-Anschluss                                                                                  |
|                          | 5 x Audio Anschlüsse                                                                                                 |
|                          | 1 x BIOS-Flashback™-Taste                                                                                            |
|                          | Lüfter- und Kühler-bezogen                                                                                           |
|                          | 1 x CPU-Lüfter-Header (4-polig)                                                                                      |
|                          | 1 x CPU OPT-Lüfter-Header (4-polig)                                                                                  |
|                          | 1 x 4-poliger AlO Pumpen-Header                                                                                      |
|                          | 4 x Gehäuselüfter-Header (4-polig)                                                                                   |
| Interne E/A-Anschlüsse   | Strombezogen                                                                                                    |
|                          | 1 x 24-poliger Hauptstromanschluss                                                                                   |
|                          | 1 x 8-poliger +12V Stromanschluss                                                                                    |
|                          | 1 x 4-poliger + 12v Stromanschluss                                                                                   |
|                          | Speicnerbezogen                                                                                                    |
|                          | 3 X M.Z Steckplatze (Key M)                                                                                          |
|                          | 4 X SAIA 6 GD/S ANSCHIUSSE                                                                                           |

(Fortsetzung auf der nächsten Seite)

|                        | USB                                                                           |  |
|------------------------|-------------------------------------------------------------------------------|--|
|                        | 1 x USB 3.2 (Gen2) Anschluss (unterstützt USB Typ-C)                          |  |
|                        | 1 x USB 3.2 (Gen1) Header unterstützt zusätzliche 2 USB 3.2 (Gen1) Anschlüsse |  |
|                        | 2 x USB 2.0 Header unterstützen zusätzliche 4 USB 2.0 Anschlüsse              |  |
|                        | Sonstiges                                                                     |  |
|                        | 3 x Ansteuerbare (Gen2) Header                                                |  |
| Interne E/A Anschlüsse | 1 x Aura RGB-Header                                                           |  |
| interne E/A-Anschlusse | 1 x CMOS-löschen-Header                                                       |  |
|                        | 1 x CPU-Überspannungs-Jumper                                                  |  |
|                        | 1 x Frontblenden-Audio-Header (AAFP)                                          |  |
|                        | 1 x S/PDIF Out Header                                                         |  |
|                        | 1 x 20-3-poliger System-Panel-Header mit Gehäuseeingriffserkennung            |  |
|                        | 1 x Header für thermische Sensoren                                            |  |
|                        | 1 x Thunderbolt™-Header                                                       |  |
|                        | Extreme Engine Digi+                                                          |  |
|                        | - 5K Schwarz-Metallic Kondensatoren                                           |  |
|                        | ASUS Q-Design                                                                 |  |
|                        | - M.2 Q-Riegel                                                                |  |
|                        | - PCle Steckplatz Q-Release                                                   |  |
|                        | - Q-LED                                                                       |  |
|                        | - Q-DIMM                                                                      |  |
|                        | - Q-Slot                                                                      |  |
|                        | ASUS Thermal Solution                                                         |  |
|                        | - M.2 Kühlkörper                                                              |  |
| Sonderfunktionen       | - VRM-Kühlkörperdesian                                                        |  |
|                        | ASUS EZ Do-It-Yourself                                                        |  |
|                        | - BIOS-Flashback™-Taste                                                       |  |
|                        | - BIOS-FlashBack™-LED                                                         |  |
|                        | - ProCool                                                                     |  |
|                        | - Vormontierte E/A-Blende                                                     |  |
|                        | - SafeSlot                                                                    |  |
|                        | - SafeDIMM                                                                    |  |
|                        | Aura Sync                                                                     |  |
|                        | - AURA RGB-Header                                                             |  |
|                        | - Ansteuerbarer (Gen2) Header                                                 |  |
|                        | Exklusive ROG-Software                                                        |  |
|                        | - GameFirst VI                                                                |  |
| Softwarefunktionen     | - ROG CPU-Z                                                                   |  |
|                        | - Sonic Studio III + Sonic Studio Virtual Mixer + Sonic Suite Companion       |  |
|                        | - Sonic Badar III                                                             |  |
|                        | Some maan m                                                                   |  |

(Fortsetzung auf der nächsten Seite)

|                    | - DTS Sound Unbound                                |
|--------------------|----------------------------------------------------|
|                    | - Anti-Virus Software                              |
|                    | Exklusive ASUS-Software                            |
|                    | Armoury Crate                                      |
|                    | - AIDA64 Extreme (60 Tage kostenlose Probeversion) |
|                    | - Aura Creator                                     |
|                    | - Aura Sync                                        |
|                    | - Fan Xpert 4                                      |
|                    | - Strom sparen                                     |
|                    | - Al-Zwei-Wege-Geräuschunterdrückung               |
|                    | Al Suite 3                                         |
| Softwarefunktionen | - TPU                                              |
|                    | - DIGI+ VRM                                        |
|                    | - Turbo app                                        |
|                    | - PC Cleaner                                       |
|                    | MyASUS                                             |
|                    | WinRAR                                             |
|                    | UEFI BIOS                                          |
|                    | ASUS EZ Do-It-Yourself                             |
|                    | - ASUS CrashFree BIOS 3                            |
|                    | - ASUS EZ Flash 3                                  |
|                    | - ASUS UEFI BIOS EZ Modus                          |
|                    | FlexKey                                            |
| BIOS               | 256 Mb Flash ROM, UEFI AMI BIOS                    |
| Handhabbarkeit     | WOL für PME, PXE                                   |
| Betriebssystem     | Windows 11, Windows 10, 64-bit                     |
| Frank Line         | ATX Formfaktor                                     |
| Formactor          | 12 Zoll x 9,6 Zoll (30,5 cm x 24,4 cm)             |
|                    |                                                    |

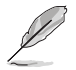

Spezifikationen können sich ohne vorherige Ankündigung ändern. Schauen Sie bitte auf der ASUS Webseite nach den neuesten Spezifikationen.

MyASUS bietet Ihnen eine Vielzahl von Support-Funktionen, z. B. Unterstützung bei der Fehlerbehebung, Optimierung der Produktleistung, Integration der ASUS-Software und Erstellung von Wiederherstellungsdatenträgern. Bitte scannen Sie den QR-Code, um die Installationsanleitung und FAQ (Häufig gestellte Fragen) zu erhalten.

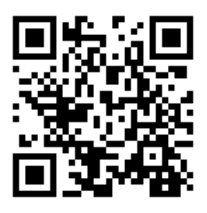

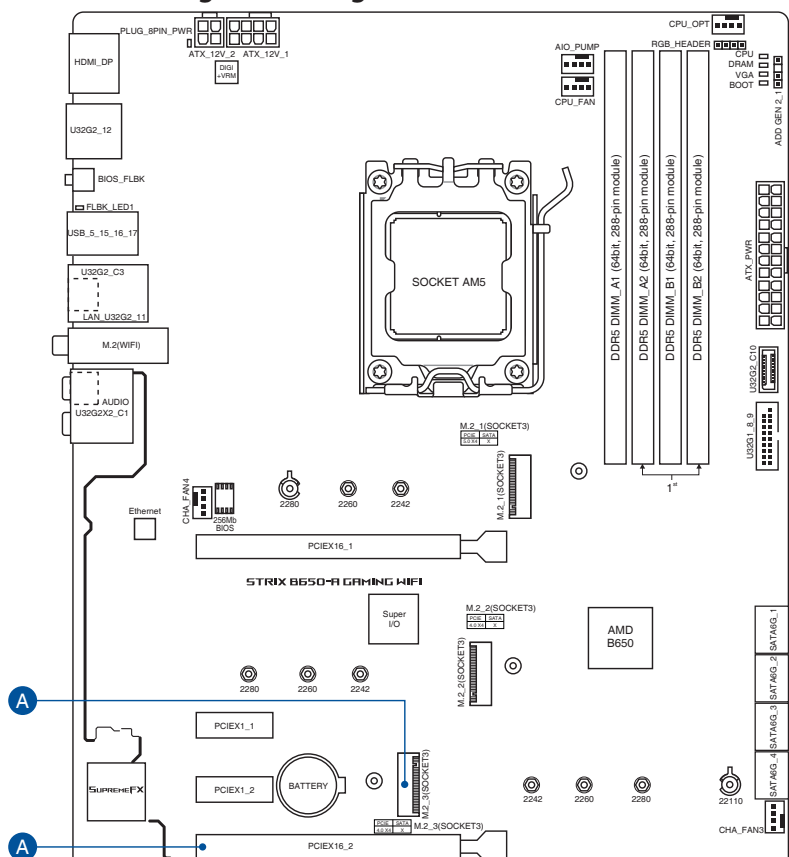

## Anschlüsse mit gemeinsam genutzter Bandbreite

| Konfiguration |           | 1 | 2 |
|---------------|-----------|---|---|
| A             | PCIEX16_2 | V | - |
|               | M.2_3     | - | V |

CHA\_FAN2 PANEL

PCIEX16 2 COM DEBUG

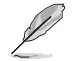

Der M.2\_3 Steckplatz teilt die Bandbreite mit dem PCIEx16\_2 Steckplatz (unterstützt x4 Modus). Wenn der PCIEx16\_2 Steckplatz arbeitet, wird der M.2\_3 Steckplatz deaktiviert.

## Verpackungsinhalt

| Motherboard   | 1 x ROG STRIX B650-A GAMING WIFI Motherboard |
|---------------|----------------------------------------------|
| Kabel         | 2 x SATA 6 Gb/s Kabel                        |
|               | 1 x bewegliche ASUS WLAN-Antenne             |
|               | 1 x Kabelbinderpackung                       |
|               | 2 x M.2 Gummistückpakete                     |
| Sonstiges     | 1 x M.2 Q-Riegelpaket                        |
|               | 1 x ROG Schlüsselanhänger                    |
|               | 1 x ROG Strix Aufkleber                      |
|               | 1 x ROG Strix Dankeskarte                    |
| Dokumentation | 1 x Benutzerhandbuch                         |
|               |                                              |

Stellen Sie sicher, dass Ihr Motherboard-Paket die folgenden Artikel enthält.

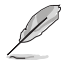

Sollten o.g. Artikel beschädigt oder nicht vorhanden sein, wenden Sie sich bitte an Ihren Händler.

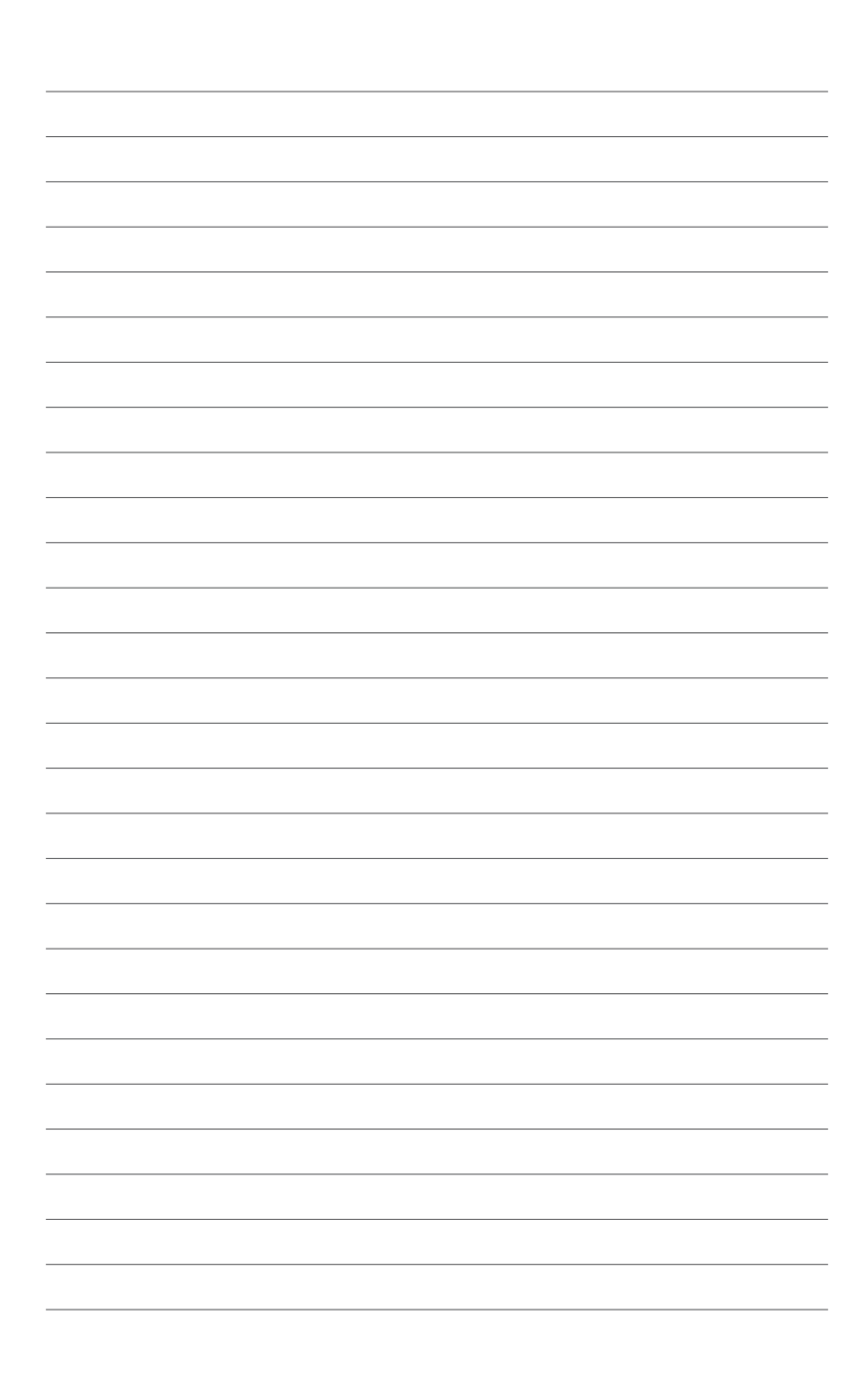

## Produkteinführung

## 1.1 Bevor Sie beginnen

Beachten Sie bitte vor dem Installieren der Motherboard-Komponenten oder dem Ändern von Motherboard-Einstellungen folgende Vorsichtsmaßnahmen.

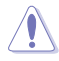

- Ziehen Sie das Netzkabel aus der Steckdose heraus, bevor Sie eine Komponente anfassen.
- Tragen Sie vor dem Anfassen von Komponenten eine geerdete Manschette, oder berühren Sie einen geerdeten Gegenstand bzw. einen Metallgegenstand wie z.B. das Netzteilgehäuse, damit die Komponenten nicht durch statische Elektrizität beschädigt werden.
- Halten Sie Komponenten an den Rändern fest, damit Sie die ICs darauf nicht berühren.
- Legen Sie eine deinstallierte Komponente immer auf eine geerdete Antistatik-Unterlage oder in die Originalverpackung der Komponente.
- Vor dem Installieren oder Ausbau einer Komponente muss die ATX-Stromversorgung ausgeschaltet oder das Netzkabel aus der Steckdose gezogen sein. Nichtbeachtung kann zu schweren Schäden am Motherboard, Peripheriegeräten oder Komponenten führen.

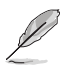

- Die Definitionen der Pins in diesem Kapitel dienen lediglich der Veranschaulichung. Die Namen der Pins hängen von der Position des jeweiligen Headers/Jumpers/Anschlusses ab.
- Für weitere Informationen zur Installation Ihres Motherboards scannen Sie bitte den folgenden QR-Code:

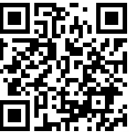

## 1.2 Motherboard-Layout

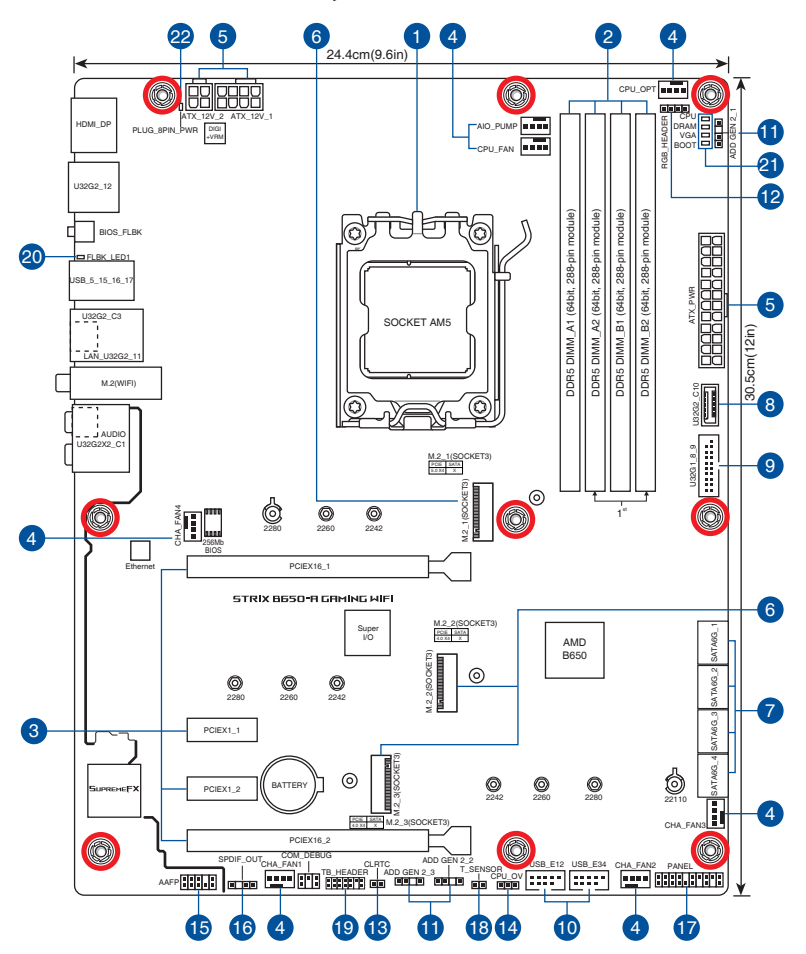

| Au  | sstattungsinhalt                           | Seite |
|-----|--------------------------------------------|-------|
| 1.  | CPU-Sockel                                 | 1-4   |
| 2.  | DIMM-Steckplätze                           | 1-5   |
| 3.  | Erweiterungssteckplätze                    | 1-7   |
| 4.  | Lüfter- und Pumpen-Header                  | 1-8   |
| 5.  | Stromanschlüsse                            | 1-9   |
| 6.  | M.2 Steckplätze (SOCKET 3)                 | 1-10  |
| 7.  | SATA 6 Gb/s Anschlüsse                     | 1-11  |
| 8.  | USB 3.2 (Gen2) Typ-C Frontblendenanschluss | 1-12  |
| 9.  | USB 3.2 (Gen1)-Header                      | 1-12  |
| 10. | USB 2.0-Header                             | 1-13  |
| 11. | Ansteuerbare (Gen2) Header                 | 1-14  |
| 12. | AURA RGB-Header                            | 1-15  |
| 13. | CMOS-Löschen-Header                        | 1-16  |
| 14. | CPU-Überspannungs-Jumper                   | 1-17  |
| 15. | Frontblenden-Audio-Header                  | 1-17  |
| 16. | S/PDIF-Ausgangs-Header                     | 1-18  |
| 17. | System-Panel-Header                        | 1-19  |
| 18. | Thermischer Sensor-Header                  | 1-20  |
| 19. | Thunderbolt <sup>™</sup> -Header           | 1-21  |
| 20. | BIOS-FlashBack <sup>™</sup> -LED           | 1-22  |
| 21. | Q-LEDs                                     | 1-22  |
| 22. | LED für 8-poligen Stromstecker             | 1-23  |

#### 1. CPU-Sockel

Das Motherboard ist mit einem AM5 Sockel für AMD Ryzen™ Desktop Prozessoren der 7000 Serie ausgestattet.

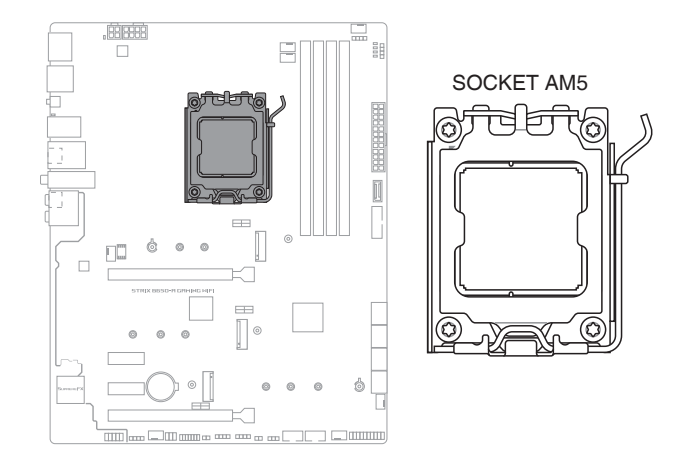

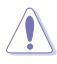

- Der AM5 Sockel hat eine andersartige Pinbelegung. Stellen Sie sicher, dass Sie eine CPU verwenden, die für den AM5 Sockel ausgelegt ist.
- Die CPU passt nur in einer Richtung hinein. Wenden Sie KEINE Gewalt an beim Einstecken der CPU in den Sockel, um ein Verbiegen der Kontakte am Sockel und eine Beschädigung der CPU zu vermeiden.
- Stellen Sie sicher, dass alle Netzleitungen ausgesteckt sind, bevor Sie die CPU installieren.
- Stellen Sie nach dem Kauf des Motherboards sicher, dass sich die PnP-Abdeckung auf dem Sockel befindet und die Sockelpole nicht verbogen sind. Kontaktieren Sie sofort Ihren Händler, wenn die PnP-Abdeckung fehlt oder wenn Sie irgendwelche Schäden an der PnP-Abdeckung / Sockel / Motherboard-Komponenten sehen. ASUS wird die Reparaturkosten nur übernehmen, wenn die Schäden durch die Lieferung entstanden sind.
- Bewahren Sie die Abdeckung nach der Installation des Motherboards auf. ASUS wird die Return Merchandise Authorization (RMA)-Anfragen nur bearbeiten, wenn das Motherboard mit der Abdeckung auf dem AM5 Sockel eingereicht wird.
- Die Garantie des Produkts deckt keine Schäden an Sockelpolen, die durch unsachgemäße Installation, Entfernung der CPU oder falsche Platzierung/Verlieren/falsches Entfernen der PnP-Abdeckung entstanden sind.

# Kapitel 1

#### 2. DIMM-Steckplätze

Das Motherboard ist mit Dual Inline Memory Module (DIMM)-Steckplätzen für DDR5 (Double Data Rate 5)-Speichermodule ausgestattet.

Ein DDR5-Speichermodul ist anders gekerbt als DDR-, DDR2-, DDR3- oder DDR4-Module. Installieren Sie KEIN DDR-, DDR2-, DDR3- oder DDR4-Speichermodul auf einen DDR5-Steckplatz.

#### Empfohlene Speicherkonfigurationen

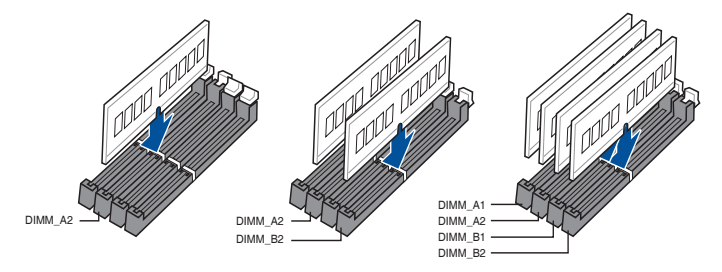

1<sup>st</sup>

#### Speicherkonfigurationen

Sie können 8 GB, 16 GB und 32 GB ungepufferte, ECC oder nicht-ECC DDR5 DIMMs in den DIMM-Steckplätzen installieren.

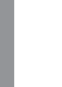

Sie können verschiedene Speichergrößen in Kanal A und B installieren. Das System plant die Gesamtgröße des kleineren Kanals für die Dual-Channel-Konfiguration. Der überschüssige Speicher des größeren Kanals wird dann für den Single-Channel-Betrieb eingeplant.

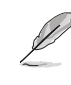

- Die Standard-Betriebsfrequenz ist abhängig von seiner Serial Presence Detect (SPD), welche das Standardverfahren für den Zugriff auf Informationen von einem Speichermodul ist. Im Ausgangszustand können einige Speichermodule für Übertaktung mit einer niedrigeren Frequenz arbeiten als der Hersteller angegeben hat.
- Die Speichermodule benötigen evtl. bei der Übertaktung und bei der Nutzung unter voller Speicherlast ein besseres Speicherkühlsystem, um die Systemstabilität zu gewährleisten.
- Installieren Sie immer DIMMs mit der selben CAS-Latenz. Für eine optimale Kompatibilität empfehlen wir Ihnen, Arbeitsspeichermodule der gleichen Version oder Datencode (D/C), von dem selben Anbieter, zu installieren. Fragen Sie Ihren Händler, um die richtigen Speichermodule zu erhalten.
- Besuchen Sie die ASUS Webseite für die aktuelle Liste qualifizierter Anbieter. Die unterstützte Speicherfrequenz ist abhängig vom CPU-Typ.

#### 3. Erweiterungssteckplätze

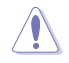

Trennen Sie das Stromkabel, bevor Sie Erweiterungskarten hinzufügen oder entfernen . Andernfalls können Sie sich verletzen und die Motherboard-Komponenten beschädigen.

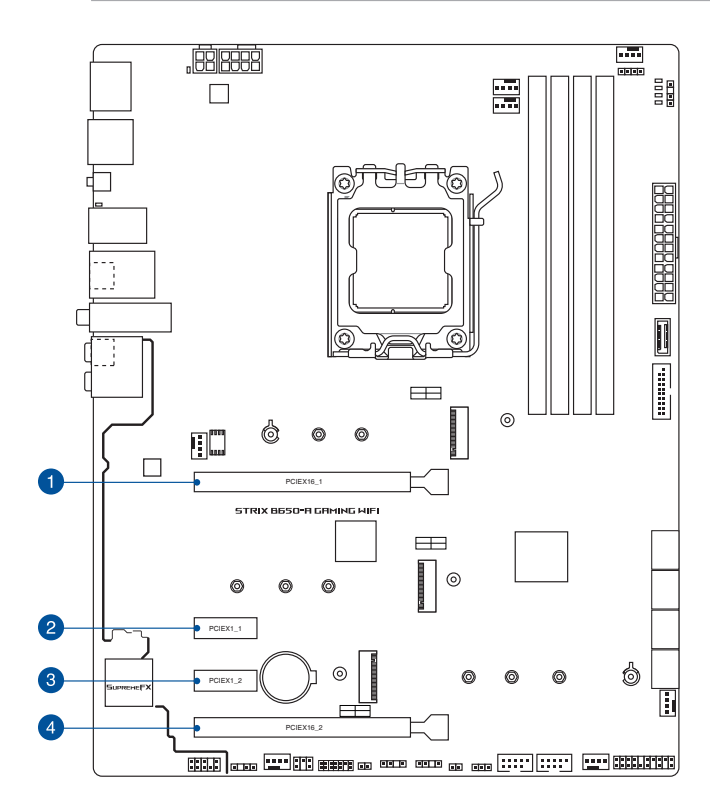

- Zusätzliche Einstellungen f
  ür die PCIe-Verzweigung und M.2 in der RAID-Funktion werden auch unterst
  ützt, wenn eine Hyper M.2 x16-Serie Karte installiert ist.
- Ausführliche Informationen zur PCIe-Verzweigung finden Sie auf der Support-Webseite unter https://www.asus.com/support/FAQ/1037507/.
- Die Hyper M.2 X16-Serie Karte muss separat erworben werden.
- Passen Sie die PCIe-Verzweigung in den BIOS-Einstellungen an.
- Der M.2\_3 Steckplatz teilt die Bandbreite mit dem PCIEx16\_2 Steckplatz (unterstützt x4 Modus). Wenn der PCIEx16\_2 Steckplatz arbeitet, wird der M.2\_3 Steckplatz deaktiviert.

#### 4. Lüfter- und Pumpen-Header

Die Lüfter- und Pumpen-Header ermöglichen Ihnen, Lüfter oder Pumpen zur Kühlung des Systems zu verbinden.

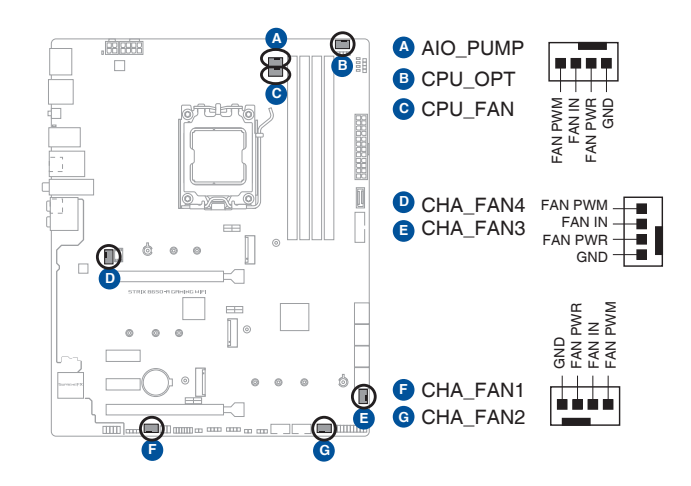

- Vergessen Sie NICHT, die Lüfterkabel mit den Lüfter-Headern zu verbinden. Eine unzureichende Belüftung innerhalb des Systems kann die Motherboard-Komponenten beschädigen. Dies sind keine Jumper! Stecken Sie keine Jumper-Kappen auf die Lüfter-Header!
- Stellen Sie sicher, dass das Kabel vollständig in den Header eingesteckt ist.

Verbinden Sie bei Wasserkühlungssystemen den Pumpenanschluss mit dem AIO\_PUMP-Header.

| Header   | Max.<br>Stromstärke | Max.<br>Leistung | Standard-<br>geschwindigkeit | Gemeinsame<br>Steuerung |
|----------|---------------------|------------------|------------------------------|-------------------------|
| CPU_FAN  | 1A                  | 12W              | Q-Fan-gesteuert              | A                       |
| CPU_OPT  | 1A                  | 12W              | Q-Fan-gesteuert              | A                       |
| CHA_FAN1 | 1A                  | 12W              | Q-Fan-gesteuert              | -                       |
| CHA_FAN2 | 1A                  | 12W              | Q-Fan-gesteuert              | -                       |
| CHA_FAN3 | 1A                  | 12W              | Q-Fan-gesteuert              | -                       |
| CHA_FAN4 | 1A                  | 12W              | Q-Fan-gesteuert              | -                       |
| AIO_PUMP | 1A                  | 12W              | Volle Geschwindigkeit        | -                       |

S

#### 5. Stromanschlüsse

Diese Stromanschlüsse ermöglichen Ihnen, Ihr Motherboard mit einem Netzteil zu verbinden. Die Stromversorgungsstecker passen nur in einer Richtung. Finden Sie die richtige Ausrichtung und drücken Sie die Stromversorgungsstecker fest nach unten, bis sie vollständig eingesteckt sind.

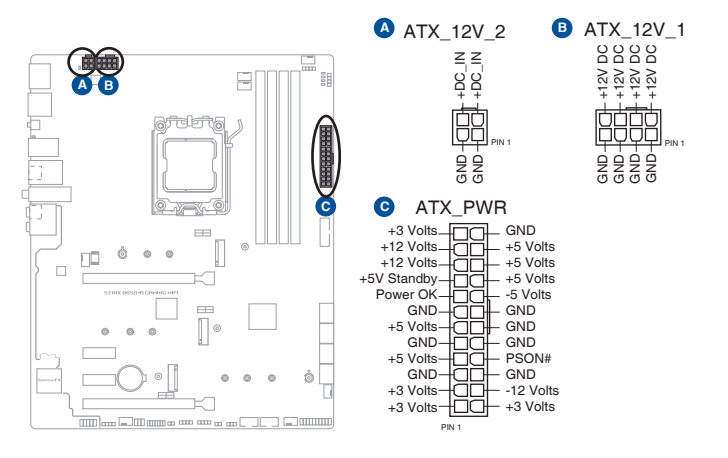

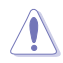

Stellen Sie sicher, dass Sie den 8-poligen Stromstecker oder beide, den 8-poligen und 4-poligen Stromstecker anschließen.

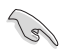

- Wir empfehlen Ihnen, ein Netzteil mit höherer Ausgangsleistung zu verwenden, wenn Sie ein System mit vielen stromverbrauchenden Geräte konfigurieren. Das System wird möglicherweise instabil oder kann nicht booten, wenn die Stromversorgung nicht ausreicht.
- Wenn Sie zwei oder mehrere High-End PCI-Express x16-Karten benutzen möchten, verwenden Sie ein Netzteil mit 1000W Leistung oder höher, um die Systemstabilität zu gewährleisten.

#### 6. M.2-Steckplätze

Die M.2-Steckplätze ermöglichen Ihnen, M.2-Geräte zu installieren, z. B. M.2 SSD-Module.

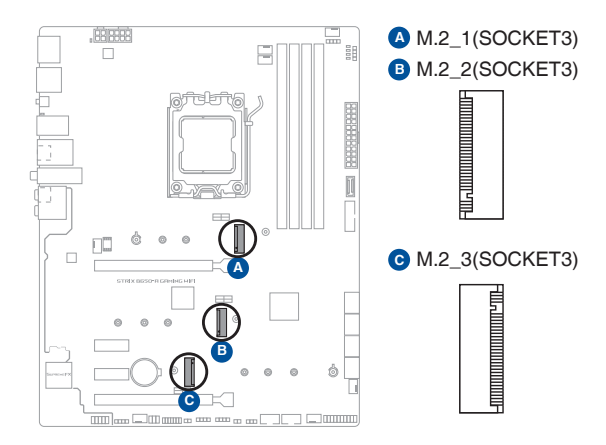

#### AMD Ryzen™ Desktop Prozessoren der 7000 Serie:

- Der M.2\_1 Steckplatz unterstützt das PCIe 5.0 x4 Modus M Key Design sowie Speichergeräte des Typs 2242 / 2260 / 2280.
- Der M.2\_2 Steckplatz unterstützt das PCIe 4.0 x4 Modus M Key Design sowie Speichergeräte des Typs 2242 / 2260 / 2280.

#### AMD B650 Chipsatz:

- Der M.2\_3 Steckplatz unterstützt das PCIe 4.0 x4 Modus M Key Design sowie Speichergeräte des Typs 2242 / 2260 / 2280 / 22110.

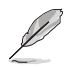

- Das M.2 SSD-Modul muss separat erworben werden.
- Die AMD RAIDXpert2-Technologie unterstützt NVMe RAID 0, 1 und 10 Konfigurationen.
- Der M.2\_3 Steckplatz teilt die Bandbreite mit dem PCIEx16\_2 Steckplatz (unterstützt x4 Modus). Wenn der PCIEx16\_2 Steckplatz arbeitet, wird der M.2\_3 Steckplatz deaktiviert.

## Kapitel 1

#### 7. SATA 6 Gb/s Anschlüsse

Die SATA 6 Gb/s Anschlüsse ermöglichen Ihnen, SATA-Geräte, wie optische Laufwerke und Festplatten über ein SATA-Kabel anzuschließen.

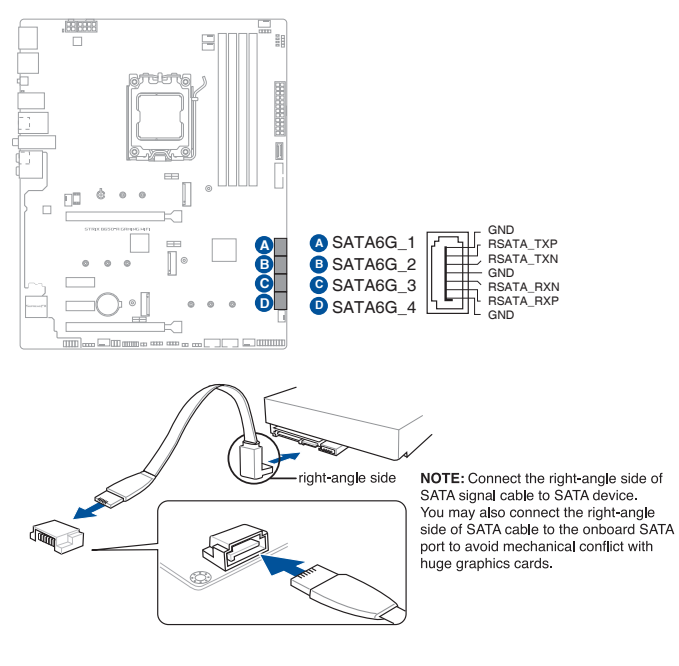

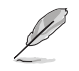

Falls Sie SATA-Speichergeräte installiert haben, können Sie eine RAID 0/1/10-Konfiguration mit der AMD RAIDXpert2-Technologie über den integrierten AMD B650-Chipsatz erstellen.

Bevor Sie ein RAID-Set erstellen, lesen Sie die **RAID Konfigurationsanleitung**. Sie können die **RAID Konfigurationsanleitung** von der ASUS Webseite herunterladen.

#### 8. USB 3.2 (Gen2) Typ-C Frontblendenanschluss

Der USB 3.2 (Gen2) Typ-C-Anschluss ermöglicht es Ihnen, ein USB 3.2 (Gen2) Typ-C-Modul für einen zusätzlichen USB 3.2 (Gen2) Typ-C-Anschluss an der Frontblende zu verbinden. Der USB 3.2 (Gen2) Typ-C-Anschluss bietet Datenübertragungsgeschwindigkeiten bis zu 10 Gb/s.

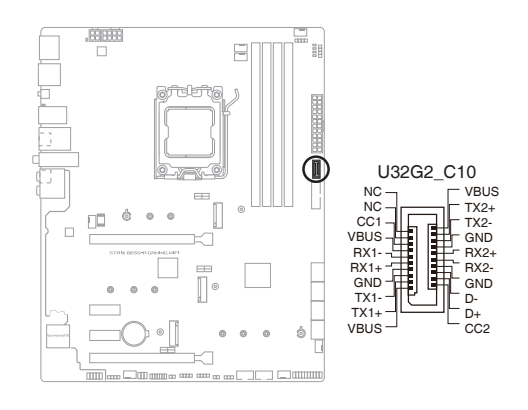

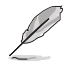

Das USB 3.2 (Gen2) Typ-C-Modul muss separat erworben werden.

#### 9. USB 3.2 (Gen1)-Header

Der USB 3.2 (Gen1)-Header ermöglicht es Ihnen, ein USB 3.2 (Gen1)-Modul für zusätzliche USB 3.2 (Gen1)-Anschlüsse zu verbinden. Der USB 3.2 (Gen1)-Header bietet Datenübertragungsgeschwindigkeiten bis zu 5 Gb/s.

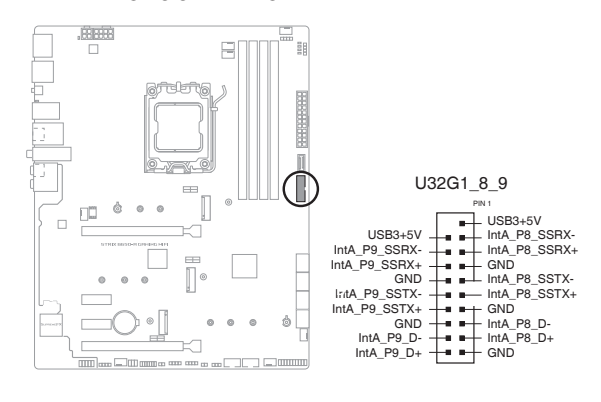

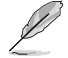

Das USB 3.2 (Gen1)-Modul muss separat erworben werden.

# Kapitel 1

#### 10. USB 2.0-Header

Die USB 2.0-Header ermöglichen es Ihnen, USB-Module für zusätzliche USB 2.0-Anschlüsse zu verbinden. Die USB 2.0-Header bieten Datenübertragungsgeschwindigkeiten bis zu 480 Mb/s.

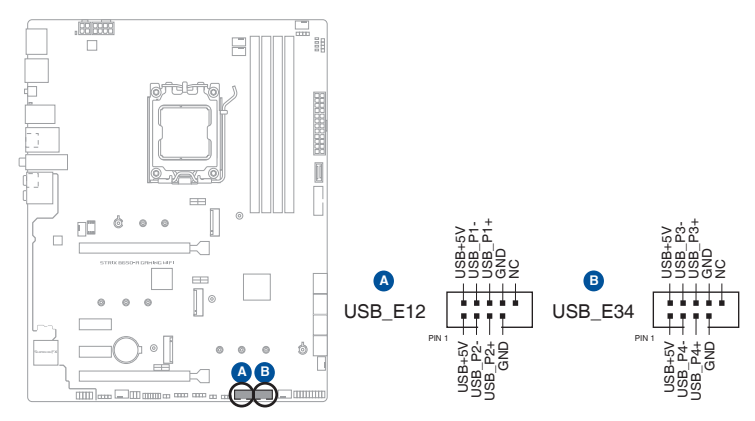

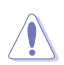

Verbinden Sie niemals ein 1394-Kabel mit den USB-Anschlüssen. Sonst wird das Motherboard beschädigt!

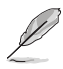

Das USB 2.0 Modul muss separat erworben werden.

#### 11. Ansteuerbare (Gen2) Header

Die ansteuerbaren (Gen2) Header ermöglichen Ihnen, einzeln ansteuerbare RGB WS2812B LED-Leisten oder WS2812B-basierte LED-Leisten zu verbinden.

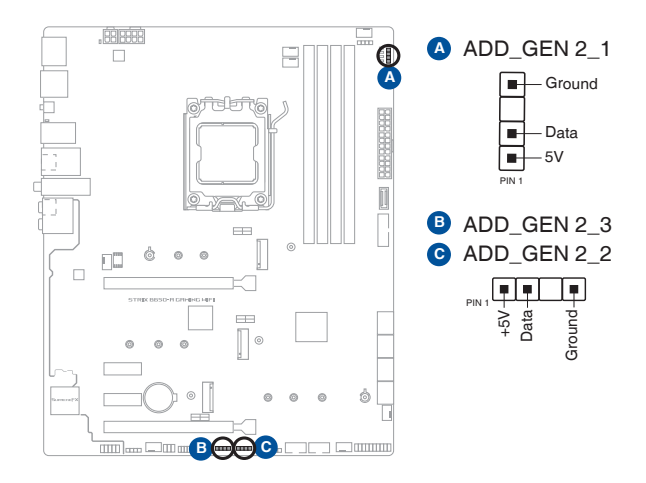

S

Der ansteuerbare (Gen2) Header unterstützt ansteuerbare RGB WS2812B LED-Leisten (5V/Data/ Ground) mit einer maximalen Leistung von 3 A (5 V). Die ansteuerbaren Header auf diesem Board können zusammen maximal 500 LEDs bedienen.

Vor dem Installieren oder Ausbau einer Komponente muss die Stromversorgung ausgeschaltet oder das Netzkabel aus der Steckdose gezogen sein. Nichtbeachtung kann zu schweren Schäden am Motherboard, Peripheriegeräten oder Komponenten führen.

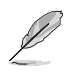

- Die tatsächliche Beleuchtung und Farbe variieren je nach LED-Leiste.
- Falls Ihre LED-Leiste nicht aufleuchtet, überprüfen Sie, ob die ansteuerbare RGB LED-Leiste in der richtigen Ausrichtung verbunden ist und ob der 5 V Anschluss mit dem 5 V Header auf dem Motherboard richtig justiert wurde.
- Die ansteuerbare RGB LED-Leiste leuchtet nur, wenn das System eingeschaltet ist.
- Die ansteuerbare RGB LED-Leiste muss separat erworben werden.

#### 12. AURA RGB-Header

Der AURA RGB-Header ermöglicht Ihnen, RGB LED-Leisten zu verbinden.

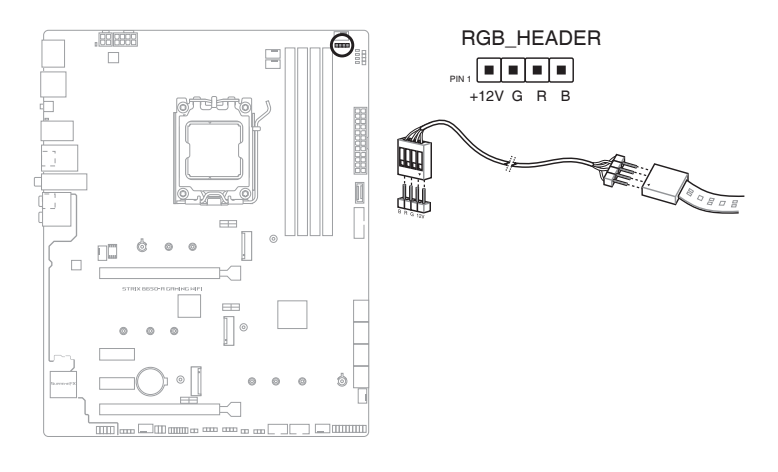

S

Der AURA RGB-Header unterstützt mehrfarbige 5050 RGB LED-Leisten (12 V/G/R/B) mit einer maximalen Leistung von 3 A (12 V).

Vor dem Installieren oder Ausbau einer Komponente muss die Stromversorgung ausgeschaltet oder das Netzkabel aus der Steckdose gezogen sein. Nichtbeachtung kann zu schweren Schäden am Motherboard, Peripheriegeräten oder Komponenten führen.

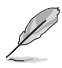

Die tatsächliche Beleuchtung und Farbe variieren je nach LED-Leiste.

- Falls Ihre LED-Leiste nicht aufleuchtet, überprüfen Sie, ob das RGB LED-Verlängerungskabel und die RGB LED-Leiste in der richtigen Ausrichtung verbunden sind und ob der 12 V Anschluss mit dem 12 V Header auf dem Motherboard richtig justiert wurde.
- Die LED-Leiste leuchtet nur, wenn das System eingeschaltet ist.
- Die LED-Leiste muss separat erworben werden.

#### 13. CMOS-Löschen-Header

Der CMOS-Löschen-Header ermöglicht Ihnen, den Real Time Clock (RTC) RAM in CMOS zu löschen, der die Parameter für Datum, Uhrzeit, Systemkennwörter und Systemeinrichtung enthält.

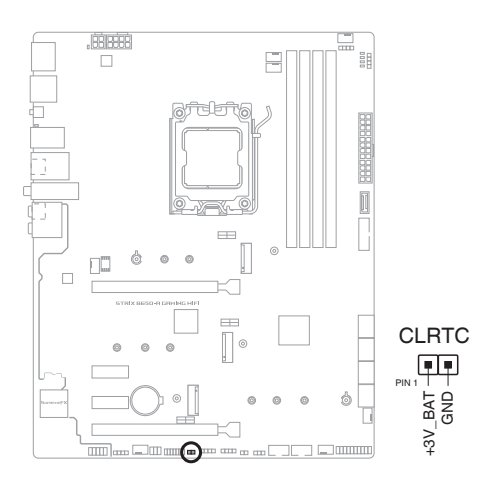

#### Um den RTC RAM zu löschen:

- 1. Schalten Sie den Computer aus und trennen Sie ihn vom Stromnetz.
- 2. Schließen Sie die Pole 1-2 mit einem Metallobjekt oder einer Jumperkappe für etwa 5 bis 10 Sekunden kurz.
- 3. Verbinden Sie das Netzkabel und schalten den Computer ein.
- Halten Sie die < Entf> Taste w\u00e4hrend des Bootvorgangs gedr\u00fcckt und rufen Sie das BIOS auf, um die Daten neu einzugeben.

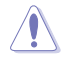

Schließen Sie die Kontakte NICHT kurz, außer wenn Sie den RTC-RAM löschen. Das Kurzschließen oder Platzieren einer Jumper-Kappe verursacht Systemstartfehler!

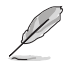

Wenn die oben genannten Schritte nicht helfen, entfernen Sie die integrierte Knopfzellen-Batterie und bewegen Sie den Jumper noch einmal, um die CMOS RTC RAM-Daten zu löschen. Setzen Sie nach dem Löschen des CMOS die Knopfzellen-Batterie wieder ein.

#### 14. CPU-Überspannungs-Jumper

Mit dem CPU Überspannungs-Jumper können Sie eine höhere CPU-Spannung für ein flexibles Übertaktungssystem, abhängig von der Art der installierten CPU, einstellen. Legen Sie die Pins 2-3 fest, um die CPU-Spannungseinstellung zu erhöhen, oder legen Sie die Pins 1-2 fest, um die standardmäßige CPU-Spannungseinstellung zu verwenden.

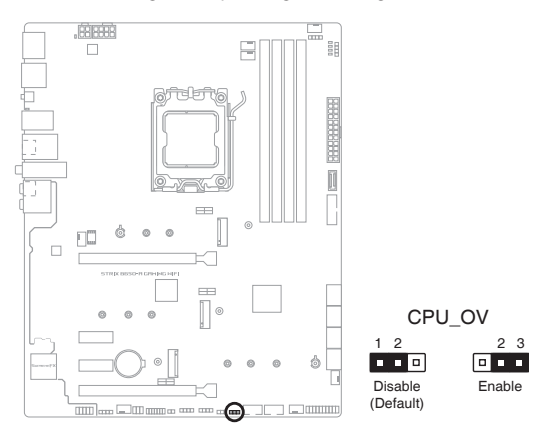

#### 15. Frontblenden-Audio-Header

Der Fronttafel-Audio-Header ist für ein am Gehäuse befestigtes Frontblenden-Audio-E/A-Modul, das HD Audiostandard unterstützt. Verbinden Sie das eine Ende des Frontblenden-Audio-E/A-Modul-Kabels mit diesem Header.

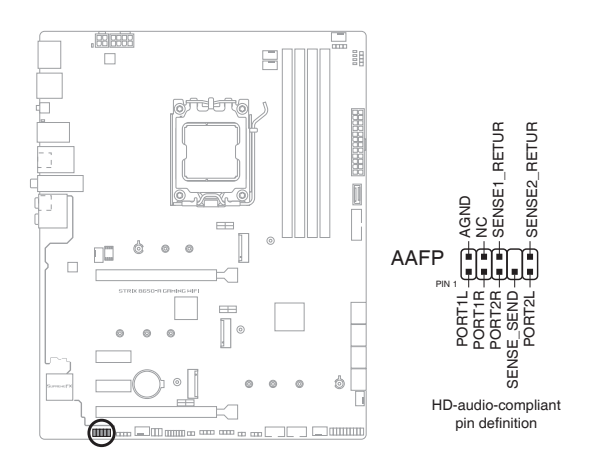

Wir empfehlen Ihnen, ein High-Definition Frontblenden-Audiomodul mit diesem Anschluss zu verbinden, um die High-Definition Audio-Funktionen dieses Motherboards zu nutzen.

(S)

#### 16. S/PDIF-Ausgangs-Header

Dieser Header ist für einen zusätzlichen Sony/Philips Digital Interface (S/PDIF)-Anschluss. Verbinden Sie das Kabel des S/PDIF-Ausgangsmoduls mit diesem Header und installieren Sie dann das Modul in einer Steckplatzöffnung an der Rückseite des Systemgehäuses.

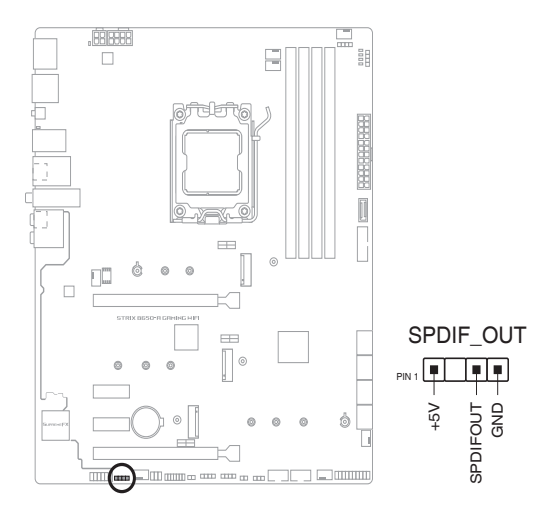

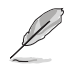

Das S/PDIF-Modul muss separat erworben werden.

#### 17. System-Panel-Header

Der System-Panel-Header unterstützt mehrere Funktionen für am Gehäuse befestigte Geräte.

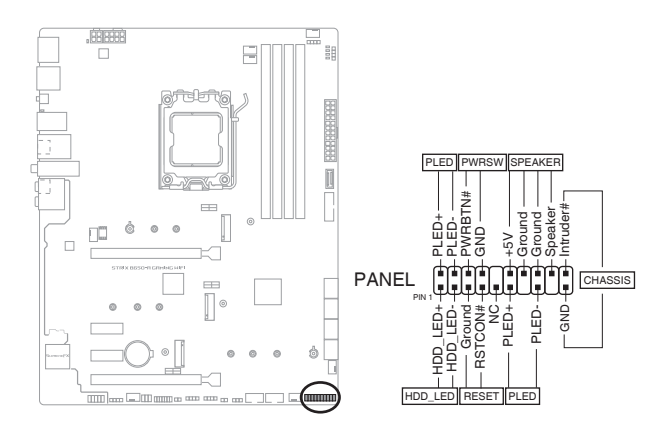

#### Systembetriebs-LED-Header (PLED)

Die 2-poligen und/oder 3-1-poligen Header ermöglichen Ihnen, die Systembetriebs-LED zu verbinden. Die Systembetriebs-LED leuchtet, wenn das System an eine Stromquelle angeschlossen ist oder wenn Sie das System einschalten. Sie blinkt, wenn sich das System im Ruhezustand befindet.

#### Header f ür Speicherger äteaktivit äts-LED (HDD\_LED)

Der 2-polige Header ermöglicht Ihnen, die Speichergeräteaktivitäts-LED zu verbinden. Die Aktivitäts-LED des Speichergeräts leuchtet oder blinkt, wenn Daten vom Speichergerät oder der Zusatzkarte des Speichergeräts gelesen oder auf diese geschrieben werden.

#### Systemlautsprecher-Header (SPEAKER)

Der 4-polige Header ermöglicht Ihnen, den am Gehäuse befestigten Systemlautsprecher zu verbinden. Der Lautsprecher ermöglicht Ihnen, Systemsignale und Warntöne zu hören.

#### Header f ür die Ein-/Austaste / Soft-Off-Taste (PWRSW)

Der 3-1-polige Header ermöglicht Ihnen, die Ein-/Austaste für das System zu verbinden. Drücken Sie die Ein-/Austaste, um das System einzuschalten oder in den Ruhezustand oder Soft-Off-Modus zu versetzen (je nach den Einstellungen des Betriebssystems).

#### Header f ür die Reset-Taste (RESET)

Der 2-polige Header ermöglicht Ihnen, die am Gehäuse befestigte Reset-Taste zu verbinden. Drücken Sie die Reset-Taste, um das System neu zu starten.

#### Gehäuseeingriffs-Header (CHASSIS)

Der 2-polige Header ermöglicht Ihnen, einen am Gehäuse befestigten Einbruchserkennungssensor oder Schalter zu verbinden. Der Gehäuseeingriffssensor oder -schalter sendet ein hochenergetisches Signal zum Header, wenn eine Gehäusekomponente entfernt oder ersetzt wird. Das Signal wird dann als Gehäuseeingriffsereignis abgegeben.

#### 18. Thermischer Sensor-Header

Der Header für thermische Sensoren ermöglicht Ihnen, einen Sensor zur Überwachung der Temperatur der Geräte und der kritischen Komponenten im Inneren des Motherboards zu verbinden. Schließen Sie den thermischen Sensor an und platzieren Sie ihn am Gerät oder an der Komponente des Motherboards, um die Temperatur zu messen.

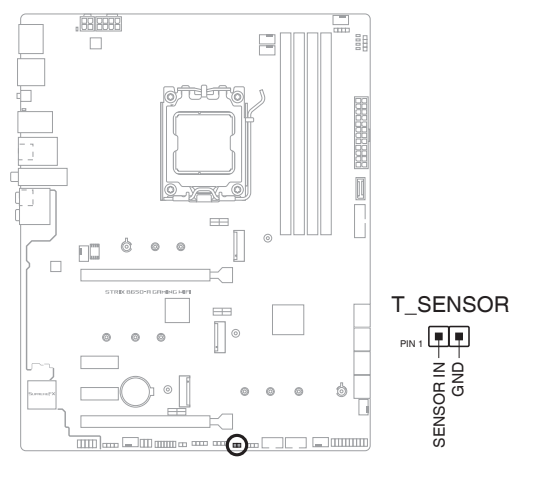

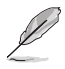

Der thermische Sensor ist separat erhältlich.

#### 19. Thunderbolt<sup>™</sup>-Header

Der Thunderbolt<sup>™</sup>-Header ermöglicht Ihnen, eine Thunderbolt<sup>™</sup>-E/A-Zusatzkarte zu verbinden, die von der Intel Thunderbolt<sup>™</sup> Technologie unterstützt wird, sodass Sie Thunderbolt<sup>™</sup>-fähige Geräte in einer Reihenschaltungskonfiguration anschließen können.

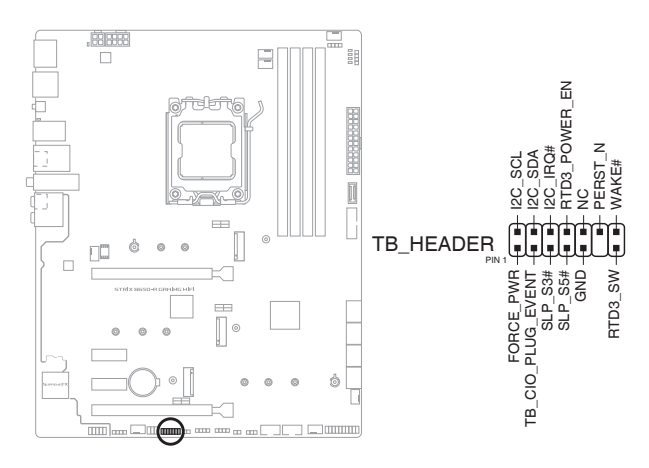

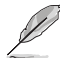

Die Thunderbolt<sup>™</sup>-E/A-Zusatzkarte und das Thunderbolt<sup>™</sup>-Kabel sind separat erhältlich.

 Bitte besuchen Sie die offizielle Webseite Ihrer gekauften Thunderbolt<sup>™</sup>-Karte f
ür weitere Details zur Kompatibilit
ät.

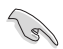

Stellen Sie sicher, dass die Karte der Thunderbolt™-Serie in einem PCIe-Steckplatz von PCH installiert ist.

#### 20. BIOS-FlashBack<sup>™</sup>-LED

Die FlashBack™-LED leuchtet oder blinkt, um den Status von BIOS FlashBack™ anzuzeigen.

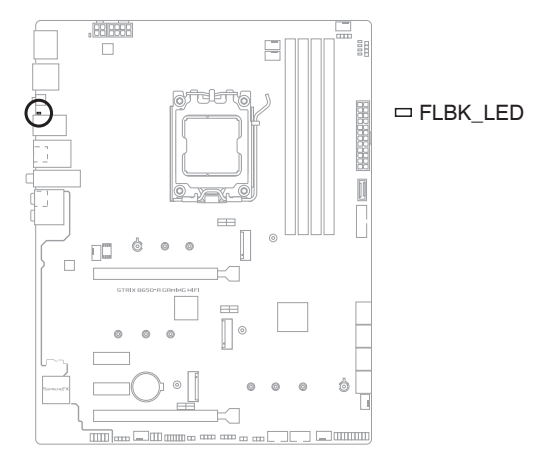

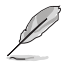

Weitere Informationen zur Verwendung der BIOS FlashBack™-Funktion finden Sie im Abschnitt **BIOS Update Utility**.

#### 21. Q-LEDs

Die Q-LEDs prüfen Schlüsselkomponenten (CPU, DRAM, VGA und Systemstartgeräte) während des Motherboard-Startvorgangs. Wenn ein Fehler gefunden wird, leuchtet die LED der kritischen Komponente, bis das Problem gelöst ist.

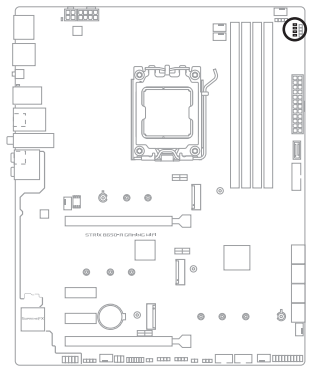

□ CPU (RED) □ DRAM (YELLOW) □ VGA (WHITE) □ BOOT (YELLOW GREEN)

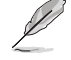

Die Q-LEDs zeigen die wahrscheinlichste Ursache des Fehlers und somit den Ausgangspunkt für die Problembehandlung an. Die tatsächliche Ursache kann sich jedoch von Fall zu Fall unterscheiden.

#### 22. LED für 8-poligen Stromstecker

Die LED für den 8-poligen Stromstecker leuchtet, um anzuzeigen, dass der 8-polige Stromstecker nicht angeschlossen ist.

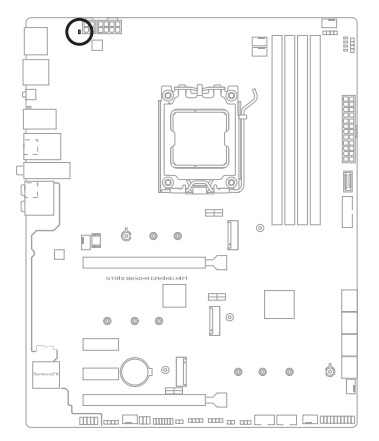

DPLUG\_8PIN\_PWR

| <br> | <br> | <br> |
|------|------|------|
|      |      |      |
|      |      |      |
|      |      |      |
| <br> | <br> | <br> |
| <br> | <br> | <br> |
|      |      |      |
|      |      |      |
| <br> | <br> | <br> |
| <br> | <br> | <br> |
|      |      |      |
|      |      |      |
| <br> | <br> | <br> |
|      | <br> |      |
|      |      |      |
| <br> | <br> | <br> |
|      |      |      |
|      |      |      |
|      | <br> |      |
## **Basisinstallation**

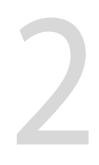

### 2.1 Ihr Computersystem aufbauen

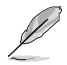

Die Abbildungen in diesem Abschnitt sind nur als Referenz gedacht. Das Motherboard-Layout kann je nach Modellen variieren, aber die Installationsschritte sind die gleichen.

### 2.1.1 CPU Installation

- Stellen Sie sicher, dass Sie eine CPU verwenden, die f
  ür den AM5 Sockel ausgelegt ist. Die CPU passt nur in einer Richtung hinein. Wenden Sie KEINE Gewalt an, um die CPU in den Sockel einzustecken, um ein Verbiegen der Kontakte und eine Besch
  ädigung der CPU zu vermeiden.
  - ASUS haftet nicht für Schäden aufgrund falscher CPU-Installation/-Entfernung, falscher CPU-Ausrichtung/-Platzierung bzw. für Schäden durch Unachtsamkeit des Nutzers.

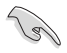

Ziehen Sie alle Netzkabel, bevor Sie die CPU installieren.

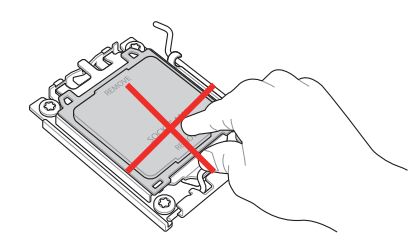

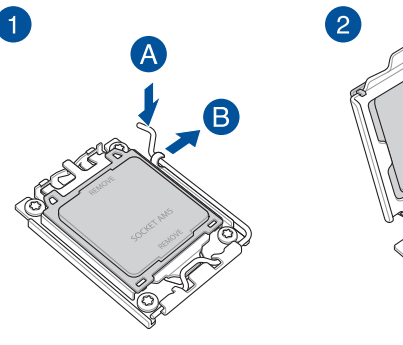

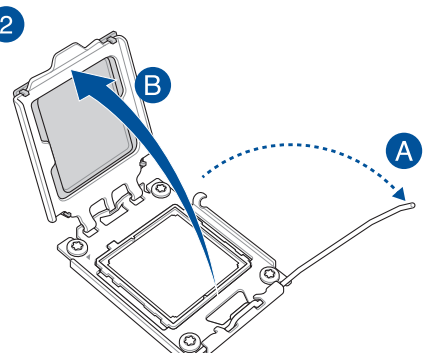

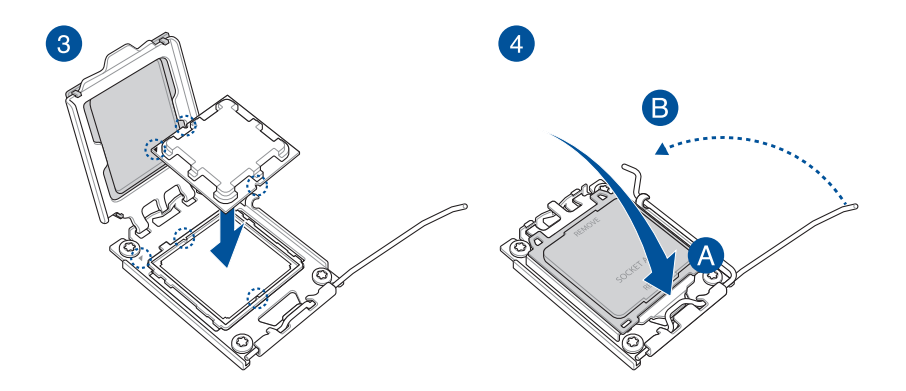

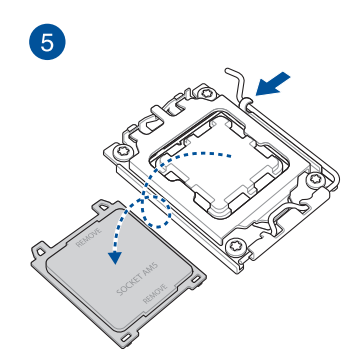

### 2.1.2 Installation des Kühlsystems

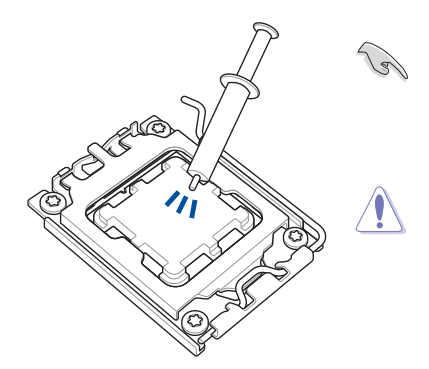

Falls erforderlich, tragen Sie die Wärmeleitpaste auf dem CPU-Kühlsystem und der CPU auf, bevor Sie das Kühlsystem installieren.

Wir empfehlen die Verwendung von AMSkompatiblen Kühlern mit serienmäßiger AMS-Rückplatte, um mögliche Beschädigungen an den Kontakten im Sockel zu vermeiden.

### So installieren Sie einen CPU-Kühlkörper und Lüfter (Typ 1)

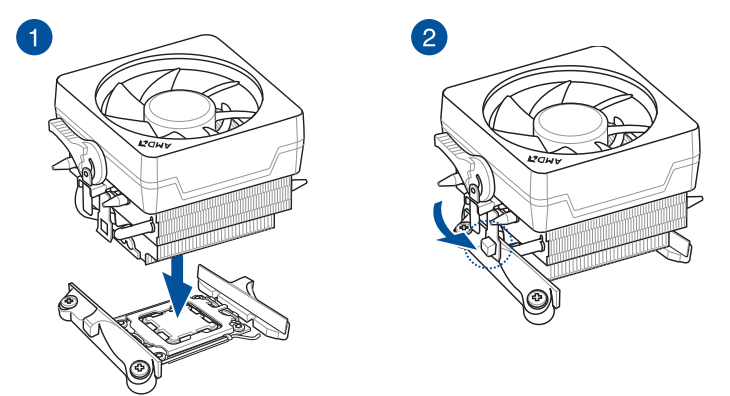

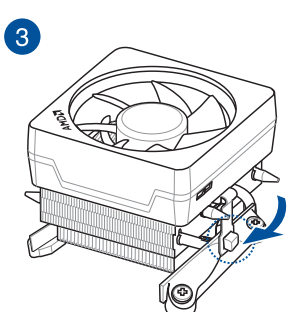

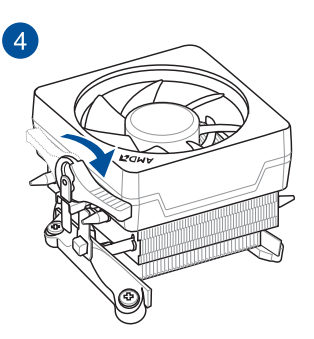

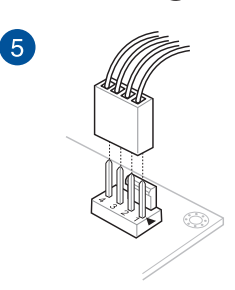

### So installieren Sie einen CPU-Kühlkörper und Lüfter (Typ 2)

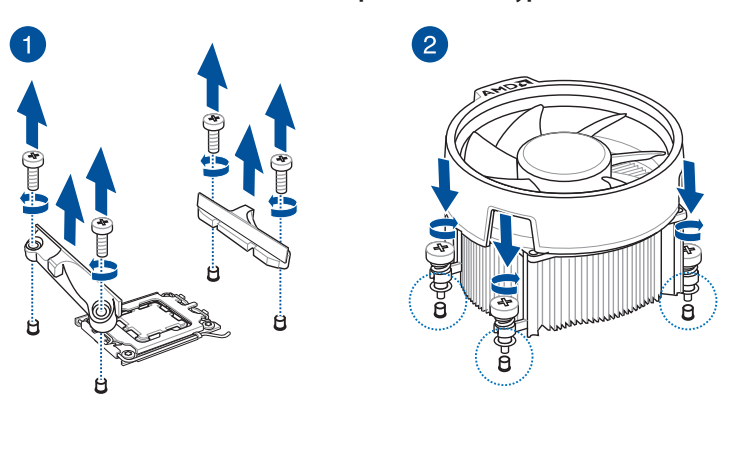

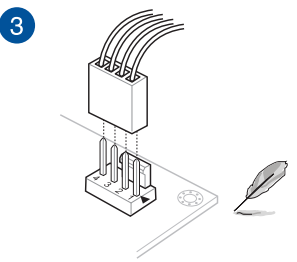

Bei Verwendung dieses CPU-Lüftertyps entfernen Sie nur die Schrauben und das Feststellbauteil. Entfernen Sie nicht die Platte auf der Unterseite.

Kapitel 2

### So installieren Sie einen AlO-Kühler

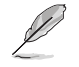

Wenn Sie einen AiO-Kühler installieren möchten, empfehlen wir Ihnen, den AiO-Kühler nach der Installation des Motherboards in das Gehäuse zu installieren.

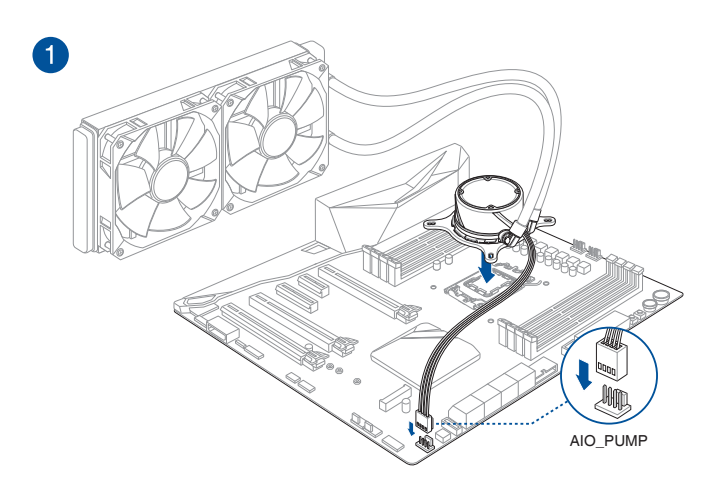

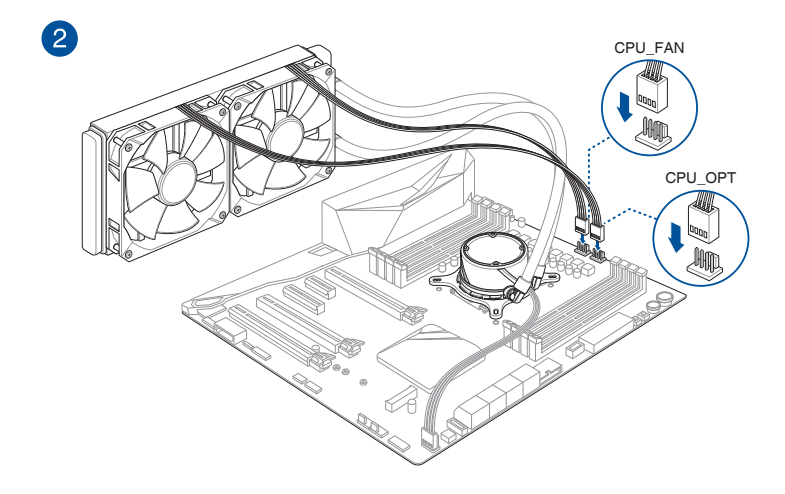

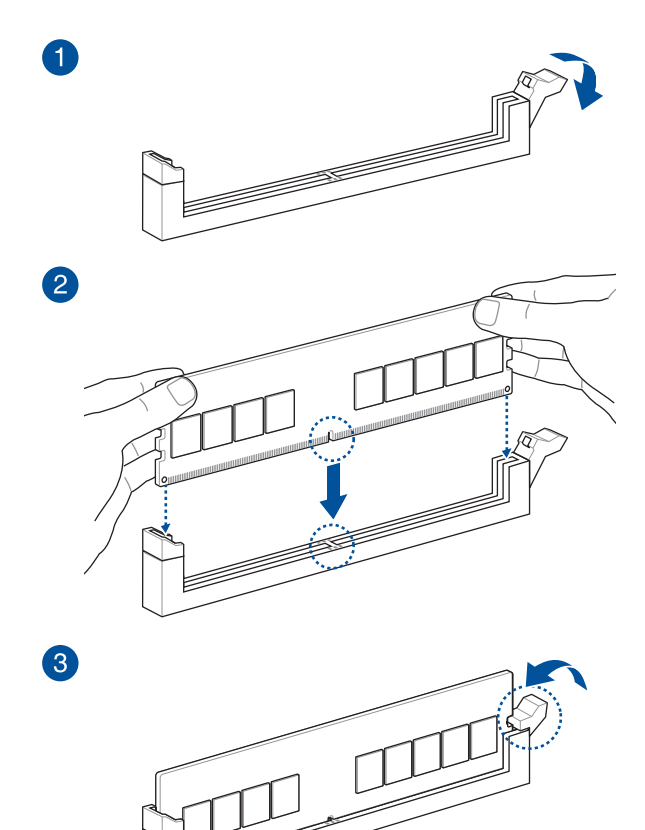

So entfernen Sie ein DIMM

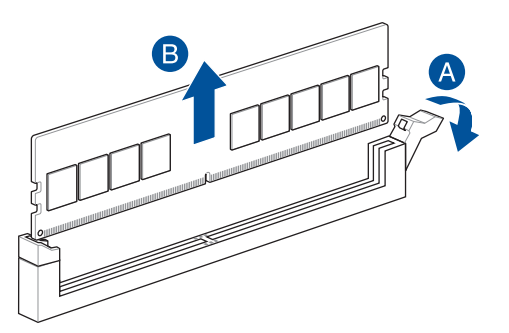

Kapitel 2

### 2.1.4 M.2 Installation

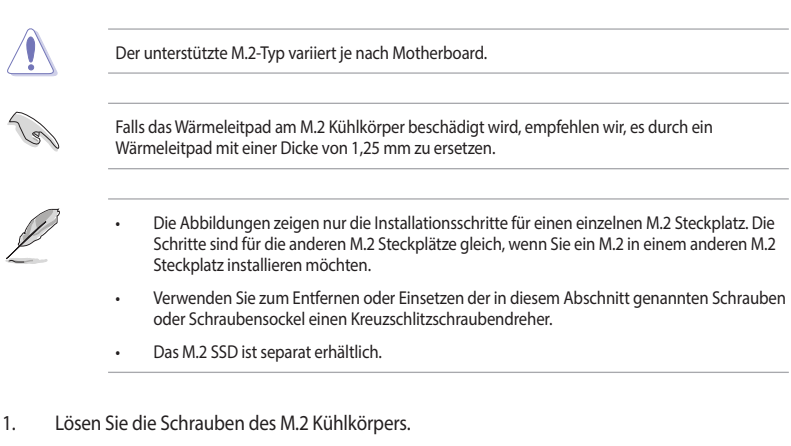

2. Heben Sie den Kühlkörper an und entfernen Sie ihn.

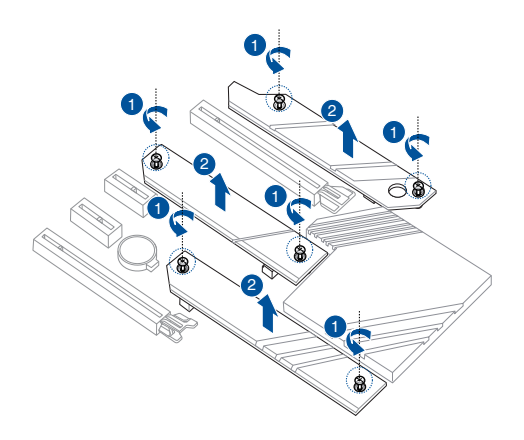

 Installieren Sie Ihr M.2 in Ihrem M.2 Steckplatz. Die Schritte können bei der Installation von M.2 verschiedener Länge unterschiedlich sein. Bitte geben Sie auf die verschiedenen Typen und deren Installationsschritte unten acht:

### • So installieren Sie ein M.2 im M.2\_3-Steckplatz

Für die 2280-, 22110-Länge

A. (optional) Entfernen Sie die vorinstallierte lösbare M.2 Q-Riegel-Schraube am Schraubenloch der 2280-Länge.

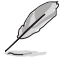

Führen Sie Schritt A nur aus, wenn Sie ein M.2 der 22110-Länge im M.2\_3 installieren möchten.

- B. (optional) Bringen Sie das mitgelieferte Gummistück für M.2 an, falls
   Sie ein einseitiges M.2 Speichergerät installieren. Bringen Sie NICHT
   das mitgelieferte Gummistück für M.2 an, wenn Sie ein doppelseitiges
   M.2 Speichergerät installieren. Das vorinstallierte Gummistück ist mit
   doppelseitigen M.2 Speichergeräten kompatibel.
- C. Drehen Sie den M.2 Q-Riegel und justieren Sie ihn so, dass der Griff vom M.2 Steckplatz weg zeigt.
- D. Installieren Sie Ihr M.2 im M.2 Steckplatz.
- E. Drehen Sie den M.2 Q-Riegel im Uhrzeigersinn, um das M.2 zu befestigen.

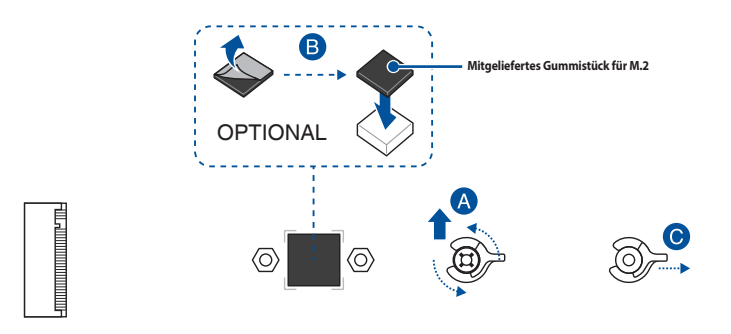

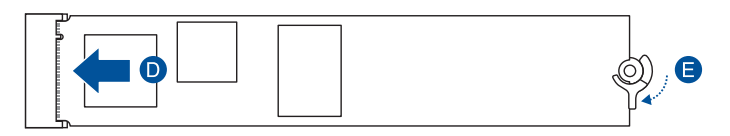

#### Für die 2242-, 2260-Länge

A. (optional) Entfernen Sie das M.2 Gummistück.

Führen Sie diesen Schritt nur aus, wenn Sie ein M.2 vom Typ 2242 installieren möchten.

- B. (optional) Entfernen Sie bei Bedarf die vorinstallierte lösbare M.2 Q-Riegel-Schraube am Schraubenloch der 2280-Länge.
- C. Installieren Sie den M.2 Q-Riegel am Schraubenloch der passenden M.2-Länge, in dem Sie Ihr M.2 installieren möchten.
- D. Drehen Sie den M.2 Q-Riegel und justieren Sie ihn so, dass der Griff vom M.2 Steckplatz weg zeigt.
- E. Installieren Sie Ihr M.2 im M.2 Steckplatz.
- F. Drehen Sie den M.2 Q-Riegel im Uhrzeigersinn, um das M.2 zu befestigen.

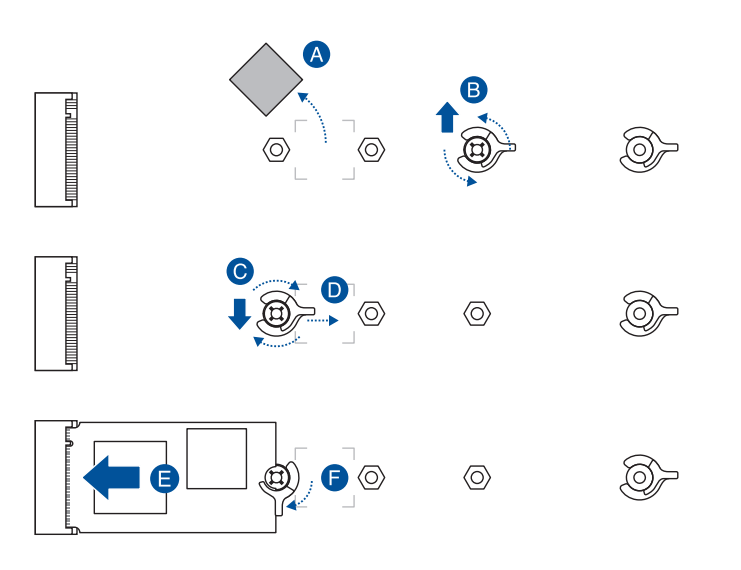

#### • So installieren Sie ein M.2 im M.2\_1- und M.2\_2-Steckplatz

#### Für die 2280-Länge

- A. (optional) Bringen Sie das mitgelieferte Gummistück für M.2 an, falls Sie ein einseitiges M.2 Speichergerät installieren. Bringen Sie NICHT das mitgelieferte Gummistück für M.2 an, wenn Sie ein doppelseitiges M.2 Speichergerät installieren. Das vorinstallierte Gummistück ist mit doppelseitigen M.2 Speichergeräten kompatibel.
- B. Drehen Sie den M.2 Q-Riegel und justieren Sie ihn so, dass der Griff vom M.2 Steckplatz weg zeigt.
- C. Installieren Sie Ihr M.2 im M.2 Steckplatz.
- D. Drehen Sie den M.2 Q-Riegel im Uhrzeigersinn, um das M.2 zu befestigen.

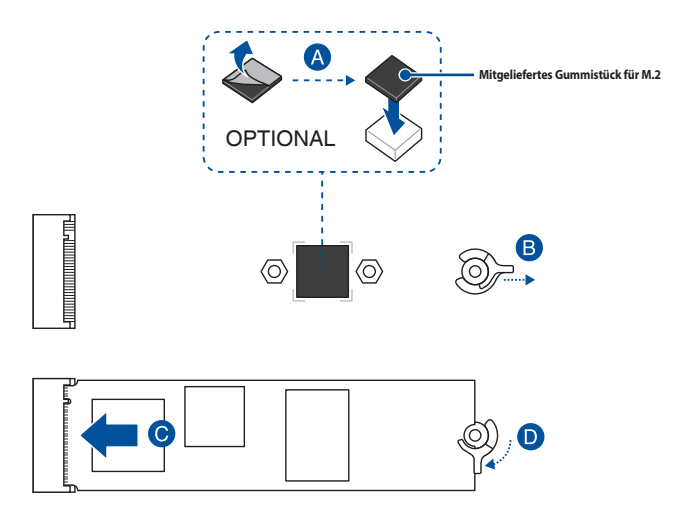

#### Für die 2242-, 2260-Länge

A. (optional) Entfernen Sie das M.2 Gummistück.

Führen Sie diesen Schritt nur aus, wenn Sie ein M.2 vom Typ 2242 installieren möchten.

- B. Installieren Sie den M.2 Q-Riegel am Schraubenloch der passenden M.2-Länge, in dem Sie Ihr M.2 installieren möchten.
- C. Drehen Sie den M.2 Q-Riegel und justieren Sie ihn so, dass der Griff vom M.2 Steckplatz weg zeigt.
- D. Installieren Sie Ihr M.2 im M.2 Steckplatz.
- E. Drehen Sie den M.2 Q-Riegel im Uhrzeigersinn, um das M.2 zu befestigen.

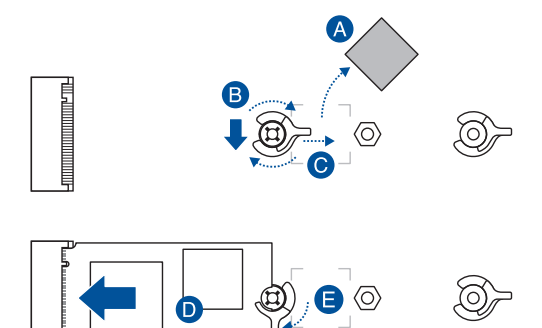

4. Entfernen Sie die Schutzfolie vom Wärmeleitpad auf der Unterseite des Kühlkörpers.

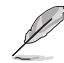

Falls das Wärmeleitpad am M.2 Kühlkörper beschädigt wird und ausgetauscht werden muss, empfehlen wir, es durch ein Wärmeleitpad mit einer Dicke von 1,25 mm zu ersetzen.

- 5. Setzen Sie den Kühlkörper ein.
- 6. Befestigen Sie den Kühlkörper mit den zuvor entfernten Schrauben.

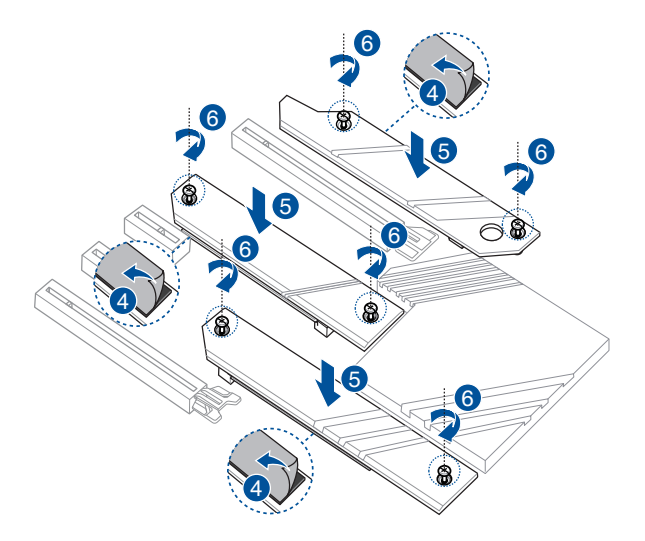

### 2.1.5 Motherboard Installation

1. Installieren Sie das Motherboard in das Gehäuse. Achten Sie hierbei darauf, dass die hinteren E/A-Anschlüsse genau auf die E/A-Blende in der Gehäuserückwand ausgerichtet sind.

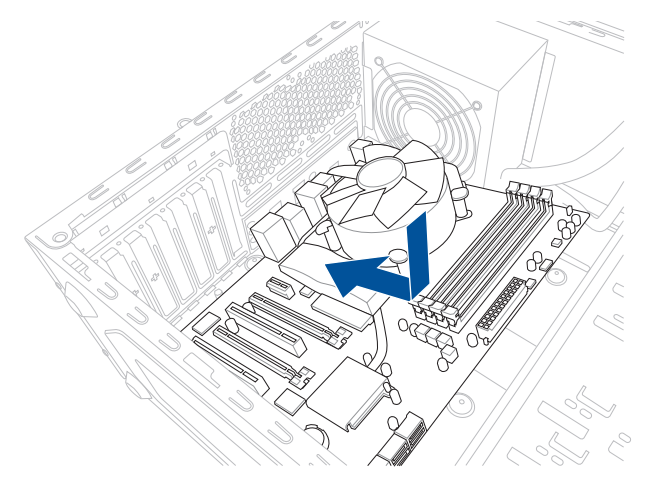

2. Setzen Sie neun (9) Schrauben in die durch Kreise markierten Bohrlöcher ein, um das Motherboard im Gehäuse zu befestigen.

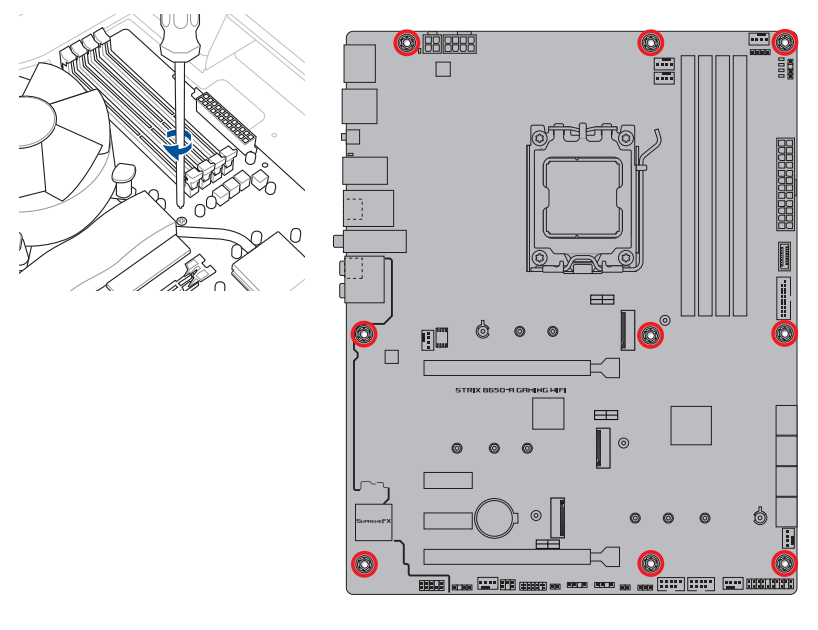

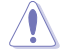

Ziehen Sie die Schrauben NICHT zu fest! Sonst wird das Motherboard beschädigt.

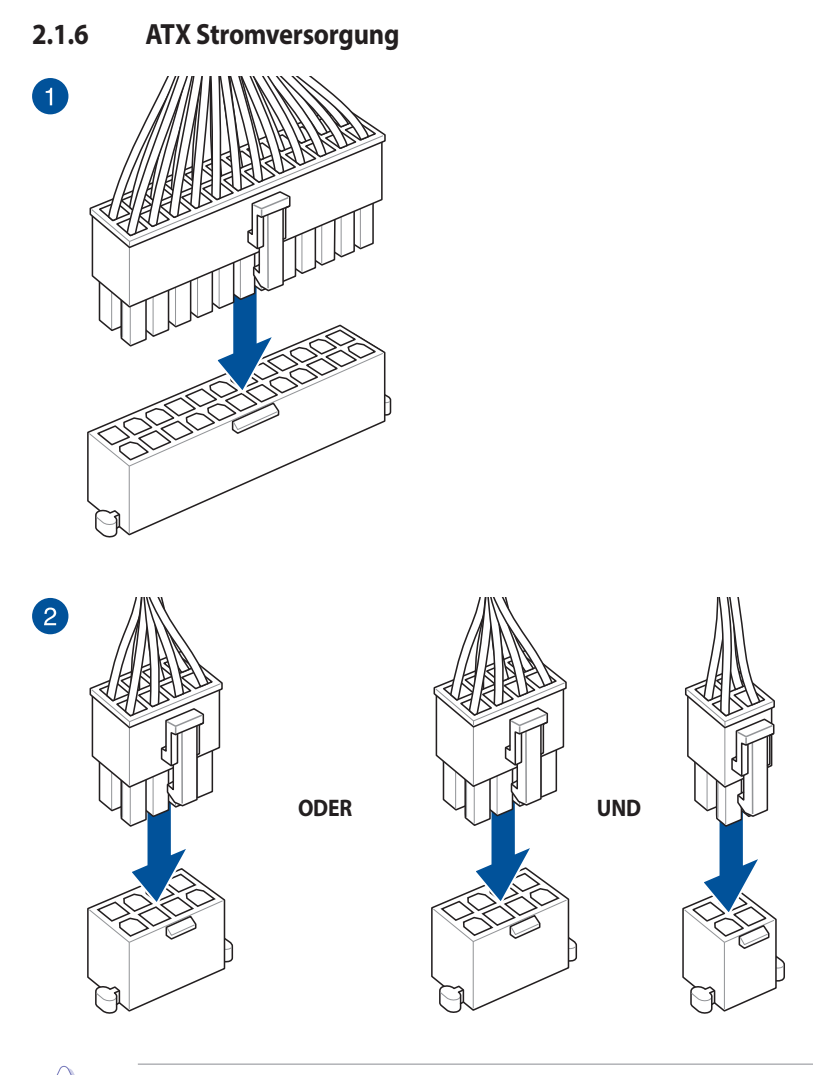

Kapitel 2

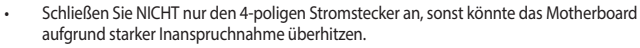

 Stellen Sie sicher, dass Sie den 8-poligen Stromstecker oder beide, den 8-poligen und 4-poligen Stromstecker anschließen.

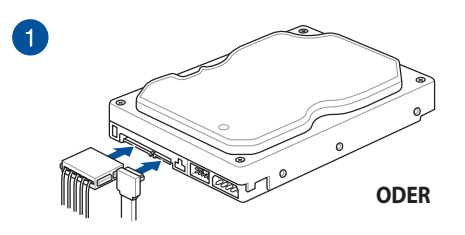

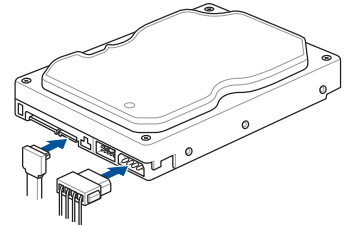

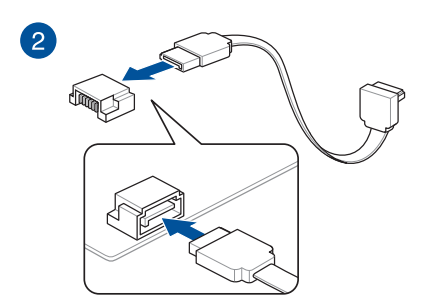

### 2.1.8 E/A-Anschlüsse auf der Frontseite

So installieren Sie den Frontblenden-So installieren Sie den USB 3.2 (Gen2) Typ-C Anschluss anschluss MS 7 00 RESET o'ED USB 3.2 (Gen2) Typ-C Dieser Anschluss passt nur in einer Richtung. Drücken Sie den Anschluss, bis er einrastet. So installieren Sie den USB 3.2 (Gen1) So installieren Sie den USB 2.0 Anschluss Anschluss USB 2.0 - ALLANA LALANA USB 3.2 (Gen1) So installieren Sie den Frontblenden Audio-Anschluss

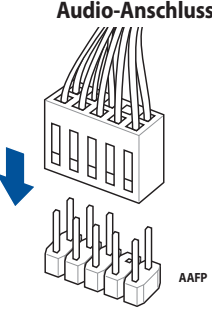

2-16

### 2.1.9 Erweiterungskarte installieren

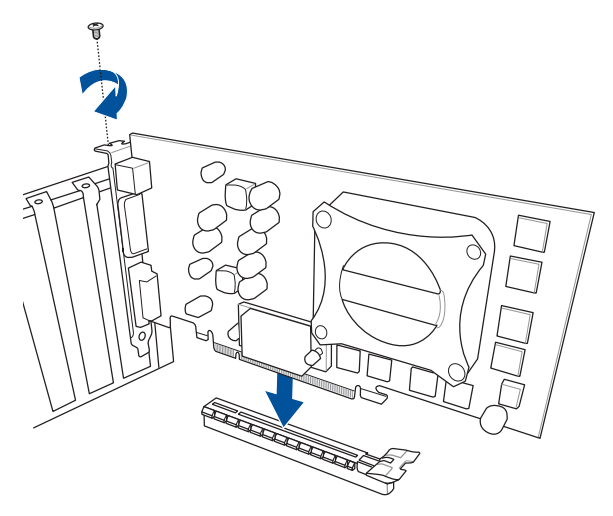

### So installieren Sie eine PCIE x16 Karte

### So installieren Sie eine PCIE x1 Karte

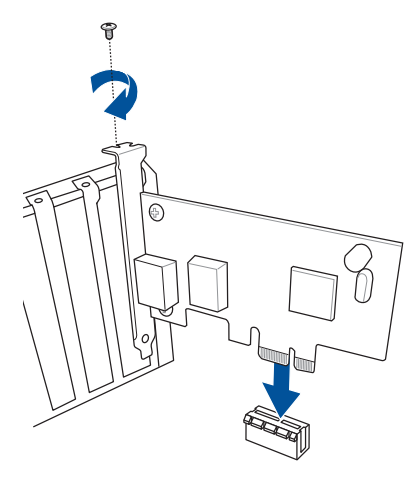

#### So installieren Sie eine Karte der Thunderbolt<sup>™</sup>-Serie

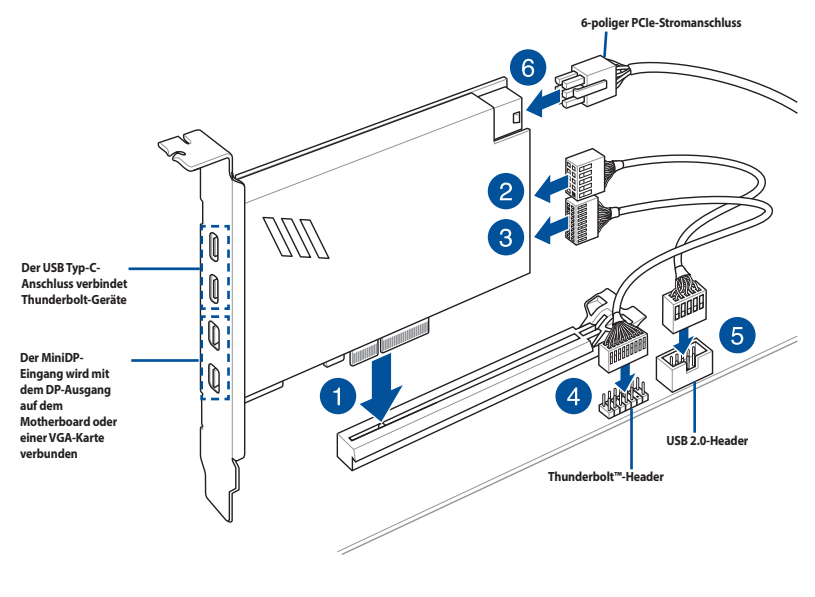

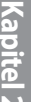

Stellen Sie sicher, dass die Karte der Thunderbolt™-Serie in einem PCIe-Steckplatz von PCH installiert ist.

- Schritt 6 ist optional. Verbinden Sie bitte einen 6-poligen PCIe-Stromanschluss, wenn Sie die Thunderbolt<sup>™</sup>-Schnellladefunktion des USB Typ-C-Anschlusses zum Aufladen eines Geräts mit 5 V oder mehr verwenden möchten.
- Der Typ C\_1-Anschluss unterstützt bis zu 20 V-Geräte, und der Typ C\_2-Anschluss unterstützt bis zu 9 V-Geräte, wenn der 6-polige PCIe-Stromanschluss verbunden ist.
- Die Karte der Thunderbolt<sup>™</sup> Serie ist separat erhältlich.
- Bitte besuchen Sie die offizielle Webseite Ihrer gekauften Thunderbolt™-Karte für weitere Details zur Kompatibilität.

### Verwenden des PCIe Steckplatz Q-Release

Der PCIEX16\_1 Steckplatz ist mit einer PCIe Steckplatz Q-Release-Taste ausgestattet, mit der Sie eine in diesem PCIe Steckplatz installierte Erweiterungskarte einfach entfernen können, auch wenn die PCIe Push-Verriegelung durch die Erweiterungskarte, wie eine Grafikkarte, blockiert wird.

#### Bevor Sie eine Erweiterungskarte installieren:

Durch Drücken der PCIe Steckplatz Q-Release-Taste vor der Installation einer Erweiterungskarte in diesem Steckplatz wird sichergestellt, dass die PCIe Push-Verriegelung vor dem Installieren vollständig nach unten gedrückt ist.

#### So geben Sie eine Erweiterungskarte mit dem PCIe Steckplatz Q-Release frei:

Heben Sie die Erweiterungskarte mit einer Hand leicht an und drücken Sie mit der anderen Hand die PCIe Steckplatz Q-Release-Taste. Dadurch wird die Erweiterungskarte freigegeben, damit Sie sie mit Leichtigkeit entfernen können.

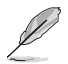

Die untere Abbildung dient nur zur Veranschaulichung. Das Motherboard und die PCIe Steckplatz Q-Release-Taste können sich je nach Modell unterscheiden, aber die Schritte zur Verwendung des PCIe Steckplatz Q-Release bleiben gleich.

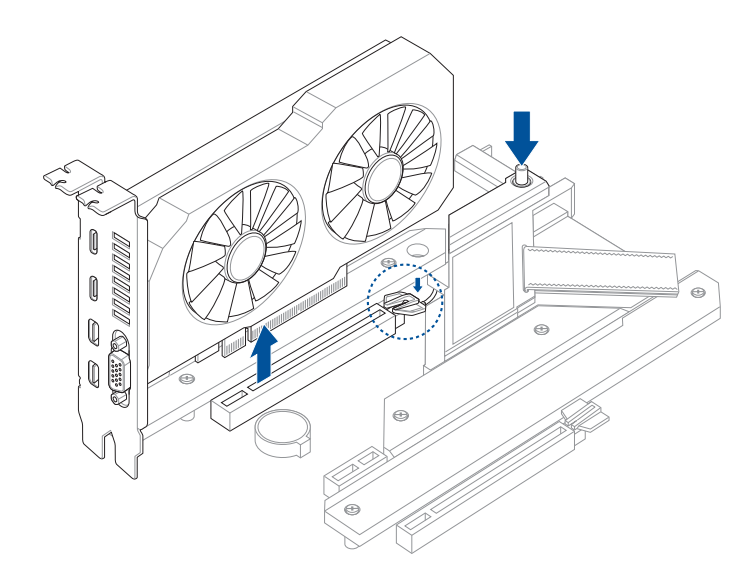

### 2.1.10 Installation der beweglichen WLAN-Antenne

### Bewegliche ASUS WLAN-Antenne installieren

Schließen Sie die mitgelieferte bewegliche WLAN-Antenne an die WLAN-Anschlüsse auf der Rückseite des Gehäuses an.

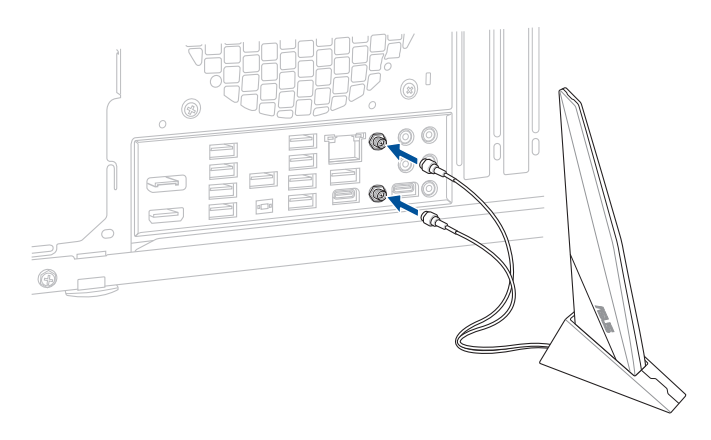

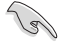

- Stellen Sie sicher, dass die bewegliche WLAN-Antenne fest an den WLAN-Anschlüssen installiert ist.
- Stellen Sie sicher, dass sich die Antenne mindestens 20 cm entfernt von allen Personen befindet.

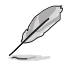

Die obere Abbildung dient nur zu Ihrer Referenz. Das E/A-Anschluss-Layout kann je nach Modell variieren, aber die Installation der WLAN-Antenne bleibt gleich für alle Modelle.

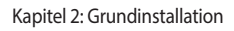

### 2.2 BIOS Update Utility

### **BIOS FlashBack**<sup>™</sup>

Mit BIOS Flashback™ können Sie das BIOS mühelos aktualisieren, ohne das vorhandene BIOS oder Betriebssystem aufzurufen.

#### So verwenden Sie BIOS Flashback™:

1. Stecken Sie ein USB-Speichergerät in den BIOS FlashBack<sup>™</sup>-Anschluss.

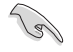

Wir empfehlen Ihnen, einen USB 2.0 Speichergerät zu verwenden, um die neueste BIOS-Version für eine bessere Kompatibilität und Stabilität zu speichern.

- 2. Besuchen Sie <u>https://www.asus.com/support/</u>, um die neueste BIOS-Version für dieses Motherboard herunterzuladen.
- Benennen Sie die Datei manuell in SB650A.CAP um oder starten Sie die Anwendung BIOSRenamer.exe, um die Datei automatisch umzubenennen. Kopieren Sie sie dann auf Ihr USB-Speichergerät.

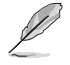

Die Anwendung **BIOSRenamer.exe** ist zusammen mit Ihrer BIOS-Datei gepackt, wenn Sie eine BIOS-Datei für ein BIOS FlashBack™-kompatibles Motherboard herunterladen.

- 4. Fahren Sie Ihren Computer herunter.
- Halten Sie die BIOS FlashBack<sup>™</sup>-Taste drei (3) Sekunden lang gedrückt, bis die BIOS FlashBack<sup>™</sup>-LED dreimal blinkt: Die BIOS FlashBack<sup>™</sup>-Funktion ist nun aktiv.

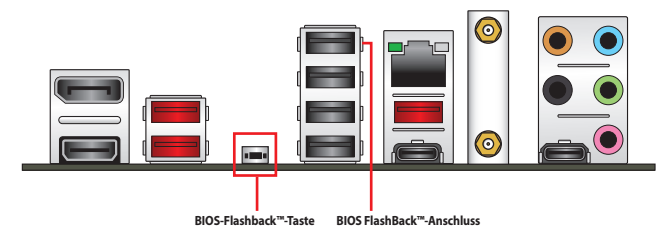

6. Warten Sie bis das Licht ausgeht, was bedeutet, dass die Aktualisierung des BIOS beendet ist.

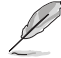

Für weitere Aktualisierungsprogramme im BIOS-Setup beziehen Sie sich auf den Abschnitt Aktualisieren des BIOS im Kapitel 3.

- Trennen Sie während der BIOS-Aktualisierung nicht die mobile Disk, die Stromversorgung und drücken Sie nicht die CLR\_CMOS-Taste, da der Vorgang sonst unterbrochen wird. Im Falle einer Unterbrechung folgen Sie bitte den empfohlenen Schritten noch einmal.
- Falls die Anzeige für fünf Sekunden blinkt und danach dauerhaft leuchtet, bedeutet dies, dass die BIOS-Flashback<sup>™</sup>-Funktion nicht richtig ausgeführt wird. Dies kann durch unsachgemäße Installation des USB-Speichergerät und den Dateinamen / Dateiformat-Fehler verursacht werden. In diesem Fall, starten Sie das System neu, um die Anzeige auszuschalten.
- Die BIOS-Aktualisierung kann Risiken beinhalten. Wird das BIOS-Programm durch den Prozess beschädigt, so dass ein Systemstart nicht mehr möglich ist, nehmen Sie bitte Kontakt mit dem lokalen ASUS-Service-Zentrum auf.

Weitere Informationen zur Verwendung der BIOS FlashBack™-Funktion finden Sie unter <u>https://www.asus.com/support/</u> oder durch Scannen des unteren QR-Codes.

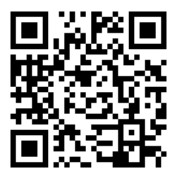

### 2.3 Rücktafel- und Audio-Anschlüsse des Motherboards

2.3.1 Hintere E/A-Anschlüsse

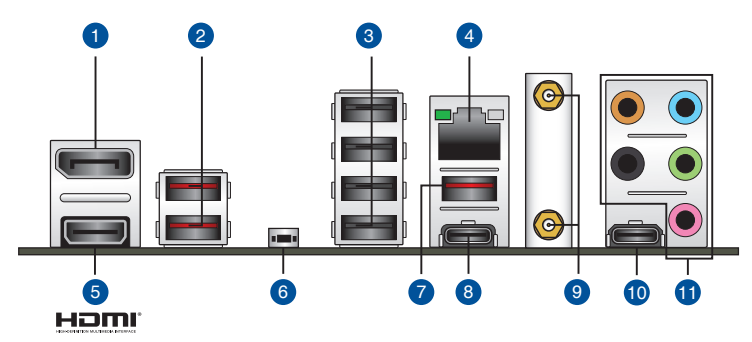

| Rücktafelanschlüsse |                                         |  |
|---------------------|-----------------------------------------|--|
| 1.                  | DisplayPort-Anschluss                   |  |
| 2.                  | USB 3.2 (Gen2) Typ-A Anschlüsse 1 und 2 |  |
| 3.                  | USB 2.0 Anschlüsse 5, 15, 16 und 17     |  |
| 4.                  | Intel 2,5 Gb Ethernet-Anschluss*        |  |
| 5.                  | HDMI-Anschluss                          |  |
| 6.                  | BIOS-Flashback™-Taste                   |  |
| 7.                  | USB 3.2 (Gen2) Type-A Anschluss 11      |  |
| 8.                  | USB 3.2 (Gen2) Typ-C Anschluss C3       |  |
| 9.                  | WLAN-Modul                              |  |
| 10.                 | USB 3.2 (Gen2x2) Typ-C Anschluss C1     |  |
| 11.                 | Audio-Buchsen**                         |  |

\* und \*\*: Beziehen Sie sich für die Definitionen der LAN-Anschluss LED, und Audioanschlüsse auf die Tabellen.

Wir empfehlen dringend, dass Sie Ihre Geräte mit Anschlüssen mit identischer Datenübertragungsrate verbinden. Bitte verbinden Sie Ihre USB 3.2 (Gen1)-Geräte mit den USB 3.2 (Gen1)-Anschlüssen und Ihre USB 3.2 (Gen2)-Geräte mit den USB 3.2 (Gen2)-Anschlüssen für eine schnellere und bessere Leistung Ihrer Geräte.

(g)

### \* LED-Anzeige des Intel 2,5 Gb Ethernet-Anschlusses

| Aktivitäts-/V | erbindungs-LED  | SPEED-LED | )                    | ACT/LINK       |
|---------------|-----------------|-----------|----------------------|----------------|
| Status        | Beschreibung    | Status    | Beschreibung         |                |
| AUS           | Nicht verbunden | AUS       | Nicht verbunden      | ┞┓ॖॖॖॖॖॖॖॖॖॖ   |
| GRÜN          | Verbunden       | AUS       | 100 Mb/s- / 10 Mb/s- |                |
| BLINKEND      | Datenaktivität  |           | Verbindung           | Ethernet-Ansch |
|               |                 | GRÜN      | 2,5 Gb/s-Verbindung  |                |
|               |                 | ORANGE    | 1 Gb/s-Verbindung    |                |

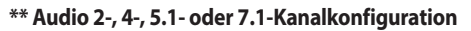

| Anschluss               | 2-Kanal           | 4-Kanal           | 5.1-Kanal          | 7.1-Kanal          |
|-------------------------|-------------------|-------------------|--------------------|--------------------|
| Hellblau<br>(Rückseite) | -                 | -                 | -                  | Seitenlautsprecher |
| Hellgrün<br>(Rückseite) | Frontlautsprecher | Frontlautsprecher | Frontlautsprecher  | Frontlautsprecher  |
| Rosa<br>(Rückseite)     | -                 | -                 | -                  | -                  |
| Schwarz<br>(Rückseite)  | -                 | Rücklautsprecher  | Rücklautsprecher   | Rücklautsprecher   |
| Orange<br>(Rückseite)   | -                 | -                 | Center / Subwoofer | Center / Subwoofer |

#### 2.3.2 Audio E/A-Anschlüsse

### Audio E/A-Anschlüsse

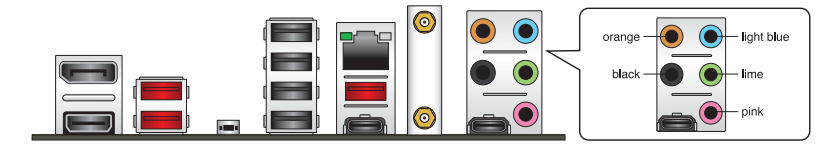

### Anschluss eines Kopfhörers und Mikrofons

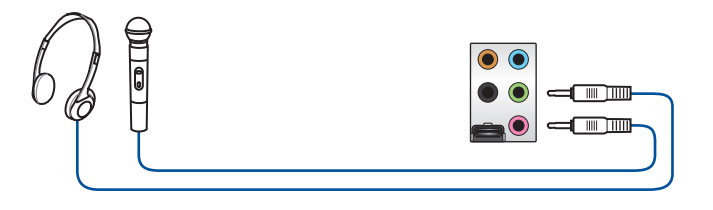

SPEED-LED

### Anschluss von 2-Kanal-Lautsprechern

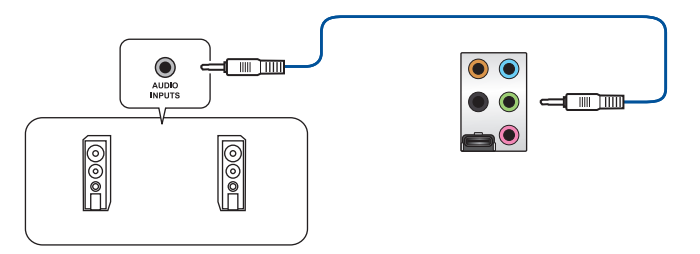

### Anschluss von 4-Kanal-Lautsprechern

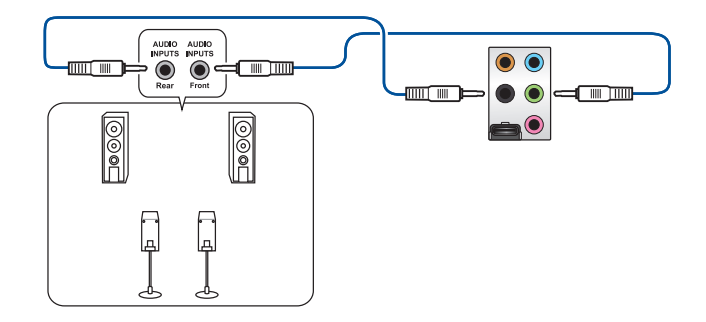

### Anschluss von 5.1-Kanal Lautsprechern

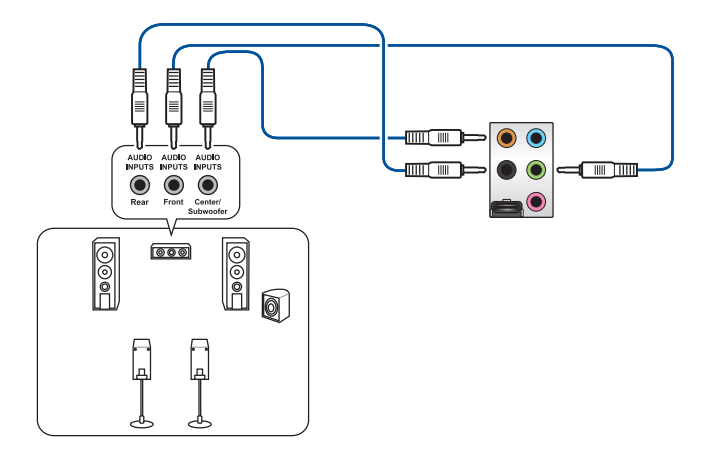

### Anschluss von 7.1-Kanal Lautsprechern

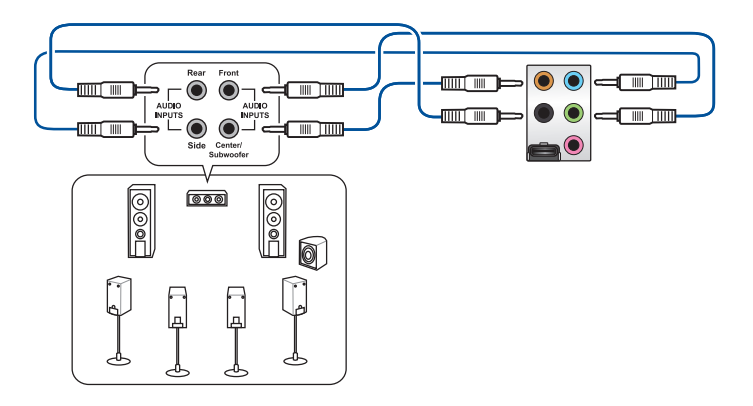

### 2.4 Erstmaliges Starten

- 1. Bringen Sie nach Vervollständigen aller Anschlüsse die Abdeckung des Systemgehäuses wieder an.
- 2. Stellen Sie sicher, dass alle Schalter im ausgeschalteten Zustand sind.
- 3. Verbinden Sie das Netzkabel mit dem Netzanschluss an der Rückseite des Systemgehäuses.
- 4. Verbinden Sie das Netzkabel mit einer Steckdose, die einen Überspannungsschutz besitzt.
- 5. Schalten Sie die Geräte in folgender Reihenfolge ein:
  - a. Überwachen
  - b. Externe Speichergeräte (fangen Sie mit dem letzten Gerät in der Kette an)
  - c. Systemstromversorgung
- 6. Nach dem Einschalten leuchtet die Systembetriebs-LED auf dem vorderen Bedienfeld des Computers. Bei ATX-Stromversorgungen leuchtet die System-LED nach Betätigen des ATX-Stromschalters. Bei ATX-Stromversorgungen leuchtet die System-LED nach Betätigen des ATX-Stromschalters. Nachdem die System-LED aufleuchtet, leuchtet die Monitor-LED oder ändert sich die Farbe von Orange in Grün, wenn Ihr Monitor konform mit den "grünen" Standards ist oder eine "Strom-Standby"-Funktion besitzt.

Das System durchläuft jetzt Einschaltselbsttests (POST). Während des Tests gibt das BIOS Signaltöne (siehe BIOS-Signaltoncodes) ab, oder Meldungen erscheinen auf dem Bildschirm. Wird 30 Sekunden nach Einschalten des Systems nichts angezeigt, hat das System einen Einschaltselbsttest u.U. nicht bestanden. Prüfen Sie die Einstellungen und Anschlüsse der Jumper, oder bitten Sie Ihren Händler um Hilfe.

| BIOS-Signalton                                                             | Beschreibung                                                          |
|----------------------------------------------------------------------------|-----------------------------------------------------------------------|
| Ein kurzer Piepton                                                         | VGA gefunden<br>Quick Boot ist deaktiviert<br>Keine Tastatur gefunden |
| Ein langer Piepton gefolgt von zwei kurzen<br>und einer Pause (wiederholt) | Kein Arbeitsspeicher erkannt                                          |
| Ein langer Piepton gefolgt von drei kurzen                                 | Keine Grafikkarte erkannt                                             |
| Ein langer Piepton gefolgt von vier kurzen                                 | Hardware-Komponentenfehler                                            |

 Halten Sie kurz nach dem Einschalten die Taste <Entf> gedrückt, um das BIOS-Setup-Programm aufzurufen. Folgen Sie den Anweisungen in Kapitel 3.

### 2.5 Ausschalten des Computers

Das Drücken des Stromschalters für kürzer als vier Sekunden stellt das System, wenn es eingeschaltet ist, auf den Schlaf-Modus oder Soft-Aus-Modus je nach der BIOS-Einstellung. Das Drücken des Stromschalters für kürzer als vier Sekunden stellt das System, wenn es eingeschaltet ist, auf den Schlaf-Modus oder Soft-Aus-Modus je nach der BIOS-Einstellung.

## **BIOS- und RAID-Unterstützung**

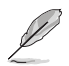

Weitere Informationen zu BIOS- und RAID-Konfigurationen finden Sie unter www.asus.com/support.

### 3.1 Kennenlernen des BIOS

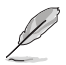

Das neue ASUS UEFI BIOS ist ein Unified Extensible Interface, das mit der UEFI-Architektur kompatibel ist und bietet eine benutzerfreundliche Oberfläche, die über das herkömmliche Tastatur-BIOS hinaus geht, um eine flexible und komfortable Mauseingabe zu ermöglichen. Benutzer können somit das UEFI BIOS genauso einfach und unkompliziert bedienen wie ihr Betriebssystem. Der Begriff "BIOS" in diesem Benutzerhandbuch bezieht sich auf "UEFI BIOS", soweit nicht anders vorgegeben.

Im BIOS (Basic Input und Output System) sind die Einstellungen der System-Hardware, z.B. Datenträgerkonfiguration, Übertaktungseinstellungen, erweiterte Energieverwaltung und Boot-Gerätekonfiguration, die zum Systemstart benötigt werden, im Motherboard-CMOS gespeichert. Unter normalen Umständen eignen sich die Standard-BIOS-Einstellungen zur Erzielung optimaler Leistung. **Ändern Sie nicht die Standard BIOS Einstellungen** ausgenommen unter folgenden Umständen:

- Sie haben eine neue Systemkomponente installiert, die weitere BIOS-Einstellungen oder Aktualisierungen erfordert.

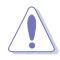

Ungeeignete BIOS-Einstellungen können Instabilität und Startfehler verursachen. Wir empfehlen Ihnen dringend, die BIOS-Einstellungen nur unter Anleitung eines trainierten Servicemitarbeiters zu ändern.

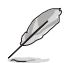

Die BIOS-Einstellungen und Optionen können aufgrund verschiedener BIOS-Versionen variieren. Bitte beziehen Sie sich bei den Einstellungen und Optionen auf die aktuellste BIOS-Version.

### 3.2 BIOS-Setup-Programm

Verwenden Sie das BIOS-Setup, um das BIOS zu aktualisieren und die Parameter zu konfigurieren. Die BIOS-Oberfläche enthält Navigationstasten und eine kurze Bildschirmhilfe, um Sie durch die Benutzung des BIOS-Setup-Programms zu führen.

#### **BIOS-Ausführung beim Startup**

Um das BIOS-Setup beim Start aufzurufen, drücken Sie <Entf> oder <F2> während des Power-On-Self-Test (POST). Wenn Sie <Entf> oder <F2> nicht drücken, werden die POST-Routinen fortgeführt.

#### **BIOS nach dem POST starten**

BIOS nach dem POST starten

- Drücken Sie gleichzeitig <Strg> + <Alt> + <Entf>.
- Drücken Sie die Reset-Taste auf dem Gehäuse.
- Drücken Sie die Ein-/Austaste zum Ausschalten des Systems und schalten Sie es dann erneut ein. Tun Sie dies nur, wenn Ihnen der Start des BIOS mit den ersten zwei Optionen nicht gelungen ist.

Nachdem Sie eine der drei Optionen ausgeführt haben, drücken Sie <Entf>, um das BIOS aufzurufen.

- S
- Falls Sie eine Maus f
  ür die Navigation im BIOS-Setup-Programm verwenden m
  öchten, sollten Sie eine USB-Maus an das Motherboard anschlie
  ßen.
- Laden Sie bitte die Standardeinstellungen, wenn das System nach Änderung der BIOS-Einstellungen instabil geworden ist. Wählen Sie hierzu Load Optimized Defaults (Optimierte Standardwerte laden) im Exit-Menü oder drücken Sie <F5>.
- Wenn der Systemstart fehlschlägt, nachdem Sie eine BIOS-Einstellung geändert haben, versuchen Sie das CMOS zu löschen und das Motherboard auf seine Standardwerte zurückzusetzen.
- Das BIOS-Setup-Programm unterstützt keine Bluetooth-Geräte.

### **BIOS Menü**

Das BIOS-Setup-Programm kann in zwei Modi ausgeführt werden: **EZ Mode** und **Advanced Mode** (**Erweiterter Modus**). Sie können die Modi unter **Setup-Modus** im Abschnitt **Boot-Menü** oder durch Drücken der <F7>-Schnelltaste ändern.

### 3.3 ASUS EZ Flash 3

Mit ASUS EZ Flash 3 können Sie das BIOS mühelos aktualisieren, ohne ein auf dem Betriebssystem basierendes Programm verwenden zu müssen.

Stellen Sie sicher, dass Sie die BIOS-Standardeinstellungen laden, um Systemkompatibilität und Stabilität zu gewährleisten. Wählen Sie hierzu Load Optimized Defaults (Optimierte Standardwerte laden) im Exit-Menü oder drücken Sie <F5>.

#### So aktualisieren Sie das BIOS:

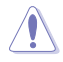

 Diese Funktion kann Geräte wie USB-Flashlaufwerke mit FAT 32/16 Formatierung und nur einer einzelnen Partition unterstützen.

- Schalten Sie das System NICHT aus oder setzen es zurück während der Aktualisierung des BIOS, um Systemstartfehler zu vermeiden!
- 1. Stecken Sie ein USB-Flashlaufwerk mit der neusten BIOS-Datei in einen USB-Anschluss.
- Gehen Sie im BIOS-Setup-Programm zu Advanced Mode. Gehen Sie zum Menü Tool, wählen Sie ASUS EZ Flash 3 Dienstprogramm und drücken Sie die <Eingabe>-Taste.
- 3. Drücken Sie die Links-/Rechts-Pfeiltasten, um zum Feld **Drive (Laufwerk)** zu navigieren.
- 4. Drücken sie die Auf/Ab-Pfeiltasten, um das USB-Flashlaufwerk mit der neuesten BIOS-Datei zu finden und drücken Sie die <Eingabetaste>.
- 5. Drücken Sie die Links-/Rechts-Pfeiltasten, um zum Feld Folder (Ordner) zu navigieren.
- Drücken sie die Auf/Ab-Pfeiltasten, um die BIOS-Datei zu finden und drücken Sie die <Eingabetaste>, um den Aktualisierungsprozess durchzuführen. Wenn abgeschlossen, starten Sie das System neu.

### 3.4 ASUS CrashFree BIOS 3

ASUS CrashFree BIOS 3 ist ein Auto-Wiederherstellungs-Programm, das Ihnen erlaubt, die BIOS-Datei wiederherzustellen, falls sie versagt oder während der Aktualisierung beschädigt wurde. Sie können eine beschädigte BIOS-Datei über das USB-Flash-Laufwerk mit der aktuellen BIOS-Datei wiederherstellen.

#### Wiederherstellen

- Laden Sie die neueste BIOS-Version f
  ür dieses Motherboard unter <u>https://www.asus.com/support/</u> herunter.
- Benennen Sie die BIOS-Datei in ASUS.CAP oder SB650A.CAP um und kopieren Sie die umbenannte BIOS-Datei auf ein USB-Flash-Laufwerk.
- 3. Schalten Sie das System ein.
- 4. Schließen Sie das USB-Flash-Laufwerk mit der BIOS-Datei an einen USB-Anschluss an.
- 5. Die Anwendung durchsucht die Geräte automatisch nach der BIOS-Datei. Wenn gefunden, liest die Anwendung die BIOS-Datei und lädt automatisch die ASUS EZ Flash 3-Anwendung.
- Sie müssen im BIOS-Setup-Programm die BIOS-Einstellungen wiederherstellen. Um die Systemstabilität und -Kompatibilität zu gewährleisten, empfehlen wir Ihnen, dass Sie <F5> drücken, um die BIOS-Standardwerte zu laden.

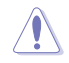

Schalten Sie das System NICHT aus oder setzen Sie es zurück, während der Aktualisierung des BIOS! Ein Systemstartfehler kann die Folge sein!

### 3.5 RAID Konfigurationen

Das Motherboard enthält das RaidXpert2 Konfigurationsprogramm, das Volume, RAIDABLE, RAID 0, RAID 1 und RAID 10 (abhängig von der Systemlizenz) Konfigurationen unterstützt.

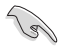

Weitere Informationen zur Konfiguration Ihrer RAID-Sets finden Sie im **RAID-Konfigurationshandbuch** unter https://www.asus.com/support oder durch Scannen des QR-Codes.

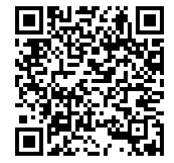

### **RAID Definitionen**

**VOLUME** bietet die Möglichkeit, Speicher von einer oder mehreren Festplatten zu verknüpfen, unabhängig von der Größe des Speicherplatzes auf diesen Festplatten. Diese Konfiguration ist nützlich, um Speicherplatz auf Festplatten zu erhalten, der bisher nicht von anderen Festplatten in der Anordnung genutzt wird. Diese Konfiguration bietet keine Leistungsverbesserungen oder Datenredundanz. Ein Festplattenfehler führt zu Datenverlust.

**RAIDABLE** Anordnungen (auch als RAID Ready bezeichnet) sind ein spezieller Volume-Typ (JBOD), der es dem Benutzer ermöglicht, nach der Installation eines Systems mehr Speicherplatz hinzuzufügen oder eine redundante Anordnung zu erstellen. RAIDABLE Anordnungen werden mit Option ROM, UEFI oder rcadm erstellt.

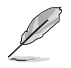

Die Möglichkeit, RAIDABLE Anordnungen zu erstellen, kann je nach System variieren.

**RAID 0 (Data striping)** veranlasst zwei identische Festplatten dazu, Daten in parallelen, versetzten Stapeln zu lesen und zu schreiben. Die zwei Festplatten machen dieselbe Arbeit wie eine einzige Festplatte, aber mit einer höheren Datentransferrate, nämlich doppelt so schnell wie eine einzelne Festplatte, und beschleunigen dadurch den Datenzugriff und die Speicherung. Für diese Konfiguration benötigen Sie zwei neue identische Festplatten.

**RAID 1 (Data mirroring)** kopiert ein identisches Daten-Image von einer Festplatte zu der Zweiten. Wenn eine Festplatte versagt, dann leitet die Disk-Arrayverwaltungssoftware alle Anwendungen zur anderen Festplatte um, die eine vollständige Kopie der Daten der anderen Festplatte enthält. Diese RAID-Konfiguration verhindert einen Datenverlust und erhöht die Fehlertoleranz im ganzen System. Verwenden Sie zwei neue Festplatten oder verwenden Sie eine existierende Festplatte und eine neue für diese Konfiguration. Die neue Festplatte muss genau so groß oder größer als die existierende Festplatte sein.

**RAID 10** kombiniert data striping und data mirroring, ohne dass Paritäten (redundante Daten) errechnet und geschrieben werden müssen. Die RAID 10\*-Konfiguration vereint alle Vorteile von RAID 0- und RAID 1-Konfigurationen. Für diese Konfiguration benötigen Sie vier neue Festplatten, oder eine bestehende und drei neue.

## Anhang

### Hinweise Informationen zur FCC-Konformität

| Verantwortliche Stelle: | Asus Computer International            |  |
|-------------------------|----------------------------------------|--|
| Adresse:                | 48720 Kato Rd., Fremont, CA 94538, USA |  |
| Telefon- / Fax-Nr.:     | (510)739-3777 / (510)608-4555          |  |

Dieses Gerät entspricht Teil 15 der FCC-Vorschriften. Der Betrieb unterliegt den folgenden zwei Bedingungen: (1) Dieses Gerät darf keine schädlichen Störungen verursachen, und (2) das Gerät muss empfangene Störungen akzeptieren, einschließlich Störungen, die einen unerwünschten Betrieb verursachen können.

Dieses Gerät wurde geprüft und entspricht den Grenzwerten für digitale Geräte der Klasse B gemäß Teil 15 der FCC-Vorschriften. Diese Grenzwerte wurden für ausreichenden Schutz gegen Radiofrequenzenergie in Wohngegenden aufgestellt. Dieses Gerät erzeugt und verwendet Radiofrequenzenergie und kann diese ausstrahlen. Wenn es nicht entsprechend der Bedienungsanleitung installiert und verwendet wird, kann es Störungen von Funkübertragungen verursachen. Es kann nicht für alle Installationen gewährleistet werden, dass keine Störungen auftreten. Falls dieses Gerät Störungen des Rundfunk- oder Fernsehempfangs verursacht, was durch Ein- und Ausschalten des Geräts ermittelt werden kann, sollten Sie folgende Maßnahmen ergreifen, um die Störungen zu beheben:

- Ändern Sie die Ausrichtung oder den Standort der Empfangsantenne.
- Vergrößern Sie den Abstand zwischen dem Gerät und dem Empfänger.
- Schließen Sie Gerät und Empfänger an unterschiedliche Netzspannungskreise an.
- Wenden Sie sich an den Fachhändler oder einen erfahrenen Radio-/ Fernsehtechniker.

#### Strahlenbelastungswarnung

Diese Ausrüstung muss in Übereinstimmung mit den zur Verfügung gestellten Anweisungen installiert und betrieben werden und die Antenne(n), die zusammen mit diesem Sendegerät benutzt werden, müssen einen Mindestabstand von 20 cm zu Personen einhalten und dürfen nicht mit anderen Antennen zusammen benutzt oder aufgestellt werden. Endbenutzer und Installateure müssen mit den Antenneninstallationsanweisungen und den Senderbetriebsbedingungen zur Einhaltung der Richtlinien zur Strahlenbelastungsbegrenzung ausgestattet werden.

### **HDMI-Markenhinweis**

Die Begriffe HDMI, HDMI High-Definition Multimedia Interface und das HDMI-Logo sind Markenbezeichnungen oder eingetragene Warenzeichen von HDMI Licensing Administrator, Inc.

# Entsprechenserklärung von Innovation, Science and Economic Development Canada (ISED)

Dieses Gerät stimmt mit lizenzfreiem/lizenzfreien RSS-Standard(s) von Innovation, Science and Economic Development Canada überein. Der Betrieb unterliegt den folgenden zwei Bedingungen: (1) Dieses Gerät darf keine schädlichen Störungen verursachen, und (2) das Gerät muss empfangene Störungen akzeptieren, einschließlich Störungen, die einen unerwünschten Betrieb verursachen können.

Das Gerät für den Betrieb im Bereich von 5150-5250 MHz darf nur für den Innenbereich verwendet werden, um das Potenzial der schädlichen Störungen am Zweitkanal des Mobilfunksatellitensystems zu verringern.

CAN ICES-003(B)/NMB-003(B)

### Déclaration de conformité de Innovation, Sciences et Développement économique Canada (ISED)

Le présent appareil est conforme aux CNR d'Innovation, Sciences et Développement économique Canada applicables aux appareils radio exempts de licence. L'exploitation est autorisée aux deux conditions suivantes : (1) l'appareil ne doit pas produire de brouillage, et (2) l'utilisateur de l'appareil doit accepter tout brouillage radioélectrique subi, même si le brouillage est susceptible d'en compromettre le fonctionnement.

La bande 5150–5250 MHz est réservée uniquement pour une utilisation à l'intérieur afin de réduire les risques de brouillage préjudiciable aux systèmes de satellites mobiles utilisant les mêmes canaux. CAN ICES-003(B)/NMB-003(B)

### Google<sup>™</sup> Lizenzbedingungen

#### Copyright© 2022 Google Inc. Alle Rechte vorbehalten.

Unter der Apache Lizenz, Version 2.0 (die "Lizenz") lizenziert; Sie dürfen diese Datei nur in Übereinstimmung mit der Lizenz verwenden. Sie können eine Kopie der Lizenz erhalten, unter:

#### http://www.apache.org/licenses/LICENSE-2.0

Sofern nicht durch geltendes Recht gefordert oder schriftlich vereinbart, gilt Software, die unter der Lizenz verteilt wird, auf "AS IS" BASIS, OHNE GARANTIE ODER BEDINGUNGEN irgendeiner Art, weder ausdrücklich noch konkludent.

Sehen Sie die Lizenz für die spezifischen Sprachrechte und Einschränkungen im Rahmen der Lizenz.

### Précautions d'emploi de l'appareil :

- Soyez particulièrement vigilant quant à votre sécurité lors de l'utilisation de cet appareil dans certains lieux (les avions, les aéroports, les hôpitaux, les stations-service et les garages professionnels).
- Évitez d'utiliser cet appareil à proximité de dispositifs médicaux implantés. Si vous portez un implant électronique (stimulateurs cardiaques, pompes à insuline, neurostimulateurs...), veuillez impérativement respecter une distance minimale de 15 centimètres entre cet appareil et l'implant pour réduire les risques d'interférence.
- c. Utilisez cet appareil dans de bonnes conditions de réception pour minimiser le niveau de rayonnement. Ce n'est pas toujours le cas dans certaines zones ou situations, notamment dans les parkings souterrains, dans les ascenseurs, en train ou en voiture ou tout simplement dans un secteur mal couvert par le réseau.
- d. Tenez cet appareil à distance du ventre des femmes enceintes et du bas-ventre des adolescents.

# Erklärung zur Erfüllung der Umweltschutzbestimmungen für das Produkt

ASUS folgt dem Green-Design-Konzept, um unsere Produkte zu entwickeln und zu produzieren und versichert, dass jede Stufe des ASUS-Produktkreislaufs die weltweiten Umweltschutzbestimmungen erfüllt. Zusätzlich veröffentlicht ASUS die relevanten und auf den Bestimmungsanforderungen basierenden Informationen.

Bitte beziehen Sie sich auf <u>http://csr.asus.com/Compliance.htm</u> für rechtliche Hinweise basierend auf den Bestimmungsanforderungen, die ASUS erfüllt

### EU REACH und Artikel 33

Die rechtlichen Rahmenbedingungen für REACH (Registration, Evaluation, Authorisation, and Restriction of Chemicals) erfüllend, veröffentlichen wir die chemischen Substanzen in unseren Produkten auf unserer ASUS REACH-Webseite unter <u>http://csr.asus.com/english/REACH.htm</u>.

### **EU RoHS**

Dieses Produkt entspricht der EU RoHS-Richtlinie. Weitere Einzelheiten finden Sie unter http://csr.asus.com/english/article.aspx?id=35.

### India RoHS

Dieses Produkt entspricht der Vorschrift "India E-Waste (Management) Rules, 2016" und verbietet die Verwendung von Blei, Quecksilber, sechswertigem Chrom, polybromierten Biphenylen (PBB) und polybromierten Diphenylethern (PBDE) in Konzentrationen von mehr als 0,1% nach Gewicht in homogenen Materialien und 0,01% nach Gewicht in homogenen Materialien für Cadmium, abgesehen von den in Anhang II der Vorschrift aufgeführten Ausnahmen.

### **Vietnam RoHS**

ASUS-Produkte, die am oder nach dem 23. September 2011 in Vietnam verkauft werden, erfüllen die Anforderungen des Vietnam Circular 30/2011/TT-BCT.

Các sản phẩm ASUS bán tại Việt Nam, vào ngày 23 tháng 9 năm2011 trở về sau, đều phải đáp ứng các yêu cầu của Thông tư 30/2011/TT-BCT của Việt Nam.

### Türkiye RoHS

AEEE Yönetmeliğine Uygundur

### **ASUS Recycling/Rücknahmeservices**

Das ASUS-Wiederverwertungs- und Rücknahmeprogramm basiert auf den Bestrebungen, die höchsten Standards zum Schutz der Umwelt anzuwenden. Wir glauben, dass die Bereitstellung einer Lösung für unsere Kunden die Möglichkeit schafft, unsere Produkte, Batterien, andere Komponenten und ebenfalls das Verpackungsmaterial verantwortungsbewußt der Wiederverwertung zuzuführen. Besuchen Sie bitte die Webseite <u>http://csr.asus.com/english/Takeback.htm</u> für Details zur Wiederverwertung in verschiedenen Regionen.
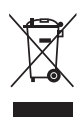

Das Motherboard NICHT im normalen Hausmüll entsorgen. Dieses Produkt wurde entwickelt, um ordnungsgemäß wiederverwertet und entsorgt werden zu können. Das Symbol der durchgestrichenen Mülltonne weist darauf hin, dass dieses Produkt (elektrische und elektronische Geräte) nicht im normalen Hausmüll entsorgt werden darf. Erkundigen Sie sich bei Ihren lokalen Behörden über die ordnungsgemäße Entsorgung elektronischer Produkte.

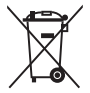

Werfen Sie NICHT die quecksilberhaltigen Batterien in den Hausmüll. Das Symbol der durchgestrichenen Mülltonne zeigt an, dass Batterien nicht im normalen Hausmüll entsorgt werden dürfen.

# Sicherheitshinweise

Das mit diesem Produkt mitgelieferte Zubehör wurde für die Verwendung zusammen mit diesem Produkt entworfen und überprüft. Verwenden Sie niemals Zubehör für andere Produkte, um der Gefahr eines Stromschlags oder Brands vorzubeugen.

### Vereinfachte UKCA-Konformitätserklärung

ASUST&C Computer Inc. exhlart hiermit, dass dieses Gerät mit den wesentlichen Anforderungen und anderen refwanten Bestimmungen der Vorschriften für Funkanlagen 2017 (SJ. 2017/1206) übereinstimmt. Der gesamte Text der UKCA-Konformitätserklärung ist verfügbar unter: <u>https://www.asus.com/support/</u>. Der WLAN-Betrieb im Band von 5150-5330 MHz ist für das unten aufgeführte Land auf den Innenbereich beschränkt:

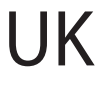

# UKCA Strahlungsabgabetabelle (Vorschriften für Funkanlagen 2017)

AMD Wi-Fi 6E RZ616 (Modell: MT7922A22M):

- a. Low Power Indoor (LPI) Wi-Fi 6E-Geräte: Das Gerät ist auf den Innenbereich beschränkt, wenn es im Frequenzbereich von 5925 MHz bis 6425 MHz in UK betrieben wird.
- b. Very Low Power (VLP) Wi-Fi 6E-Geräte (tragbare Geräte): Das Gerät darf nicht auf unbemannten Luftfahrzeugsystemen (UAS) verwendet werden, wenn es im Frequenzbereich von 5925 MHz bis 6425 MHz in UK betrieben wird.

| Funktion  | Frequenz      | Maximale Ausgangsleistung |  |  |
|-----------|---------------|---------------------------|--|--|
|           |               | (EIRP)                    |  |  |
| WiFi      | 2412-2472 MHz | 18.66 dBm                 |  |  |
|           | 5150-5250 MHz | 19.17 dBm                 |  |  |
|           | 5470-5725 MHz | 18.38 dBm                 |  |  |
|           | 5725-5850 MHz | 10.03 dBm                 |  |  |
|           | 5955-6415 MHz | 20.08 dBm                 |  |  |
| Bluetooth | 2402-2480 MHz | 14.08 dBm                 |  |  |

\* Empfänger der Kategorie 1

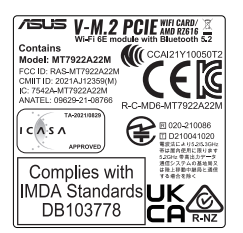

#### Vereinfachte EU-Konformitätserklärung

ASUSTeK Computer Inc. erklärt hiermit, dass dieses Gerät mit den wesentlichen Anforderungen und anderen relevanten Bestimmungen der Richtlinie 2014/53/EU übereinstimmt. Der gesamte Text der EU-Konformitätserklärung ist verfügbar unter: <u>https://www.asus.com/support/</u>.

Der WLAN-Betrieb im Band von 5150-5350 MHz ist für die in der unteren Tabelle aufgeführten Länder auf den Innenbereich beschränkt:

- a. Low Power Indoor (LPI) Wi-Fi 6E-Geräte: Das Gerät ist auf den Innenbereich beschränkt, wenn es im Frequenzbereich von 5945 MHz bis 6425 MHz in Belgien (BE), Bulgarein (BC), Zypern (CY), der Tschechischen Republik (CZ), Estland (EE), Frankreich (FR), Island (IS), Irland (IE), Litauen (IT), Deutschland (DE), den Niederlanden (NL). Stamien (ES) betrieben wird.
- b. Very Low Power (VLP) Wi-Fi 6E-Geräte (tragbare Geräte): Das Gerät darf nicht auf unbemannten Luffdhrzeugystemen (UAS) verwendet werden, wenn es im Frequenzbereich von 5945 MHz bis 6425 MHz in Beigien (BE), Bulgarien (BG), Zypern (CY), der Tschechischen Republik (CZ), Estland (EE), Frankreich (FR), Island (IS), Irland (IE), Litauen (LT), Deutschland (DE), den Niederlanden (NL), Spanien (ES) betrieben wird.

#### Déclaration simplifiée de conformité de l'UE

ASUSTek Computer Inc. déclare par la présente que cet appareil est conforme aux critères essentiéls et autres clauses pertinentes de la directive 2014/53/ EU. La déclaration de conformité de l'UE peut être téléchargée à partir du site internet suivant : <u>https://www.asus.com/support/</u>.

Dans la plage de fréquence 5150-5350 MHz, le Wi-Fi est restreint à une utilisation en intérieur dans les pays listés dans le tableau ci-dessous:

- Pour les appareils W-Fi 6E LPI (Low Power Indoor): L'appareil est limité à une utilisation en intérieur uniquement lorsqu'il fonctionne dans la plage de fréquences 5945-642.5MHz en Belgique (BB), Bulgarie (BG), Chypre (CY), République tchièque (CZ), Estonie (EE), Paroce (FR), Islande (IS), Irlande (IE), Lituraiie (LT), Allemagne (DE), Pay-Sas N(L), Espagne (ES).
- b. Pour les appareils portables Wi-FIG EV LP (Very Low Power): L'appareil n'est pas autorisé à être utilisé sur des systèmes d'aéronefs sans pilote (UAS) lorsqu'il fonctionne dans la plage de fréquences 5945-6425MHz en Belgique (BE), en Bulgarie (BG), Chypre (CY), République tchèque (CZ), Estonie (EE), France (FA), Islande (IS), Irlande (IE), Lituanie (LT), Allemagne (DB), Pays-Bas (NL), Espagne (ES).

#### Dichiarazione di conformità UE semplificata

ASUSTek Computer Inc. con la presente dichiara che questo dispositivo è conforme ai requisiti essenziali e alle altre disposizioni pertinenti con la direttiva 2014/53/EU. Il testo completo della dichiarazione di conformità UE è disponibile all'indirizzo: <u>https://www.asus.com/support/</u>.

L'utilizzo della rete Wi-Fi con frequenza compresa nell'intervallo 5150-5350MHz deve essere limitato all'interno degli edifici per i paesi presenti nella seguente tabella:

- Dispositivi LPI (Low Power Indoor) WF:16:E: II dispositivo è limitato all'uso in ambienti interni quando funziona nella gamma di frequenza da 5945 a 6425 MHz in Belgio (BE), Bulgaria (BG), Cipro (CY), Repubblica Ceca (CZ), Estonia (EE), Francia (FR), Islanda (IS), Irlanda (IE), Lituania (LT), Germania (DE), Paesi Basi (NU), Spagna (ES).
- b. Dispositivi VLP (Very Low Power) Wi-FF 6E (dispositivi portatili): II dispositivo non può essere utilizzato su Unmanned Aircraft Systems (UAS) quando opera nella gamma di frequenza da 5945 a 6425 MHz in Belgio (BE), Bulgaria (BG), Cipro (CY), Repubblica Ceca (CZ), Estonia (EE), Francia (FR), Islanda (IS), Irlanda (IE), Lituania (LT), Germania (DE), Paesi Bassi (NL), Spagna (ES).

#### Упрощенное заявление о соответствии европейской директиве

ASUSTek Computer Inc. заявляет, что устройство соответствует основным требованиям и другим соответствующим условиям директивы 2014/53/EU. Полный текст декларации соответствия EC доступен на <u>https://www.asus.com/suppot/</u>.

Работа WiFi в диапазоне частот 5150-5350 должна быть ограничена использованием в помещениях для стран, перечисленных в таблице ниже:

- а. Устройства Wi-Fi 6E с низкам мергопотреблением в помещении (LPI): Устройство разрешено ис-пользовать только в помещении при работе в диапазоне часто от 5945 до 6425 MT цв Бельтии (BE), Болгарии (BG), Кипре (CY), Чехии (CZ), Эстонии (EE), Франции (FR), Исалиции (IS), Ираандии (IE), Литве (LT), Германии (DE), Нидерандах (NL), Испании (FS)
- b. Устройства Wi-Fi 6E с очень низким энергопотреблением (VLP) (портативные устройства): Устройство не разрешается использовать в беспилотных авиационных системах (БАС) при ра-боте в дивалаоне частого т54 уда 06425 МГц в Бельтин (BE), Болгарин (BG), Кипре (CY), Чехин (CZ), Эстонин (EE), Франции (FR), Исландии (IS), Ирландии (IE), Литве (LT), Германии (DE), Нидерландах (NL), Испании (ES).

### إعلان التوافق المبسط الصادر عن الاتحاد الأوروبي

نقر شركة ASUSTek Computer أن هذا الجهاز يتوافق مع المتطلبات الإسلسية والأحكام الأخرى ذلت الصلة الخاصة بتوجيه 2014/53/E . يتوفر النص الكامل لإعلان التوافق الصادر عن الاتحاد الأوروبي على: <u>/https://www.asus.com/support</u>.

يجب حصر استخدام WiFi العاملة بـ 5150-5550 ميجا هر تز على الاستخدام المنزلي للبلدان المدرجة . بالجدول.

.a. أجهزة Wi-Fi dE النافلية منغضنة الطاقة (CH): يحطر استخدام الجهاز استخدام داخلي إلا عندما يعمل في نطاق تر ددي من 1595 (ط25 ميجا هرنز في بلجيكا وبلغاريا وقترص وجمهورية التشريك واستردينا وفرنسا وأيسلنا وأبراننا والبرانا والمانيا وهولنا وإسبانيا.

d. أجهزة Wi-Fi GE منفضة الطاقة بلند (ULP) (الأجهزة المحرفة): لا يسح باستخدام المهاز على أنفشة الطيران الألج عندما يعمل في نطاق تردنون من 1945 قـ 6425 مجدا هز تق يلجيكا ويقاد إدرافيرا ورقير من وجهورية التليك واستونيا وقر نما وأيسك وأيرك والتو الولتو انه والمتاو مولتنا و إصابتها.

#### Опростена декларация за съответствие на ЕС

С настоящото ASUSTek Computer Inc. декларира, че това устройство е в съответствие със съществените изисквания и другите приложими постановления на свързаната Директива 2014/35/EC. Пълният текст на EC декларация за съвместимост е достъпен на адрес https://www.asus.com/support/

WiFi, работеща в диапазон 5150-5350MHz, трябва да се ограничи до употреба на закрито за страните, посочени в таблицата по-долу:

- Ниско захраневане на закрито (LPI) W-FI 65 устройства Устройството е ограничено до употреба само на закрито, когато работи в честотния диапазон от 5943 до 6425 в Белгия (BE), България (BG), Киптер (CY), Чехия (CZ), Естония (EE), Франция (FR), Исландия (IS), Ирландия (E), Литва (IC), Германия (EE), Индерпандия (ML), Ислания (ES).
- Много ниско захранване (VLP) Wi-Fi 6E устройства (преносими устройства): Устройството не разрешено за употреба в безпилотни петателни кредства (UAS) при работа в честотики дипазаон от 5945 до 6425 MHz в Белгия (BE), България (BG), Кипър (CY), Чехия (CZ), Естония (EE), Оранция (FR), Исландия (IS), Ирландия (E), Литва (LT), Германия (DE), Мидерландия (NL), Ислания (ES).

#### Declaração de Conformidade UE Simplificada

ASUSTek Computer Inc. declara que este dispositivo está em conformidade com os requisitos essenciais e outras disposições relevantes relacionadas às diretivas 2014/53/UE. O texto completo da declaração de conformidade CE está disponível em <u>https://www.asus.com/support/</u>.

O WiFi operando na banda 5150-5350MHz deve ser restrito para uso interno para os países listados na tabela abaixo:

- a. Dispositivos Wi-Fi GE Internos de Baixa Potência (LP): O dispositivo é restrito apenas para uso interno quando operar na faixa de frequência de 5945 a 6425 MHz na Bélgica (BE), Bulgária (BG), Chipre (CY), República Tcheca (CZ), Estónia (EE), França (FR), Islandia (IS), Irlanda (E), Lituânia (LT), Alemanha (DE), Países Baixos (NL), Espanha (ES).
- b. Dispositivos Wi-FI 6E de Potência Muito Baixa (VLP) (dispositivos portâteis): O dispositivo não é permitido para uso nos Sistemas de Aeronaves Não Tripuladas (UAS) quando operar na faixa de frequência de 5945 a 6425 MHz na Bélgica (BE), Bulgária (BG), Chipre (CY), República Tcheca (CZ), Estónia (EE), França (FR), Islândia (IS), Ifanda (IE), Lituánia (LT), Alemanha (DE), Pales Baixos (NL), Espanha (ES).

#### Pojednostavljena EU Izjava o sukladnosti

ASUSTEK Computer Inc. ovim izjavljuje da je ovaj uređaj sukladan s bitnim zahtjevima i ostalim odgovarajućim odredbama direktive 2014/53/EU. Cjeli tekst EU izjave o sukladnosti dostupan je na <u>https://www.saus.com/support/</u>. WiFI koji radi na opsegu frekvencija 5150-5350 MHz bit će ograničen na

upotrebu u zatvorenom prostoru u zemljama na donjem popisu:

- Unutamji uređaji male snage (LP) WH-FI 6E: Uređaj je ograničen na upotrebu u zatvorenom prostou samo kada radi u frekvencijskom pojasu od 5945 do 6425 MHz u Belgiji (BE), Bugarskoj (BG), Cipru (CY), Češkoj (CZ), Estoniji (EE), Francuskoj (FR), Islandu (IS), Islkoj (IE), Litvi (LT), Njemačkoj (DE), Nizozemskoj (NL), Španjolskoj (ES).
- b. Uredaji vrko male snage (VLP) WF-F 6 E (prijenceni uredaji): Uredaj nije dopušteno korštiti u sustavima besplotnih teljelica (UAS) stada radi u frekvencijskom pojasu od 5945 do 6425 MH-z u Belgiji (BE), Bugarskoj (BG), Cipru (CY), Češkoj (CZ), Estoniji (EE), Francuskoj (FR), Islandu (S), Irskoj (IE), Litvi (LT), Njemačkoj (DE), Njuzozemskoj (NL), Saprojskoj (ES).

# Zjednodušené prohlášení o shodě EU

Společnost ASUSTek Computer Inc. tímto prohlašuje, že toto zařízení splňuje základní požadavky a další příslušná ustanovení směrnice 2014/53/EU. Plné znění prohlášení o shodě EU je k dispozici na adrese https://www.asus.com/support/.

V zemích uvedených v tabulce je provoz sítě Wi-Fi ve frekvenčním rozsahu 5 150 - 5 350 MHz povolen pouze ve vnitřních prostorech:

- Zařízení Wi-Fi ES nítkým výkonem (LPI<sup>T</sup>): Při provozu ve frekvenčním pásmu 5945 až 6425 MHz je použivání tohoto zařízení omezeno pouze na interiér v Belgii (BE), Bulharsku (BG), Kyru (CT), České republice (CZ), Estonsku (EE), Francii (FR), Islandu (IS), Irsku (E), Litvé (LT), Německu (DE), Nizozemsku (KU), Španělsku (ES).
- b. Zalizeni Wi-Fi 6E svelmi nizkým výkonem (XLP<sup>21</sup>) (přenosná zalizeni): Při provozu ve frekvenčním pásmu 5945 až 6425 MHz není povoleno použivat toto zařizeni v systémech bezpilotních letadel (UAS) v Belgii (BE), Bulharsku (BG), Kypru (CY), České republice (CZ), Estonsku (EE), Francii (FR), Islandu (S), Irsku (D), Litvé (IT), Memecku (DE), Nizzemsku (NL), Spaněšku (ES).

# Forenklet EU-overensstemmelseserklæring

ASUSTeK Computer Inc. erklærer hermed at denne enhed er i overensstemmelse med hovedkravene og øvrige relevante bestemmelser i direktivet 2014/53/EU. Hele EU-overensstemmelseserklæringen kan findes på https://www.asus.com/support/.

Wi-Fi, der bruger 5150-5350 MHz skal begrænses til indendørs brug i lande, der er anført i tabellen:

- Lav strom indendørs (LPI) Wi-Fi GE-enheder: Enheden må kun bruges indendørs, når den bruges inden for frekvensområdet 5945 til 6425 MHz i Belgien (BE), Bulgarien (BG), Cypern (CY), Tjekkiet (CZ), Estland (EE), Frankrig (FR), Island (IS), Irland (IE), Litauen (LT), Tjekkiat (DE), Holland (NL), Spanien (ES).
- b. Meget lav strom indenders (VLP) Wi-Fi 6E-enheder (bærbare enheder): Enheden må kun bruges i ubernandede flysystemer (UAS), når den bruges inden for frekvensområdet 5945 til 6425 MHz i Belgien (BE), Bulgarien (BG), Cyptern (CY), Tjekkiet (CZ), Estland (EE), Frankrig (FR), Island (IS), Irland (IE), Litauen (LT), Tyskiand (DE), Holland (NL), Spanien (ES).

### Vereenvoudigd EU-conformiteitsverklaring

ASUSTEK Computer Inc. verklaart hierbij dat dit apparaat voldoet aan de essentiële vereisten en andere relevante bepalingen van Richtlijn 2014/53/EU. De volledige tekst van de EU-conformiteitsverklaring is beschikbaar op https://www.asus.com/support/.

De WiFi op 5150-5350MHz zal beperkt zijn tot binnengebruik voor in de tabel vermelde landen:

- a. LPI (Low Power Indoor-laag vermogen binnershuis) WH-F 6E-apparaten: Het apparaat is beperkt tot enkel binnengebruik bij bedienen in het frequentiebereik van 5945 tot 6425 MHz in Belgie (BE), Bulgarje (BG), Cyprus (CY), Tsjechische Republiek (CZ), Estland (EE), Frankrijk (FR), Usland (ES), Leitand (EL), Litouwen (CT), Duitsland (DE), Nederland (NL), Spanje (ES).
- b. VLP (Very Low Power = zeer laag vermogen) Wi-Fi 6E-apparaten (draagbare apparaten): Het apparaat mag niet worden gebruikt in onbemandle luchtvaartsystemen (UAS) bij bedienen in het frequentiebereik van 5945 tot 6425 MHz in België (BE), Bulgarije (BG), Cyprus (CY), Tsjechische Republiek (CZ), Estland (EE), Fankrijk (FR), Usland (DS), lerland (E), Liotuven (CL), Duitsland (DS), Nederland (NL), Spanje (ES).

#### Lihtsustatud EÜ vastavusdeklaratsioon

Käesolevaga kinnitab ASUSTek Computer Inc, et seade vastab direktiivi 2014/53/EÜ olulistele nõuetele ja teistele asjakohastele sätetele. EL vastavuseklantaisoin täistekst on saadaval veebisaidil <u>https://www.asus.com/support/</u>.

Sagedusvahemikus 5150-5350 MHz töötava WiFi kasutamine on järgmistes riikides lubatud ainult siseruumides:

- Madala vöimsusega (LP) Wi-Fi 6E seadmed: Sagedusalas S945 kuni 6425 MHz töötavate seadmete kasutamine on siseruumides piiratud järgmistes niikides: Belgia (BB), Bulgaaria (BG), Küpros (CY), Tšehhi Vabami (ZC), Eesti (EE), Prantsusmaa (FB), Island (IS), Iirimaa (IE), Leedu (LT), Saksamaa (DE), Holland (NL), Hispaania (ES).
- b. Väga madala võimsusega (VLP) Wi-Fi Ef Seadmed (kantavad seadmed): Sagedusalas 5945 kuni 6425 MHz töötavate seadmette kasutamine on mehitamata õhusüsteemides (UAS) keelatud järgmistes riikides: Belgia (BE), Bulgaaria (BG), Küpros (CV), Tšehhi Vabariik (CZ), Eesti (EE), Prantsusmaa (FR), Island (S), Iirimaa (IE), Leedu (LT), Saksamaa (DE), Holland (NL), Hispaania (ES).

#### Eurooppa - EY:n vaatimustenmukaisuusvakuutus

ASUSTek Computer Inc. ilmoittaa täten, että tämä laite on direktiivin 2014/53/ EV olennaisten vaatimusten ja muiden asiaankuuluvien lisäysten mukainen. Koko EY:n vaatimustenmukaisuusvakuutuksen teksti on luettavissa osoitteessa https://www.asus.com/support/.

5 150 - 5 350 MHz:in taajuudella toimiva WiFi on rajoitettu sisäkäyttöön taulukossa luetelluissa maissa:

- Pienitehoiset siääkyittöön (LP) IVI-Fi Ge -laitteet-Laite on rajoitettu sisäkäyittöön vain, kun se toimii 5945-6425 MHz taajuusalueella Belgiassa (BE), Bulgariasa (BG), Kyroheila (LCY), Tsékin taasvallassa (CZ), Virossa (EE), Ranskassa (FR), Islannissa (IS), Irlannissa (IE), Liettuassa (LT), Saksassa (DE), Alankomaissa (INL), Espanjassa (ES).
- b. Erittäin pienitehoiset (VLP) Wi-Fi GE-laitteet (kannettavat laitteet); Laitetta ei saa käyttä miehittämättömissä lentokonejärjestelmissä (UAS) toimittassa 5945-6425 MHz taajuusaluella Belgiassa (BE, bulgariassa (BG), Kyproksella (CY), Tsekin tasavallassa (CZ), Virossa (EE), Ranskassa (FR), Islannissa (IS), Intinissa (IE), Liettuassa (IZ), Saksassa (DE), Alankomaissa (NL), Espanjassa (ES).

# تبعیت از نسخه ساده شده بیانیه اتحادیه اروپا

ASUSTek Computer Inc در اینجا اعلام می کند که این دستگاه با نیاز های اساسی و سایر مقرر ات مربوط به بیانیه 2014/53/EU. مطابقت دارد. متن کامل پیروی از این بیانیه اتحادیه اروپا در این آدرس موجود است: <u>/tttps://www.asus.com/support</u>.

عملکرد 5150-5550 مگاهرتز برای WiFi باید برای استفاده در فضای داخل ساختمان برای کشور های فهرست شده در جدول، محتود شرد.

- ع دستگاه های Wi-Fi 6E با توان برق کم (LPI) در فضای در پسته: این دستگاه تنها زمانی که در محرده فرکنی 2045 2559 حگاهر تر این کتر در استکادهمی شرد محرد به کز کر د در فضای در پسته است: بلژیک (BE)، بلغارستان (BB)، قبرس (CY)، جمهرری چک (CZ)، استرفی (EE)، فران (FR)، ایساند (IS)، اینوانی (LT)، قبرانی (ED)، فقار اسپتیا (ES).
- .d دستگاه های Wi-Fi 6E با توان برق بسیار کم (VLP) (دستگاه های قبّل جلیجایی): این دستگاه زمانی که در صدور معرف کلنی 2465 کا 259 مگاهر تز کار می کد میتر نیستگاه در سیستر های هوایی بدون نیم (ASD)، در این کسرر ها نیست: بتریک (BB)، بلغار ستان (BB، بقرس (CY)، مجمور دی چک (CS)، استری (BE)، فرانش (CP)، ایساند (CP)، ایراند (B)، ایتوانس (T)، المان (CP)، هشار (M)، ایسانی (BS).

#### Απλοποιημένη Δήλωση Συμμόρφωσης ΕΕ

Διά του παρόντος η ASUSTek Computer Inc. δηλώνει ότι αυτή η συσκευή είναι σύμμορφη με τις βασικές προϋποθέσεις και άλλες σχετικές διατάξεις της Οδηγίας 2014/53/EE. Το πλήρες κείμενο της δήλωσης συμμόρφωσης της ΕΕ είναι διαθέσιμο στη διεύθυνση Ηπ<u>τρς//www.asus.com/support/</u>. Το WiFI που λειτουργεί στη ζώνη 5150-5350MHz περιορίζεται για χρήση σε

το winh που λειτουργείο τη ζωνή 3130-3330/inf2 περιοριζεται για χρηση σε εσωτερικούς χώρους για τις χώρες που αναφέρονται στον παρακάτω πίνακα:

- a. Συσκευές Wi-Fi 6E χαμηλής ισχύος για εσωτερικούς χώρους (LPI): Η συσκευή περιορίζεται σε χρήση σε εσωτερικούς χώρους μόνο όταν λειτουργεί στο εύρος συγχοτίτινου S945 έως 6425 MHz στο 82by(α 6EB), τη Βουλγαρία (BG), την Κύπρο (CY), την Τσεχική Δημοκρατία (C2), την Εσθονία (EE), τη Γαλλία (FR), την Ιολουδία (IC), την μολουδία (EE), τη Λιθουανία (LT), τη Γερμανία (DE), την Ολλυνδία (IC), την μολουδία (E5).
- b. Συσκευές Wi-Fi 6E πολύ χαμηλής ισχύος (VLP) (φορητές συσκευές): Η συσκευή δεν επτιρέπεται να χρησιμοποιείται σε μη επανδρωμένα αυστήματα εφοσκαφιού (VLB) όταν λετουργεί στο εύρος συχνοτήτων 5945 έως 6425 MHz στο 8Εληιο (BE), τη Βούιγαρία (BG), την Κύπρο (CY), την Τσεχική Δημοκρατία (CZ), την Εσθονία (EE), τη Γαλλία (FR), την Ιολανδία (IS), την Ιρλανδία (IE), τη Λυθουανία (LT), τη Γερμανία (DE), την Ολλανδία (NL), την Ισπανία (ES).

#### הצהרת תאימות רגולטורית מקוצרת עבור האיחוד אירופי

יש להגביל רשתות Wi-Fi הפועלות ברצועת התדרים 5150-5350MHz לשימוש בתוך מבנים סגורים בארצות המפורטות ברשימה הבאה:

- a. מכשירי Wi-Fi 6L לבית בהספק נמוך (IL): המכשיר מוגבל לשימוש פנימי בלבד בשימוש בטווח תחדרים 1945 עד 4425 לא 4425 בבלאיר (BB), בולאירה (BB), קפריסין (YV), צ'כיה (CZ), אסטוניה (EE), צרפת (RF), איסלנד (SI), אירלנד (ES), ליטא (TL), צרמה (CB), העד (LN), ספרד (SE).
- d. מכשירי 2014 בהספק נמוך מאוד (VLP) (מכשירים ניידים): המכשיר אסור W-Fi 6E של עולם לאפן עולם לאפן עולם לאפן עולם לאפן עולם אימוש במערות של מוסוים ללא טיט (VAD) בשימוש בטוחו התדרים לאפן לעימוש במערות של מוסוים ללא טיט (VA), צליה (CZ), אסטוניה (CZ), צריה (CZ), צריה (CZ), אינוד (EE), צרימ (VA), גרמניה (ES), הולנד (LD), ספר (CS).

#### Egyszerűsített EU megfelelőségi nyilatkozat

Az ASUSTek Computer Inc. ezennel kijelenti, hogy ez az eszköz megfelel az 2014/53/EU sz. irányelv alapvető követelményeinek és egyéb vonatkozó rendelkezéseinek. Az EU megfelelőségi nyilatkozat teljes szövegét a következő weboldalon tekintheti meg: <u>https://www.asu.com/support/</u>.

Az 5150-5350 MHz-es sávban működő Wi-Fi-t beltéri használatra kell korlátozni az alábbi táblázatban felsorolt országokban:

- a. Kis fogyasztású beltéri (LPI) Wi-Fi 6E eszközök: A készülék csak beltéri használatra korlátozódik, ha az 5945-6425 MHz-es frekvenciatartomáryban működik Bedjumána (BE), Budjafában (BG), Cipruson (CY), a Cseh Köztársaságban (CZ), Észtországban (EB), Franciaországban (FB), Izlandon (IS), Irországban (IE), Livániában (LT), Németországban (DE), Hollandíában (NL), Iléve Spanyolországban (EB),
- b. Nagyon kis fogyasztású (VLP) WF-FI GÉ eszközök (hordozható eszközők): A készülék nem használható pilóta nélküli légi járműveken (UAS) az 5945-6425 MHz-es frekvencitatartományban Belgiumban (BE), Budgáriában (BG), Cipruson (CY), a Cseh Köztársaságban (CZ), Esztországban (EE), Franciaországban (FR), Izlandon (IS), froszágban (IE), Litvániában (IL), Németországban (DE), Hollandiában (INL), illetve Spanyolországban (ES).

## Pernyataan Kesesuaian UE yang Disederhanakan

ASUSTeK Computer Inc. dengan ini menyatakan bahwa perangkat ini memenuhi persyaratan utama dan ketentuan relevan lainnya yang terdapat pada Petunjuk 2014/53/EU. Teks lengkap pernyataan kesesuaian EU tersedia di: https://www.asus.com/support/.

WiFi yang Beroperasi pada 5150-5350 MHz akan terbatas untuk penggunaan dalam ruangan di negara yang tercantum dalam tabel

- a. Perangkat Wi-Fi 6E Dalam Ruangan Daya Rendah (LPI): Perangkat ini dibatasi untuk digunakan di dalam ruangan, hanya jika beroperasi dalam kisaran frekuensi S945 hingga 6425 MHz di Belgia (BE), Bulgaria (BG), Siprus (CY), Republik Ceko (C.), Estonia (EE), Prancis (FR), Islandia (IS), Irlandia (IE), Lithuania (LT), Jerman (DE), Belanda (NL), Spanyol (ES).
- Perangkat Wi-Fi 6E Daya Sangat Rendah (VLP): Perangkat ini tidak diizinkan untuk digunakan dalam Sistem Pesawat Tanpa Awak (UAS) jika beroperasi dalam kisaran frekuensi 5945 hinged AG25 MHz di Belgia (BE), Bulgaria (BG), Siprus (CY), Republik Ceko (CZ), Estonia (EE), Prancis (FR), Islandia (IS), Irlandia (IE), Lithuania (LT), Jerman (DE), Belanda (NL), Spanyol (ES).

#### Vienkāršota ES atbilstības paziņojums

ASUSTEK Computer Inc. ar so pazino, ka ši ierice atbilst Direktivas 2014/53/ ES būtiskajām prasībām un citiem citiem saistošajiem nosacijumiem. Pilns ES atbilstības paziņojuma teksts pieejams šeit: <u>https://www.asus.com/support/.</u> Wi-Fi darbība 5150–5350 MHz ir jāierobežo lietošanai telpās valstīs, kuras norādītas tālāk.

- a. Zema enerģijas patēriņa iekšteļpu (LP) W-Fi GE ierices: lerice ir paredzēta lietošanai telpās tikai tad, ja tā darbojas 5945 lidz 6425 MH-z frekvenču diapazona Beļģijā BEB, budgārijā (BG), Kipra (CY), Cehijā (CZ), Igaunijā (EE), Francijā (FR), Islandē (SS), finjā (IE), Lietuvā (LT), Vācijā (DE), Niderlandē (NL), Spānijā (ES).
- b. Loti zema enerģijas patēriņa iekšteļņu (VLP) WIFF 6E ierīces: lerīci nav atļauts izmantot bezpilota gaisa kuģu sistēmās (UAS), ja tā darbojas 5945 līdz 6425 Mirž rietvenciu diapazonā Beļģijā (BB), Bulgārijā (BG), Kiprā (CY), Cehījā (CZ), Igaunijā (EE), Francijā (FR), Islandē (IS), Irijā (IE), Lietuvā (LT), Vacijā (DE), Kilvērlandē (NL), Spānijā (ES).

### Supaprastinta ES atitikties deklaracija

Šiame dokumente bendrovė "ASUSTek Computer Inc." pareiškia, kad šis prietaisas atitinka pagrindinius reikalavimus ir kitas susijusias Direktyvos 2014/53/JCS nuostatas. Visas ES atitikties deklaracijos tekstas pateikiamas čia: <u>https://www.asus.com/support/</u>.

Toliau nurodytose šalyse "WiFi" ryšiu, veikiančiu 5 150–5 350 MHz dažnio juostoje, galima naudotis tik patalpose:

- a. Mażos galicos, patalpose naudojami (angl. Low Power Indoor UP), WH-F<sup>+</sup> 6E irenginiai: 5 irenginig galima naudoti tik patalpoje, kai jis veikia 5 945–6 425 MHz daźnių diapazone Belgiojole (BB, Jolganijoje (BG, Jkore (CY), Čekiojoje (CZ), Estijoje (EE), Prancizijoje (FR), Islandijoje (IS), Airijoje (EE), Lietuvoje (IT), Voikeitoje (DE), Nyderlanduose (NL), Ispanijoje (ES).
- b. Labai mažos, patalpose naudojami (angl. Very Low Power VLP), Wi-FI" 6€ įrenginiai (nešiojamieji įrenginia): Šio įrenginio neleidžiama naudoti bepiločių oriaivų sistemose (UAS), kai jis veika 5 945-6 425 MHz dažnų diapazone Belgioje (BE), Bulgarioje (BC), Kipre (CY), Čeklioje (CZ), Estijoje (EE), Prancūzijoje (FR), Islandijoje (IS), Airioje (IE), Lietuvoje (LT), Vokietijoje (DE), Nyderlanduose (IK), Ispanijoje (ES).

# Forenklet EU-samsvarserklæring

ASUSTek Computer Inc. erklærer herved at denne enheten er i samsvar med hovedsaklige krav og andre relevante forskrifter i direktivet 2014/53/EU. Fullstendig tekst for EU-samsvarserklæringen finnes på: <u>https://www.asus.com/support/</u>.

Wi-Fi-området 5150–5350 MHz skal begrenses til innendørs bruk for landene som er oppført i tabellen:

- Lavstroms innendørs (LP) Wi-Fi 6E-enheter: Enheten er begrenset til kun innendørs bruk når den brukes i frekvensområdet 5945 til 6425 MHz i Belgia (Bb), Bulgaria (BG), Kypros (CY), Tsjekka (CZ), Estland (EE), Frankrike (FR), Island (IS), Irland (IE), Litauen (LT), Tyskland (DE), Nederland (NL) og Spania (ES).
- b. Veldig lawstroms (VLP) Mi-Fi GE-enheter (barchare enheter): Enheten får ikke brukes på ubenamnede flysystemer (UKS) når den brukes i frekvensområdet 5945 til 6425 MHz i Belgia (BE), Bulgaria (BG), Kypros (CY), Tsjekkala (CZ), Estland (EE), Frankrike (FR), Island (IS), Irland (IE), Litauen (LT), Tyskkala (DE), Nederland (NL) og Spania (ES).

### Uproszczona deklaracja zgodności UE

Firma ASUSTek Computer Inc. ninejszym oświadcza, że urządzenie to jest zgodne z zasadniczymi wymogami i innymi właściwymi postanowieniami dyrektywy 2014/53/EU. Pełny tekst deklaracji zgodności UE jest dostępny pod adresem <u>https://www.asus.com/support/</u>.

W krajach wymienionych w tabeli działanie sieci Wi-Fi w paśmie 5150-5350 MHz powinno być ograniczone wyłącznie do pomieszczeń:

- a. Urządzenia Wk-Fi 6ć niskim poziomie mocy w pomieszczeniach (LP); W Belgii (Bč), Bulgarii (BG), Cyprze (CY), Czechach (CZ), Estonii (EE), Francji (FR), Islandii (IS), Irlandii (II), Litwie (LT), Niemczech (DE), Holandii (IN) 1 Hiszpanii (ES) działanie urządzenia w zakresie częstotiliwości od 5945 do 6425 MHz jest ograniczone do użytku wewnątrz pomieszczeń.
- b. Urządzenia Wi-Fi 6E o bardzo niskim poziomie mocy (VLP) (urządzenia przenośne): W Belgiai (BE), Bułgarii (BG), Cyprze (CY), Czechach (CZ), Estonii (EE), Francji (FR), Biadnii (IS), Irlandii (E), Litwie (LT), Niemczech (DE), Holandii (NL) Hiszpanii (ES) urządzenie działające w zakresie częstotliwości od 5945 do 6425 MHz nie może być używane w bezzałogowych systemach latających (UAS).

#### Declaração de Conformidade Simplificada da UE

A ASUSTek Computer Inc. declara que este dispositivo está em conformidade com os requisitos essenciais e outras disposições relevantes da Diretiva 2014/33/UE. O texto integral da declaração de conformidade da UE está disponível em <u>https://www.asus.com/support/</u>.

A utilização das frequências WiFi de 5150 a 5350MHz está restrita a ambientes interiores nos países apresentados na tabela:

- a. Dispositivos Wi-Fi 6E de interior de baixa potência (LPI): O dispositivo restringe-se à utilização em locais interiores apenas quando funcionar na gama de frequências de 5945 a 6425 MHz na Bélgica (BE), Bulgária (BG), Chipre (CY), República Checa (CZ), Estónia (EE), França (FR), Islandia (IS), Irlanda (IE), Lituânia (LT), Alemanha (DE), Países Baixos (NL), Espanha (ES).
- b. Dispositivos Wi-Fi 6E de muito baixa potência (VLP) (dispositivos portáteis); Não é permitida a utilização do dispositivo em veículos aéreos não tripulados (UAS) quando o mesmo funcionar na gama de frequências de 5945 a 6425 MHz na Bélgica (BE), Bulgária (BG), Chipre (CY), República Checa (CZ), Estónia (EE), França (FR), Islandia (IS), Irlanda (IE), Ituánia (LT), Alemanha (DE), Países Báxos (NL), Espanha (ES).

#### Declaratie de conformitate UE, versiune simplificată

Prin prezenta, ASUSTek Computer Inc. declară că acest dispozițiv este în conformitate cu reglementările esențiale și cu celelalte prevederi relevante ale Directivei 2014/53/UF. Textul complet al declaratiei de conformitate UF este disponibil la adresa https://www.asus.com/support/.

Pentru tările listate în tabelul de mai jos, retelele WiFi care funcționează în banda de frecvență de 5.150-5.350 MHz trebuie utilizate doar în interior

- Dispozitive WI-FI 6E cu consum redus de energie pentru interior (LPI): Dispozitivul este restricționat pentru utilizare exclusivă în interior atunci când functionează în gama de frecvente de la 5945 la 6425 MHz în Belgia (BE), Bulgaria (BG), Cipru (CY), Republica Cehă (CZ), Estonia (EE), Franta (FR), Islanda (IS), Irlanda (IE), Lituania (LT), Germania (DE), Tările de Jos (NL), Spania (ES)
- b. Dispozitive Wi-Fi 6E de foarte mică putere (VLP) (dispozitive portabile): Nu este permisă utilizarea dispozitivului pe sisteme de aeronave fără pilot la bord (UAS) atunci când funcționează în gama de frecvențe 5945-6425 MHz în Belgia (BE), Bulgaria (BG), Cipru (CY), Republica Cehă (CZ), Estonia (EE), Franța (FR), Islanda (IS), Irlanda (IE), Lituania (LT), Germania (DE), Țările de Jos (NL), Spania (ES)

# Pojednostavljena Deklaracija o usaglašenosti EU

ASUSTek Computer Inc. ovim izjavljuje da je ovaj uređaj usaglašen sa osnovnim zahtevima i drugim relevantnim odredbama Direktive 2014/53/EU. Ceo tekst Deklaracije o usaglašenosti EU dostupan je na lokaciji https://www.asus.com/support/.

WiFi koji radi u frekventnom opsegu od 5150 MHz do 5350 MHz ograničen je isključivo na upotrebu u zatvorenom prostoru za zemlje navedene u tabelj ispod:

- a. Wi-Fi 6E uređaji s niskom potrošnjom za zatvoren prostor (LPI): Ovaj uređaj je ograničen na upotrebu samo u zatvorenom prostoru kada radi u frekventnom opsegu od 5945 do 6425 MHz u Belgiji (BE), Bugarskoj (BG), Kipru (CY), Češkoj Republici (CZ), Estoniji (EE), Francuskoj (FR), Islandu (IS), Irskoj (IE), Litvaniji (LT), Nemačkoj (DE), Holandiji (NL), Španiji (ES).
- h Wi-Fi 6E uređaji s veoma niskom potrošnjom (VLP) (prenosivi uređaji): Nije dozvoljeno da se ovaj uređaj koristi na sistemima bespilotnih letelica (UAS) kada radi u frekventnom opsegu od 5945 do 6425 MHz u Belgiji (BE), Bugarskoj (BG), Kipru (CY), Češkoj Republici (CZ), Estoniji (EE), Francuskoj (FR), Islandu (IS), Irskoj (IE), Litvaniji (LT), Nemačkoj (DE), Holandiji (NL), Španiji (ES)

# Ziednodušené vyhlásenie o zhode platné pre EÚ

Spoločnosť ASUSTek Computer Inc. týmto vyhlasuje, že toto zariadenie je v súlade so základnými požiadavkami a ďalšími príslušnými ustanoveniami smernice č. 2014/53/EÚ. Plné znenie vyhlásenia o zhode pre EÚ je k dispozícii na lokalite https://www.asus.com/support/.

Činnosť WiFi v pásme 5150 - 5350 MHz bude obmedzená na použitie vo vnútornom prostredí pre krajiny uvedené v tabuľke nižšie

- a. Zariadenia s Wi-Fi 6E s nízkym výkonom určené do vnútorného prostredia (LPI): Toto zariadenie je obmedzené len na použitie vo vnútorno prostredí pri prevádzke vo frekvenčnom pásme 5945 až 6425 MHz v Belgicku (BE), Bulharsku (BG), na Cypre (CY), v Českej republike (CZ), Estónsku (EE), vo Francúzsku (FR), na Islande (IS), v Írsku (IE), Litve (LT), Nemecku (DE), Holandsku (NL), Španielsku (ES).
- b. Zariadenia s Wi-Fi 6E s veľmi nízkym výkonom (VLP) (prenosné zariadenia): Toto zariadenie sa nesmie používať v bezpilotných leteckých systémoch (UAS) pri prevádzke vo frekvenčnom pásme 5945 až 6425 MHz v Belgicku (BE), Bulharsku (BG), na Cypre (CY), v Českej republike (CZ), Estónsku (EE), vo Francúzsku (FR), na Islande (IS), v Írsku (IE), Litve (LT), Nemecku (DE), Holandsku (NL), Španielsku (ES).

#### Poenostavljena izjava EU o skladnosti

ASUSTek Computer Inc. tukaj izjavlja, da je ta naprava skladna s temeljnimi zahtevami in drugimi relevantnimii določili Direktive 2014/53/EU. Polno besedilo izjave EU o skladnosti je na voljo na https://www.asus.com/support/ WiFi, ki deluje v pasovnem območju 5150-5350 MHz, mora biti v državah, navedenih v spodnjem seznamu, omejen na notranjo uporabo

- Notranje naprave z nizko močjo (LPI) Wi-Fi 6E: Naprava je omejena na uporabo v zaprtih prostorih, kadar deluje v frekvenčnem območju 5945 do 6425 MHz v Belgiji (BE), Bolgariji (BG), na Cipru (CY), Češkem (CZ), v Estoniji (EE), Franciji (FR), na Islandiji (IS), Irskem (IE), v Litvi (LT), Nemčiji (DE), na Nizozemskem (NL), v Španiji (ES)
- b. Naprave z zelo nizko močjo (VLP) Wi-Fi 6E (prenosne naprave): Naprave ni dovolieno uporabliati v sistemih brezpilotnih zrakoplovov (UAS), kadar deluieio v frekvenčnem območiu 5945 do 6425 MHz v Belgiji (BE), Bolgariji (BG), na Cipru (CY), Češkem (CZ), v Estoniji (EE), Franciji (FR), na Islandiji (IS), Irskem (IE), v Litvi (LT), Nemčiji (DE), na Nizozemskem (NL), v Španiji (ES).

#### Declaración de conformidad simplificada para la UE

Por la presente, ASUSTek Computer Inc. declara que este dispositivo cumple los reguisitos básicos y otras disposiciones pertinentes de la directiva 2014/53/ EU. En https://www.asus.com/support/ está disponible el texto completo de la declaración de conformidad para la UF

La conexión WiFi con una frecuencia de funcionamiento de 5150-5350 MHz se restringirá al uso en interiores para los países enumerados en la tabla:

- Dispositivos con Wi-Fi 6E de baja potencia para interiores (LPI): El dispositivo está restringido al uso en interiores únicamente cuando funciona en el intervalo de frecuencias de 5945 a 6425 MHz en Bélgica (BE), Bulgaria (BG), Chipre (CY), República Checa (CZ), Estonia (EE), Francia (FR), Islandia (IS), Irlanda (IE), Lituania (LT), Alemania (DE), Países Bajos (NL) y España (ES).
- Dispositivos con Wi-Fi 6E de muy baja potencia (VLP) (dispositivos portátiles): No está permitido usar el dispositivo en sistemas de aeronaves no tripuladas cuando funciona en el intervalo de frecuencias de 5945 a 6425 MHz en Bélgica (BE), Bulgaria (BG), Chipre (CY), República Checa (CZ), Estonia (EE), Francia (FR), Islandia (IS), Irlanda (IE), Lituania (LT), Alemania (DE), Países Bajos (NL) y España (ES).

# Förenklad EU-försäkran om överensstämmelse

ASUSTek Computer Inc. deklarerar härmed att denna enhet överensstämmer med de grundläggande kraven och andra relevanta bestämmelser i direktiv 2014/53/FU. Fullständig text av FU-försäkran om överensstämmelse finns på https://www.asus.com/support/

WiFi som använder 5150-5350 MHz kommer att begränsas för användning inomhus i de länder som anges i tabellen

- Wi-Fi 6E-enheter med låg effekt inomhus (LPI): Enheten är begränsad till användning inomhus enbart när den använder 5 945 till 6 425 MHz frekvensband i Belgien (BE), Bulgarien (BG), Cypern (CY), Tjeckien (CZ), Estland (EE), Frankrike (FR), Island (IS), Irland (IE), Litauen (LT), Tyskland (DE), Nederländerna (NL), Spanien (ES).
- Wi-Fi 6E-enheter med mycket låg effekt (VLP) (bärbara enheter): Enheten b. får inte användas på obemannade luftfartyg (UAS) när den använder 5 945 till 6 425 MHz frekvensband i Belgien (BE), Bulgarien (BG), Cypern (CY), Tjeckien (CZ), Estland (EE), Frankrike (FR), Island (IS), Irland (IE), Litauen (LT), Tyskland (DE), Nederländerna (NL), Spanien (ES).

#### ประกาศเกียวกับความสอดคล้องของสหภาพยโรปแบบย่อ ASUSTek Computer Inc. ขอประกาศในที่นี่ว่าอปกรณ์นี้มีความสอดคล้องกับความ

ด้องการที่จำเป็นและเงื่อนไขที่เกี่ยวข้องอื่น ๆ ของบทบัญญัติข้อกำหนด 2014/53/ EU เนื้อหาที่สมบูรณ์ของประกาศความสอดคล้องกับ EU มีอยู่ที่

# https://www.asus.com/support/

การทำงานของ WiFi ที่ 5150-5350MHz ถูกจำกัดให้ใช้ในอาคารสำหรับประเทศ ที่แสดงในดาราง

- อุปกรณ์ในอาคารพลังงานด่ำ (LPI) Wi-Fi 6E: อุปกรณ์นี้จำกัดให้ใช้เฉพาะ ภายในอาคารเท่านั้น เมื่อใช้งานที่ช่วงความถี่ 5945 ถึง 6425 MHz ในเบลเยี่ยม (BE), บัลแกเรีย (BG), ไซปรัส (CY), สาธารณรัฐเช็ก (CZ), เอสโทเนีย (EE), ฝรั่งเศส (FR), ไอข์แลนด์ (IS), ไอร์แลนด์ (IE), ลิธัวเนีย (LT), เยอรมนี (DE), เนเธอร์แลนด์ (NL), สเปน (ES)
- b. อุปกรณ์พลังงานด่ำมาก (VLP) Wi-Fi 6E (อุปกรณ์พกพา): ไม่อนุญาตให้ใช้ อปกรณ์นี้กับระบบอากาศยานไร้คนขับ (UAS) เมื่อใช้งานที่ช่วงความถี่ 5945 ถึง 6425 MHz ในเบลเยี่ยม (BE), บัลแกเรีย (BG), ไชปรัส (CY), สาธารณรัฐเช็ก (CZ), เอสโทเนีย (EE), ฝรั่งเศส (FR), ไอซ์แลนด์ (IS), ไอร์แลนด์ (IE), ลิธัวเนีย (LT), เยอรมนี (DE), เนเธอร์แลนด์ (NL), สเปน (ES)

### Basitleştirilmiş AB Uyumluluk Bildirimi

ASUSTek Computer Inc., bu ayqıtın 2014/53/EU Yönergesinin temel gereksinimlerine ve diğer ilgili hükümlerine uygun olduğunu bildirir. AB uygunluk bildiriminin tam metni su adreste bulunabilir: https://www.asus.com/support/

5150-5350 MHz arasındaki WiFi çalışması, tabloda listelenen ülkeler için iç mekân kullanımıyla kısıtlanacaktır.

- Düşük Güç İç Mekan (LPI) Wi-Fi 6E cihazları: Belçika (BE), Bulgaristan (BG), Kıbrıs (CY), Çek Cumhuriyeti (CZ), Estonya (EE), Fransa (FR), İzlanda (IS), İrlanda (IE), Litvanya (LT), Almanya (DE), Hollanda (NL), İspanya (ES)'da 5945 ila 6425 Mhz frekans aralığında çalışırken cihaz yalnızca iç mekanda kullanım ile sınırlandırılmıştır.
- Cok Düşük Güç (VLP) Wi-Fi 6E cihazları (taşınabilir cihazlar): Belçika (BE), b. Bulgaristan (BG), Kıbrıs (CY), Çek Cumhuriyeti (CZ), Estonya (EE), Fransa (FR), İzlanda (IS), İrlanda (IE), Litvanya (LT), Almanya (DE), Hollanda (NL), İspanya (ES)'da 5945 ila 6425 Mhz frekans aralığında çalışırken cihazın İnsansız Hava Aracı Sistemleri (UAS)'ta kullanımı izinli değildir.

#### Спрощена декларація про відповідність нормам ЄС

ASUSTek Computer Inc. заявляє, що цей пристрій відповідає основним вимогам та іншим відповідним вимогам Директиви 2014 / 53 / EU. Повний текст декларації відповідності нормам ЄС доступний на https://www.asus.com/support/.

Робота Wi-Fi на частоті 5150-5350 МГц обмежується використанням у приміщенні для країн, поданих у таблиці нижче:

- а. Пристрої низької потужності для приміщень (LPI) Wi-Fi 6E: Використання пристрою обмежено лише приміщенням із діапазоном частот від 5945 МГц до 6425 МГц у Бельгії (BE), Болгарії (BG), на Кіпрі (CY), у Чеській Республіці (CZ), Естонії (ЕЕ), Франції (FR), Ісландії (IS), Ірландії (IE), Литві (LT), Німеччині (DE), Нідерландах (NL), Іспанії (ES).
- b. Пристрої дуже низької потужності (VLP) Wi-Fi 6E (портативні пристрої): Використання пристрою не дозволено на безпілотних літальних апаратах (UAS) із діапазоном частот від 5945 МГц до 6425 МГц у Бельгії (BE), Болгарії (BG), на Кіпрі (CY), у Чеській Республіці (CZ), Естонії (EE), Франції (FR), Ісландії (IS), Ірландії (IE), Литві (LT), Німеччині (DE), Нідерландах (NL), Іспанії (ES).

# CE

| AT | BE | BG | CZ | DK      | EE | FR |
|----|----|----|----|---------|----|----|
| DE | IS | IE | IT | EL      | ES | CY |
| LV | LI | LT | LU | HU      | MT | NL |
| NO | PL | PT | RO | SI      | SK | TR |
| FI | SE | CH | HR | UK (NI) |    |    |

#### CE RED Strahlungsabgabetabelle (Richtlinie 2014/53/EU) AMD Wi-Fi 6E RZ616 (Modell: MT7922A22M):

| Funktion  | Frequenz      | Maximale Ausgangsleistung |  |
|-----------|---------------|---------------------------|--|
|           |               | (EIRP)                    |  |
| WiFi      | 2412-2472 MHz | 18.66 dBm                 |  |
|           | 5150-5250 MHz | 19.17 dBm                 |  |
|           | 5470-5725 MHz | 18.38 dBm                 |  |
|           | 5725-5850 MHz | 10.03 dBm                 |  |
|           | 5955-6415 MHz | 20.08 dBm                 |  |
| Bluetooth | 2402-2480 MHz | 14.08 dBm                 |  |

\* Empfänger der Kategorie 1

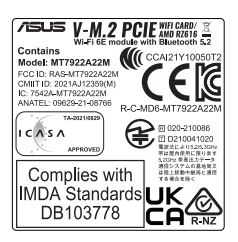

# Garantie

# G: ASUS Garantieinformationen

- ASUS bietet eine freiwillige Warengarantie des Herstellers an.
- ASUS behält sich das Recht zur Auslegung der Bestimmungen in der ASUS Warengarantie vor.
- Diese ASUS Warengarantie wird unabhängig und zusätzlich zur rechtmäßigen gesetzlichen Garantie gewährt und beeinträchtigt oder beschränkt in keiner Weise die Rechte aus der gesetzlichen Garantie.
  Die vollständigen Garantieinformationen finden Sie unter

https://www.asus.com/de/support/.

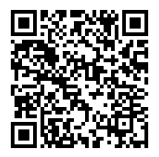

ROG STRIX B650-A GAMING WIFI

# **ASUS Kontaktinformation**

# ASUSTeK COMPUTER INC.

Adresse: 1F., No.15, Lide Rd., Beitou Dist., Taipei City 112

# **ASUS COMPUTER INTERNATIONAL (Amerika)**

Adresse: 48720 Kato Rd., Fremont, CA 94538, USA

# ASUS COMPUTER GmbH (Deutschland und Österreich)

Adresse: Harkortstraße 21-23, 40880 Ratingen, Deutschland

# ASUSTeK (UK) LIMITED

Adresse: 1st Floor, Sackville House, 143-149 Fenchurch Street, London, EC3M 6BL, England, United Kingdom

# **Service und Support**

Besuchen Sie unsere mehrsprachige Webseite unter https://www.asus.com/support.

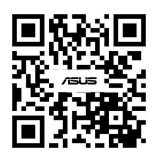